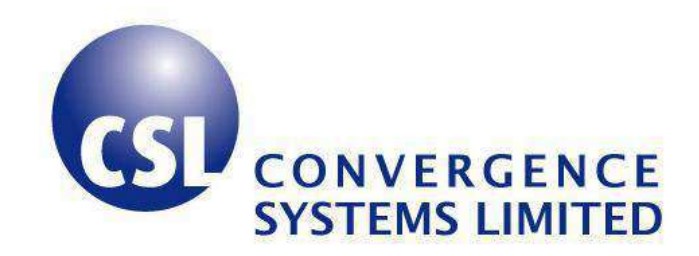

# CSL CS468 16-Ports EPC Class 1 Gen 2 RFID Reader

**User's Manual** 

**Version 2.0.1** 

CSL: The One-Stop-Shop for RFID Solutions

## 1 Content

| 1 | CON                                                                                                    | ITENT                                                                                                    | 2                                                                                                    |
|---|----------------------------------------------------------------------------------------------------|----------------------------------------------------------------------------------------------------|----------------------------------------------------------------------------------------------------|
| 2 | FCC                                                                                                    | STATEMENT                                                                                                    | 5                                                                                                    |
| 3 | ΙΝΤΙ                                                                                                    | RODUCTION                                                                                                    | 6                                                                                                    |
| Ŭ |                                                                                                    |                                                                                                    | •••                                                                                                    |
|   | 3.1                                                                                                    | PRODUCT PACKAGE                                                                                                    | 6                                                                                                    |
|   | 3.1.1                                                                                                    | BASIC PACKAGE CONTENT                                                                                                    | 6                                                                                                    |
|   | 3.1.2                                                                                                    | PRODUCT SPECIFICATIONS                                                                                                    | 7                                                                                                    |
| 4 | HAH                                                                                                    | RDWARE INSTALLATION                                                                                                    | 11                                                                                                    |
|   | 4.1                                                                                                    | HARDWARE CONTENT OF SHIPMENT PACKAGE                                                                                                    | 11                                                                                                    |
|   | 4.1.1                                                                                                    | CS468 READER                                                                                                    | 12                                                                                                    |
|   | 4.2                                                                                                    | CS468INT READER                                                                                                    | 14                                                                                                    |
|   | 4.3                                                                                                    | OPERATING SETUP                                                                                                    | 15                                                                                                    |
|   | 4.4                                                                                                    | CABLE CONNECTION FOR CS468                                                                                                    | 17                                                                                                    |
|   | 4.4.1                                                                                                    | ANTENNA CABLE CONNECTION FOR CS468                                                                                                    | 17                                                                                                    |
|   | 4.4.2                                                                                                    | GPIO CABLE CONNECTION FOR CS468                                                                                                    | 18                                                                                                    |
|   | 4.4.3                                                                                                    | CSL GPIO BOARD                                                                                                    | 21                                                                                                    |
|   | 4.5                                                                                                    | READER MECHANICAL MOUNTING                                                                                                    | 22                                                                                                    |
|   |                                                                                                    |                                                                                                    |                                                                                                    |
| 5 | SOF                                                                                                    | TWARE INSTALLATION                                                                                                    | 23                                                                                                    |
| 5 | <b>SOF</b> 5.1                                                                                                   | TWARE INSTALLATION                                                                                                    | <b>23</b><br>23                                                                                                    |
| 5 | <b>SOF</b><br>5.1<br>5.2                                                                                         | TWARE INSTALLATION                                                                                                    | <b>23</b><br>23<br>25                                                                                                    |
| 5 | <b>SOF</b><br>5.1<br>5.2<br>5.3                                                                                  | TWARE INSTALLATION                                                                                                    | <ul> <li>23</li> <li>23</li> <li>25</li> <li>25</li> </ul>                                                                                                    |
| 5 | <b>SOF</b><br>5.1<br>5.2<br>5.3<br>5.4                                                                           | TWARE INSTALLATION                                                                                                    | <ul> <li>23</li> <li>23</li> <li>25</li> <li>25</li> <li>26</li> </ul>                                                                                                    |
| 5 | <b>SOF</b><br>5.1<br>5.2<br>5.3<br>5.4<br>5.5                                                                    | TWARE INSTALLATION                                                                                                    | <ul> <li>23</li> <li>23</li> <li>25</li> <li>25</li> <li>26</li> <li>27</li> </ul>                                                                                                    |
| 5 | <b>SOF</b><br>5.1<br>5.2<br>5.3<br>5.4<br>5.5<br>5.5.1                                                           | TWARE INSTALLATION                                                                                                    | <ul> <li>23</li> <li>23</li> <li>25</li> <li>25</li> <li>26</li> <li>27</li> <li>27</li> </ul>                                                                                                 |
| 5 | <b>SOF</b><br>5.1<br>5.2<br>5.3<br>5.4<br>5.5<br>5.5.1<br>5.5.2                                                  | TWARE INSTALLATION                                                                                                    | <ul> <li>23</li> <li>23</li> <li>25</li> <li>25</li> <li>26</li> <li>27</li> <li>27</li> <li>27</li> <li>27</li> </ul>                                                                         |
| 5 | <b>SOF</b><br>5.1<br>5.2<br>5.3<br>5.4<br>5.5<br>5.5.1<br>5.5.2<br>5.5.3                                         | TWARE INSTALLATION                                                                                                    | <ul> <li>23</li> <li>23</li> <li>25</li> <li>25</li> <li>26</li> <li>27</li> <li>27</li> <li>27</li> <li>28</li> </ul>                                                                         |
| 5 | <b>SOF</b><br>5.1<br>5.2<br>5.3<br>5.4<br>5.5<br>5.5.1<br>5.5.2<br>5.5.3<br>5.5.4                                | TWARE INSTALLATION         SOFTWARE CONTENT OF SHIPMENT PACKAGE         PC SIDE PREREQUISITES         DEFAULT EX-FACTORY IP SETTINGS         CHANGING IP ADDRESS         DEMO APPLICATION - "C# NATIVE SINGLE READER ON WINDOWS OS WITH USER INTERFACE"         HARDWARE SETUP         SOFTWARE SETUP         SEARCH CS468         Assign CS468 IP AND TCP TIMEOUT                                                                                                    | <ul> <li>23</li> <li>23</li> <li>25</li> <li>25</li> <li>26</li> <li>27</li> <li>27</li> <li>27</li> <li>28</li> <li>29</li> </ul>                                                             |
| 5 | <b>SOF</b><br>5.1<br>5.2<br>5.3<br>5.4<br>5.5<br>5.5.1<br>5.5.2<br>5.5.3<br>5.5.4<br>5.5.5                       | TWARE INSTALLATION         SOFTWARE CONTENT OF SHIPMENT PACKAGE         PC SIDE PREREQUISITES         DEFAULT EX-FACTORY IP SETTINGS         CHANGING IP ADDRESS         DEMO APPLICATION - "C# NATIVE SINGLE READER ON WINDOWS OS WITH USER INTERFACE".         HARDWARE SETUP         Software Setup         Search CS468         Assign CS468 IP and TCP TIMEOUT.         Status Verification                                                                                                    | <ul> <li>23</li> <li>23</li> <li>25</li> <li>25</li> <li>26</li> <li>27</li> <li>27</li> <li>27</li> <li>28</li> <li>29</li> <li>30</li> </ul>                                                 |
| 5 | <b>SOF</b><br>5.1<br>5.2<br>5.3<br>5.4<br>5.5<br>5.5.1<br>5.5.2<br>5.5.3<br>5.5.4<br>5.5.5<br>5.6                | TWARE INSTALLATION         SOFTWARE CONTENT OF SHIPMENT PACKAGE         PC SIDE PREREQUISITES         DEFAULT EX-FACTORY IP SETTINGS         CHANGING IP ADDRESS         DEMO APPLICATION - "C# NATIVE SINGLE READER ON WINDOWS OS WITH USER INTERFACE".         HARDWARE SETUP         SOFTWARE SETUP         Search CS468         Assign CS468 IP and TCP TIMEOUT.         Status Verifications                                                                                                    | <ol> <li>23</li> <li>25</li> <li>25</li> <li>26</li> <li>27</li> <li>27</li> <li>28</li> <li>29</li> <li>30</li> <li>31</li> </ol>                                                             |
| 5 | SOF<br>5.1<br>5.2<br>5.3<br>5.4<br>5.5<br>5.5.1<br>5.5.2<br>5.5.3<br>5.5.4<br>5.5.5<br>5.6<br>5.7                | TWARE INSTALLATION         SOFTWARE CONTENT OF SHIPMENT PACKAGE         PC SIDE PREREQUISITES         DEFAULT EX-FACTORY IP SETTINGS         CHANGING IP ADDRESS         DEMO APPLICATION - "C# NATIVE SINGLE READER ON WINDOWS OS WITH USER INTERFACE"         HARDWARE SETUP         SOFTWARE SETUP         SOFTWARE SETUP         SEARCH CS468         Assign CS468 IP and TCP TIMEOUT         STATUS VERIFICATION         Exception Situations         FINDING A "LOST" CS468                                    | <ul> <li>23</li> <li>23</li> <li>25</li> <li>25</li> <li>26</li> <li>27</li> <li>27</li> <li>28</li> <li>29</li> <li>30</li> <li>31</li> <li>32</li> </ul>                                     |
| 5 | SOF<br>5.1<br>5.2<br>5.3<br>5.4<br>5.5<br>5.5.1<br>5.5.2<br>5.5.3<br>5.5.4<br>5.5.5<br>5.6<br>5.7<br>C# I        | TWARE INSTALLATION         SOFTWARE CONTENT OF SHIPMENT PACKAGE         PC SIDE PREREQUISITES         DEFAULT EX-FACTORY IP SETTINGS         CHANGING IP ADDRESS         DEMO APPLICATION - "C# NATIVE SINGLE READER ON WINDOWS OS WITH USER INTERFACE"         HARDWARE SETUP         SOFTWARE SETUP         SOFTWARE SETUP         SEARCH CS468         IP AND TCP TIMEOUT         STATUS VERIFICATION         EXCEPTION SITUATIONS         FINDING A "LOST" CS468                                                 | <ul> <li>23</li> <li>23</li> <li>25</li> <li>25</li> <li>26</li> <li>27</li> <li>27</li> <li>27</li> <li>28</li> <li>29</li> <li>30</li> <li>31</li> <li>32</li> <li>35</li> </ul>             |
| 5 | SOF<br>5.1<br>5.2<br>5.3<br>5.4<br>5.5<br>5.5.1<br>5.5.2<br>5.5.3<br>5.5.4<br>5.5.5<br>5.6<br>5.7<br>C# I<br>6.1 | TWARE INSTALLATION         SOFTWARE CONTENT OF SHIPMENT PACKAGE         PC SIDE PREREQUISITES         DEFAULT EX-FACTORY IP SETTINGS         CHANGING IP ADDRESS         DEMO APPLICATION - "C# NATIVE SINGLE READER ON WINDOWS OS WITH USER INTERFACE"         HARDWARE SETUP         SOFTWARE SETUP         SOFTWARE SETUP         SEARCH CS468         ASSIGN CS468 IP AND TCP TIMEOUT         STATUS VERIFICATION         EXCEPTION SITUATIONS         FINDING A "LOST" CS468         SEARCHING FOR CS468 DEVICE | <ul> <li>23</li> <li>23</li> <li>25</li> <li>25</li> <li>26</li> <li>27</li> <li>27</li> <li>27</li> <li>28</li> <li>29</li> <li>30</li> <li>31</li> <li>32</li> <li>35</li> <li>35</li> </ul> |

|    | 6.3  | CONNECTING TO CS468                                                       | 37  |
|----|------|---------------------------------------------------------------------------|-----|
|    | 6.4  | MAIN MENU                                                                 |     |
|    | 6.5  | INVENTORY                                                                 |     |
|    | 6.6  | READ / WRITE                                                              | 41  |
|    | 6.7  | WRITE ANY                                                                 | 46  |
|    | 6.8  | GEIGER COUNTER SEARCH                                                     | 47  |
|    | 6.9  | TAG SECURITY                                                              | 48  |
|    | 6.10 | User Perm-lock                                                            | 50  |
|    | 6.11 | KILL                                                                      | 53  |
|    | 6.12 | Setup                                                                     | 54  |
|    | 6.13 | MIDDLEWARE CONNECTIVITY                                                   | 54  |
| 7  | REA  | DER CONFIGURATION                                                         | 55  |
|    | 7.1  | READER CONFIGURATION OVERVIEW                                             | 55  |
|    | 7.2  | IP CONFIGURATION (C# AND JAVA DEMO APP)                                   | 56  |
|    | 7.3  | RECONNECT TIMEOUT (C# DEMO APP)                                           | 57  |
|    | 7.4  | INTERFACE TO READER (C# DEMO APP)                                         | 58  |
|    | 7.5  | ANTENNA PORT AND SEQUENCE (C# AND JAVA DEMO APP)                          | 59  |
|    | 7.6  | POWER LEVEL (C# AND JAVA DEMO APP)                                        | 63  |
|    | 7.7  | COUNTRY, FREQUENCY AND FIXED CHANNEL (C# AND JAVA DEMO APP)               | 65  |
|    | 7.8  | RSSI FILTER (C# AND JAVA DEMO APP)                                        | 73  |
|    | 7.9  | LINK PROFILE (C# AND JAVA DEMO APP)                                       | 78  |
|    | 7.10 | TARGET AND TOGGLE A / B FLAG (C# AND JAVA DEMO APP)                       | 81  |
|    | 7.11 | SESSION AND TAG SELECTION (C# AND JAVA DEMO APP)                          | 83  |
|    | 7.12 | SLOT-COUNT PARAMETER Q AND DWELL TIME (C# AND JAVA DEMO APP)              | 84  |
|    | 7.13 | INVENTORY ALGORITHM: FIX Q AND DYNAMIC Q ALGORITHM (C# AND JAVA DEMO APP) | 85  |
|    | 7.14 | READ TID, USER BANK AND SAVE TAG DATA IN LOG FILE (C# DEMO APP)           | 89  |
| 8  | PC S | SOFTWARE UPGRADE                                                          | 96  |
|    | 8.1  | PC DEMO APPLICATION UPGRADE                                               | 96  |
|    | 8.2  | PC DEMO APPLICATION UPGRADE - FOR USER                                    | 97  |
|    | 8.3  | PC DEMO APPLICATION UPGRADE - FOR DEVELOPER                               | 99  |
| 9  | SOF  | TWARE DEVELOPMENT KIT FOR DEVELOPER                                       | 102 |
|    | 9.1  | INTRODUCTION                                                              | 102 |
|    | 9.2  | PROGRAM STRUCTURE                                                         | 102 |
|    | 9.3  | BUILD PROJECT REQUIREMENTS                                                | 103 |
| 10 | REA  | DER FIRMWARE UPGRADE                                                      | 104 |
|    | 10.1 | READER CONNECTION                                                         | 104 |

| 10.2   | FIRMWARE UPGRADE PROCEDURE OVERVIEW                                       | 105 |
|--------|---------------------------------------------------------------------------|-----|
| 10.3   | NETWORK PROCESSOR FIRMWARE UPGRADE PROCEDURE                              | 107 |
| 10.4   | RFID PROCESSOR FIRMWARE UPGRADE PROCEDURE                                 | 115 |
| 10.4.1 | PROCEDURE FOR CSL READER WITH RFID PROCESSOR APP VERSION 1.3.XX OR 1.4.XX | 115 |
| 10.4.2 | PROCEDURE FOR CSL READER WITH RFID PROCESSOR APP VERSION 1.5.XX OR AFTER  |     |
| 11 RE( | GULATORY INFORMATION                                                      |     |
| 11.1   | FEDERAL COMMUNICATIONS COMMISSION (FCC) COMPLIANCE                        | 135 |
| APPEND | IX A. RFID BASICS                                                         |     |
| APPEND | IX B. OPERATION PROFILES AND GEN2 PARAMETERS                              |     |
| APPEND | IX C. RF CHANNELS                                                         | 141 |
| APPEND | IX D. COMMON MISTAKES                                                     | 143 |
| APPEND | IX E. TECHNICAL SUPPORT                                                   | 144 |

## 2 FCC Statement

FCC NOTICE: To comply with FCC part 15 rules in the United States, the system must be professionally installed to ensure compliance with the Part 15 certification. It is the responsibility of the operator and professional installer to ensure that only certified systems are deployed in the United States. The use of the system in any other combination is expressly forbidden. This equipment complies with FCC radiation exposure limits set forth for an uncontrolled environment. This equipment should be installed and operated with minimum distance 20cm between the radiator & your body.

## 3 Introduction

## 3.1 **Product Package**

## 3.1.1 Basic Package Content

The reader package contains:

- CS468 reader main unit (with 16 ports antenna switching unit mounted)
- 12V switching power supply
- USB cable
- GPIO cable
- Plastic caps for connectors

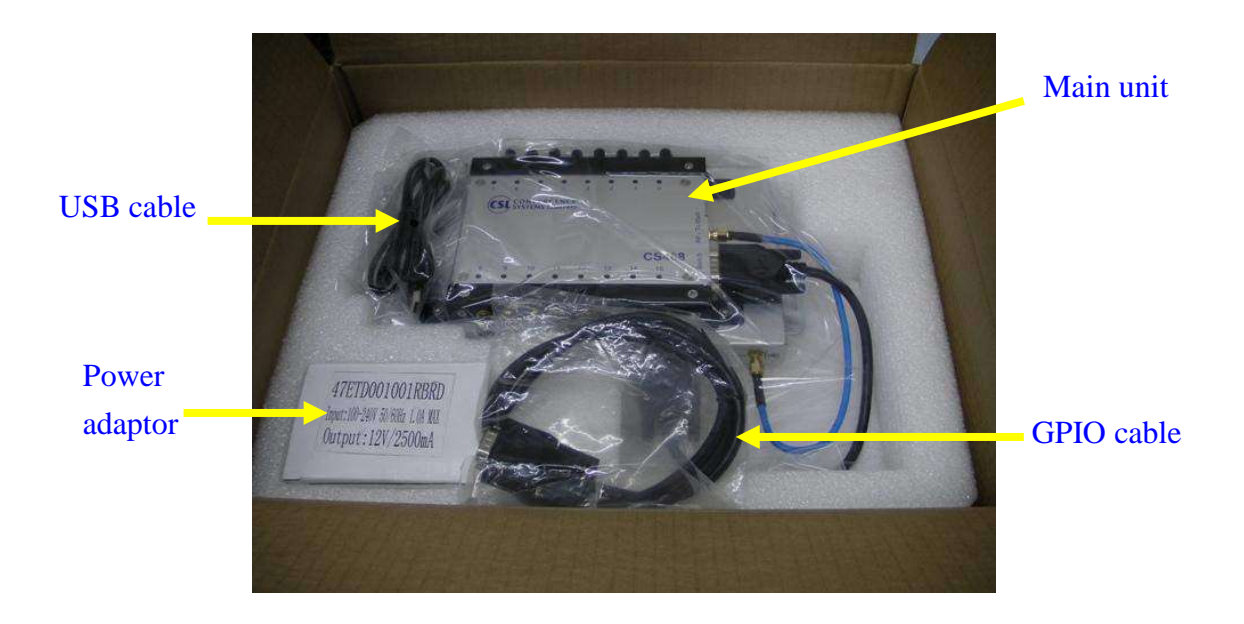

### 3.1.2 **Product Specifications**

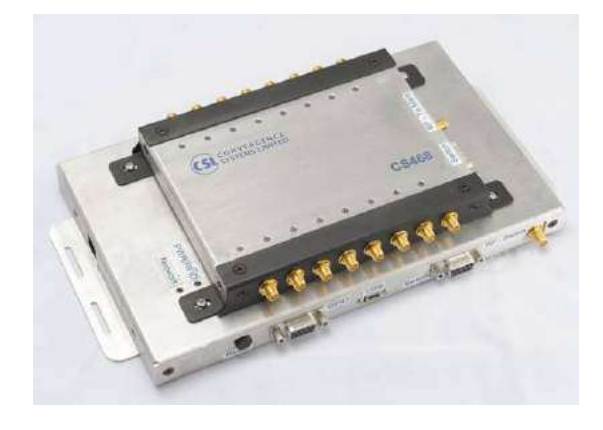

Fig 3-1 CS468 16-Port Reader

#### Features:

- ISO 18000-6C and EPCglobal Class 1 Gen 2 UHF RFID protocol compliant including dense reader mode
- 16 port reader with ultra high speed antenna switching
- Ultra long read range –12 meters with DogBone tags from Smartrac (FCC version)
- Ultra high read rate peak at 300 tags per second
- Robust performance in dense-reader environments
- Configurable parameters offer maximum throughput and optimal performance
- Supports all Gen 2 commands, including write, lock and kill
- Ethernet connectivity, with Power-over-Ethernet (PoE+ or IEEE802.3at)
- 2 mounting methods: with multiplexer box piggy-backed on top of main unit or side by side with main unit

### CS468 Specifications:

| Physical Characteristics:     | Length: 272mm; Width: 142mm; Thickness: side-by-side           |
|-------------------------------|----------------------------------------------------------------|
|                               | 25mm & 22mm; piggy-back – 47mm; Weight: 1.15 Kg                |
| Environment:                  | Operating Temp: $-20^{\circ}$ C to $50^{\circ}$ C              |
|                               | Storage Temp: $-40^{\circ}$ C to $85^{\circ}$ C                |
|                               | Humidity: 95% non-condensing                                   |
| Output Power                  | 27dBm at RF connector (after multiplexer box)                  |
| Power:                        | 12 Volt supplied via an AC/DC adaptor or IEEE 802.3at          |
|                               | (PoE+) compliant Power Over Ethernet enabled power             |
|                               | source (Max. consumption on PoE: ~ 18W)                        |
| <b>RFID Frequency Ranges:</b> | 865 – 868 MHz, 902-928 MHz, 952 – 954 MHz bands                |
| Interfaces                    | LAN TCP/IP ( Configurable to use fixed IP address or           |
|                               | DHCP) or USB                                                   |
| Maximum Tag Read Rate:        | 300tags/sec. (normal), 150 tags/sec. (dense reader mode)       |
| Accessories:                  | • RS232 cable (main unit to antenna switching box)             |
|                               | • RF coaxial cable (main unit to antenna switching box)        |
|                               | • USB cable                                                    |
|                               | GPIO cable                                                     |
|                               | • 12V switching power supply                                   |
|                               | Plastic caps for connectors                                    |
| Order Code:                   | CS468-N                                                        |
|                               | N=1: 865-868 MHz (Europe) & 865-867 MHz (India),               |
|                               | N=2: 902-928 MHz (USA),                                        |
|                               | N=4: 922-928 MHz (Taiwan),                                     |
|                               | N=7: 920-925 MHz (China, Australia, Malaysia, Hong Kong etc.), |
|                               | N=8: 915-922 MHz (Japan)                                       |
| <b>Restrictions on Use:</b>   | Approvals, features and parameters may vary depending on       |
|                               | country legislation and may change without notice              |

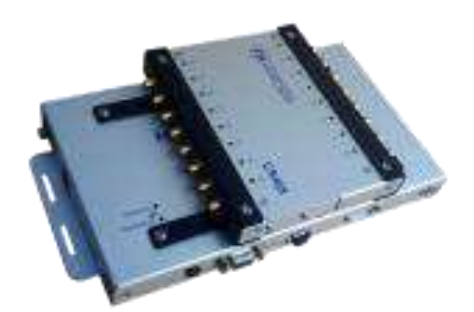

Fig 3-1 CS468INT 16-Port Reader

#### **Features:**

- Derivative of CS468 with 3dB higher output power (30dBm)
- ISO 18000-6C and EPCglobal Class 1 Gen 2 UHF RFID protocol compliant including dense reader mode
- 16 port reader with ultra high speed antenna switching
- Ultra long read range -12 meters with DogBone tags from Smartrac (FCC version)
- Ultra high read rate peak at 300 tags per second
- Robust performance in dense-reader environments
- Configurable parameters offer maximum throughput and optimal performance
- Supports all Gen 2 commands, including write, lock and kill
- Ethernet connectivity, with Power-over-Ethernet (PoE+ or IEEE802.3at)
- With multiplexer box piggy-backed on top of main unit (Not side by side with main unit)

#### **CS468INT Specifications:**

| Physical Characteristics:     | Length: 272mm; Width: 142mm; Thickness: 47mm;                  |
|-------------------------------|----------------------------------------------------------------|
|                               | Weight: 1.15 Kg                                                |
| Environment:                  | Operating Temp: $-20^{\circ}$ C to $50^{\circ}$ C              |
|                               | Storage Temp: $-40^{\circ}$ C to $85^{\circ}$ C                |
|                               | Humidity: 95% non-condensing                                   |
| Output Power                  | Up to 30dBm at RF connector (after multiplexer box)            |
| Power:                        | 12 Volt supplied via an AC/DC adaptor or IEEE 802.3at          |
|                               | (PoE+) compliant Power Over Ethernet enabled power             |
|                               | source (Max. consumption on PoE: ~ 18W)                        |
| <b>RFID Frequency Ranges:</b> | 865 – 868 MHz, 902-928 MHz, 952 – 954 MHz bands                |
| Interfaces                    | LAN TCP/IP ( Configurable to use fixed IP address or           |
|                               | DHCP) or USB                                                   |
| Maximum Tag Read Rate:        | 300tags/sec. (normal), 150 tags/sec. (dense reader mode)       |
| Accessories:                  | • USB cable                                                    |
|                               | GPIO cable                                                     |
|                               | • 12V switching power supply                                   |
|                               | Plastic caps for connectors                                    |
| Order Code:                   | CS468-NINT                                                     |
|                               | N=1: 865-868 MHz (Europe) & 865-867 MHz (India),               |
|                               | N=2: 902-928 MHz (USA),                                        |
|                               | N=4: 922-928 MHz (Taiwan),                                     |
|                               | N=7: 920-925 MHz (China, Australia, Malaysia, Hong Kong etc.), |
|                               | N=8: 915-922 MHz (Japan)                                       |
| <b>Restrictions on Use:</b>   | Approvals, features and parameters may vary depending on       |
|                               | country legislation and may change without notice              |

## 4 Hardware Installation

## 4.1 Hardware Content of Shipment Package

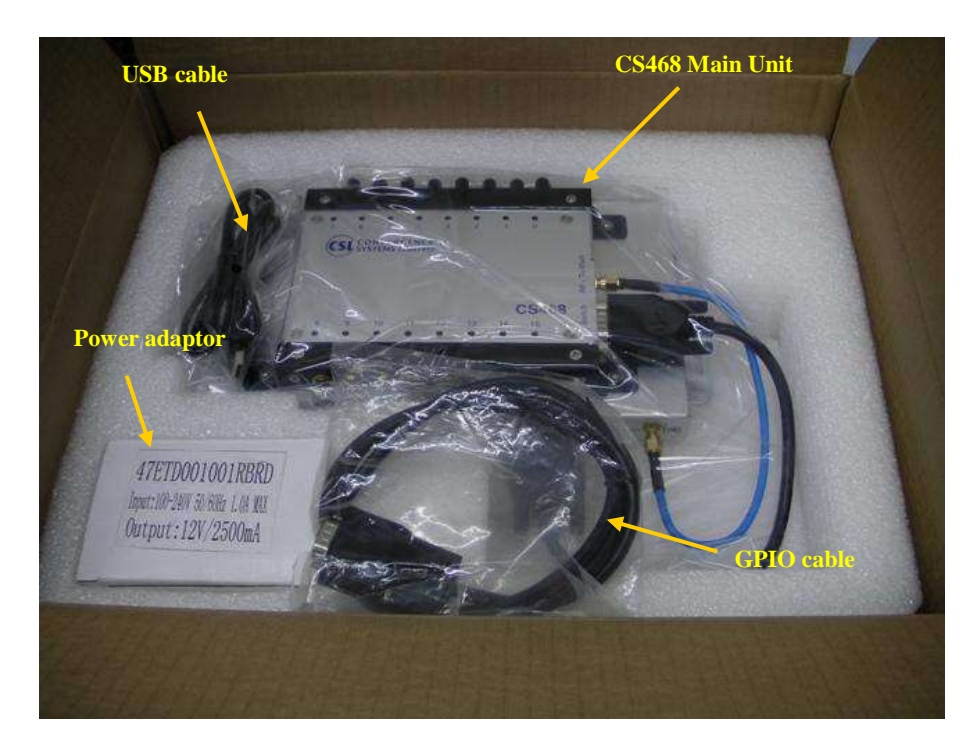

Figure 4-1 Packing Content

## 4.1.1 CS468 Reader

The CSL CS468 16-Port RFID Reader is an EPCglobal Class 1 Gen 2 integrated reader product.

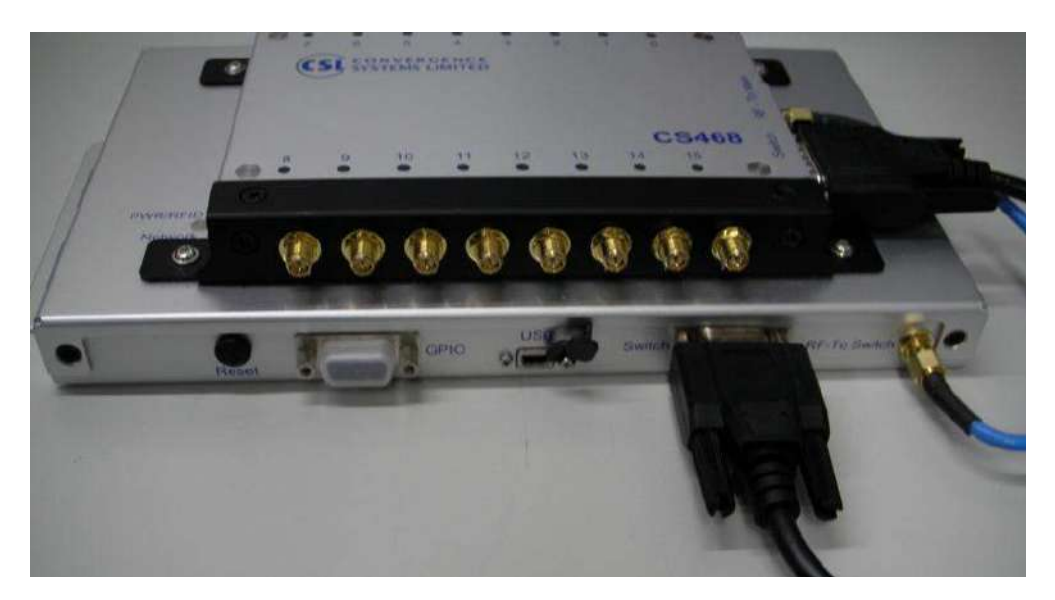

Figure 4-2 CS468 Reader Side View

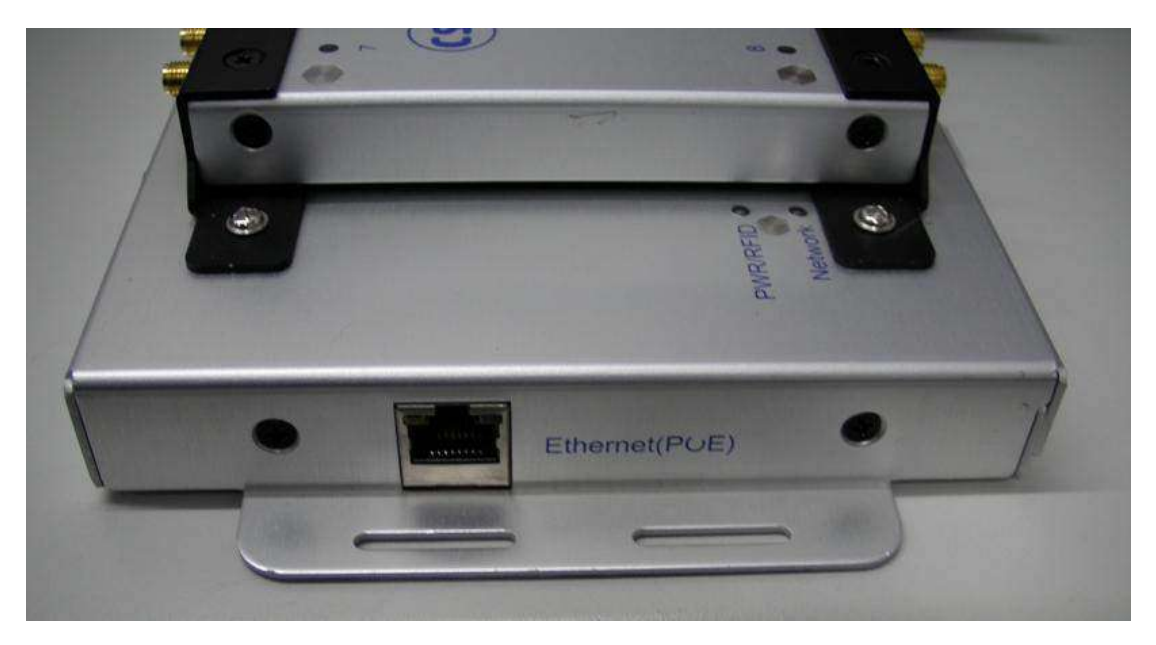

Figure 4-3 CS468 Reader Side View

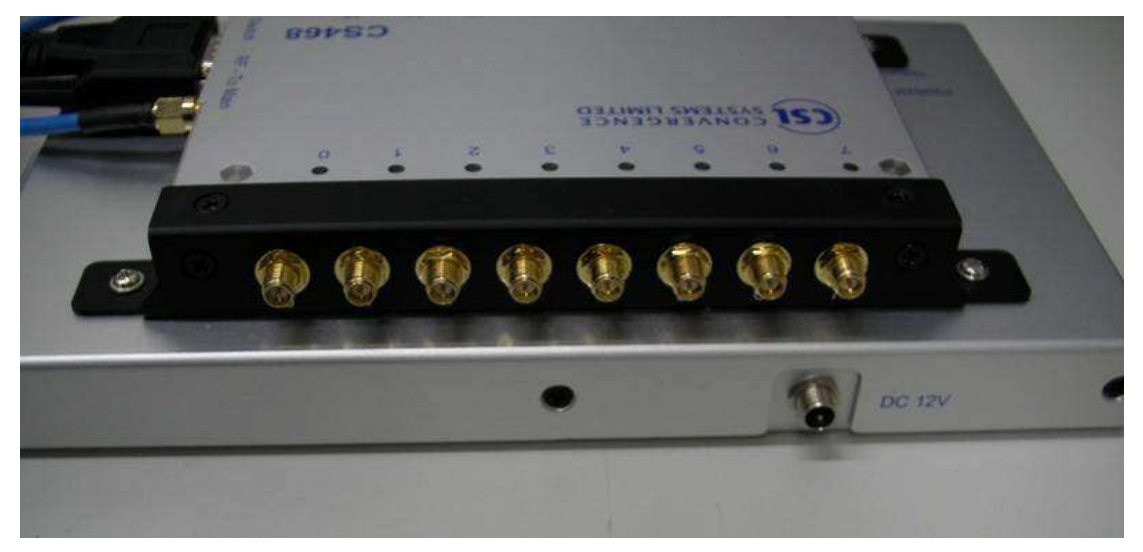

Figure 4-4 CS468 Reader Side View

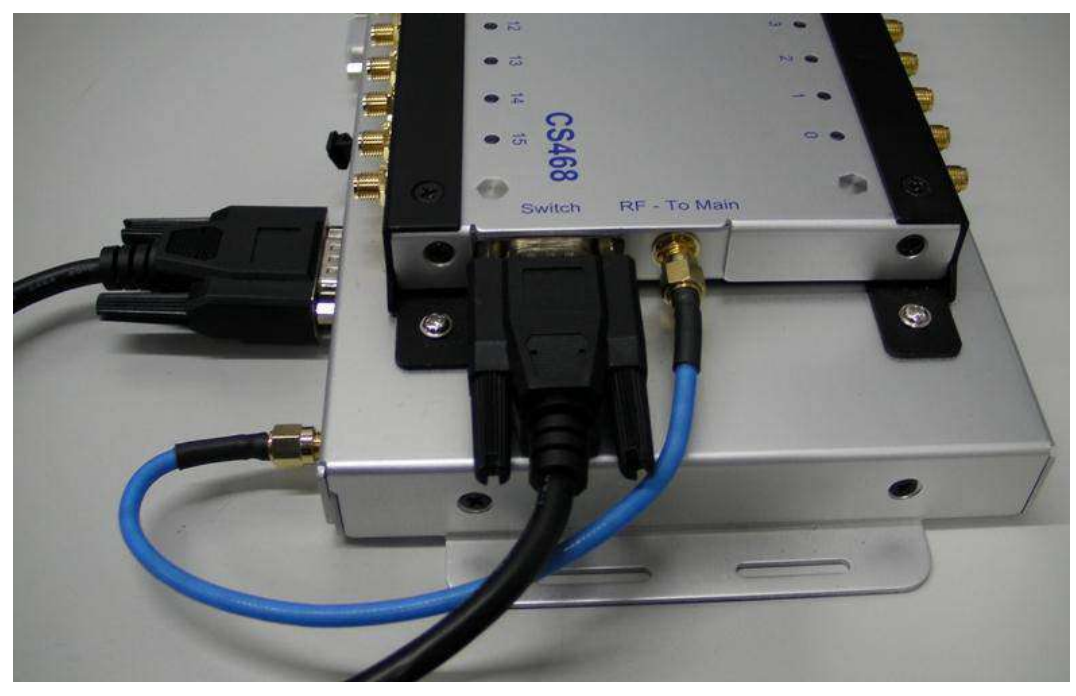

Figure 4-5 CS468 Reader Side View

## 4.2 CS468INT Reader

The CSL CS468INT 16-Port RFID Reader is an EPCglobal Class 1 Gen 2 integrated reader product.

Please DO NOT dismount the multiplexer box when use.

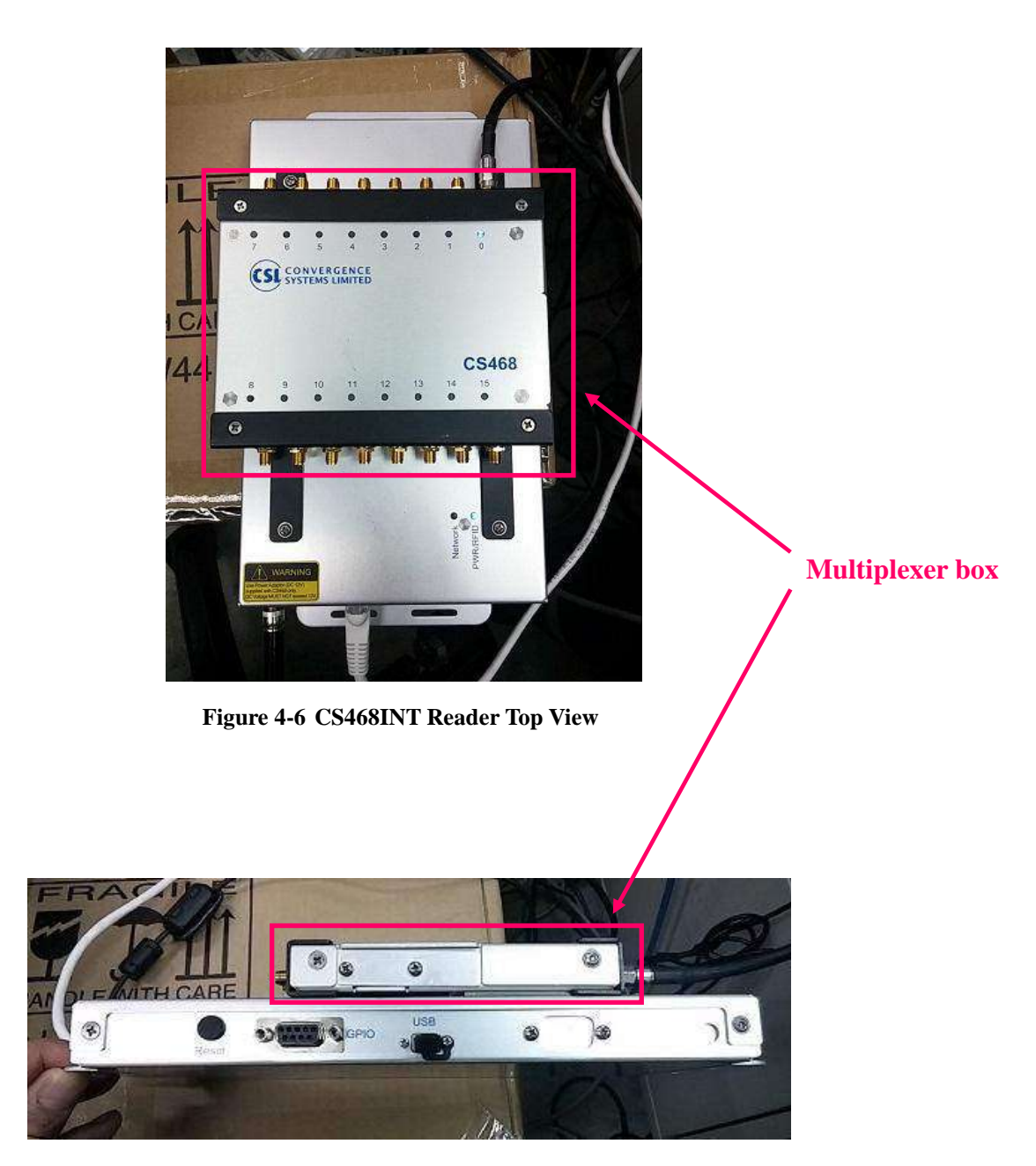

Figure 4-7 CS468INT Reader Side View

### 4.3 **Operating Setup**

On CS468, there are 2 cables have to be connected between the reader main unit and the antenna multiplexer: the RF cable and serial control cable.

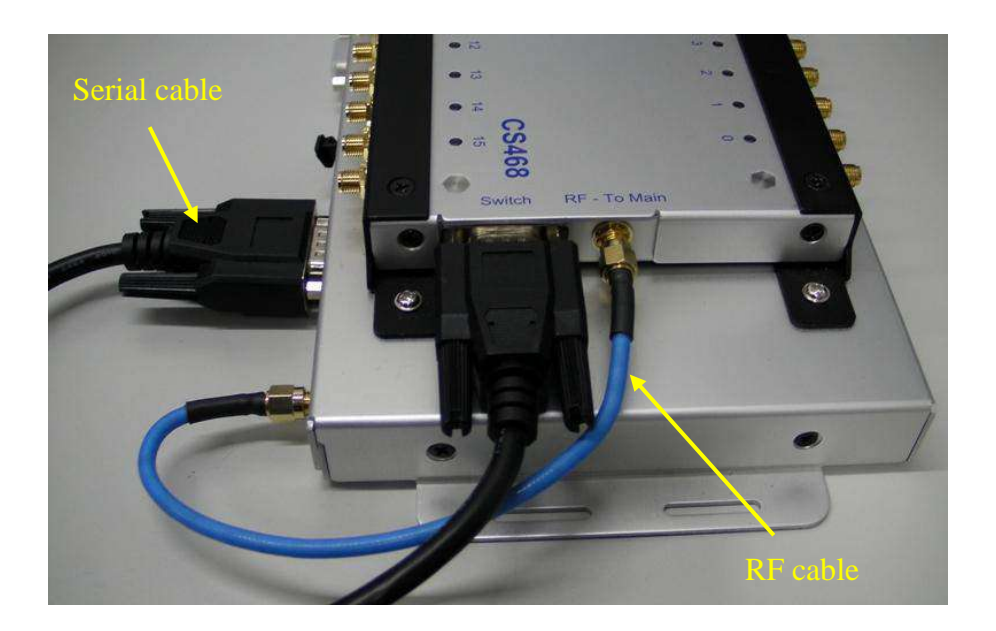

CS468 has two power up modes: 12V power supply mode and PoE mode.

For 12V power supply mode, the connection diagram is as below:

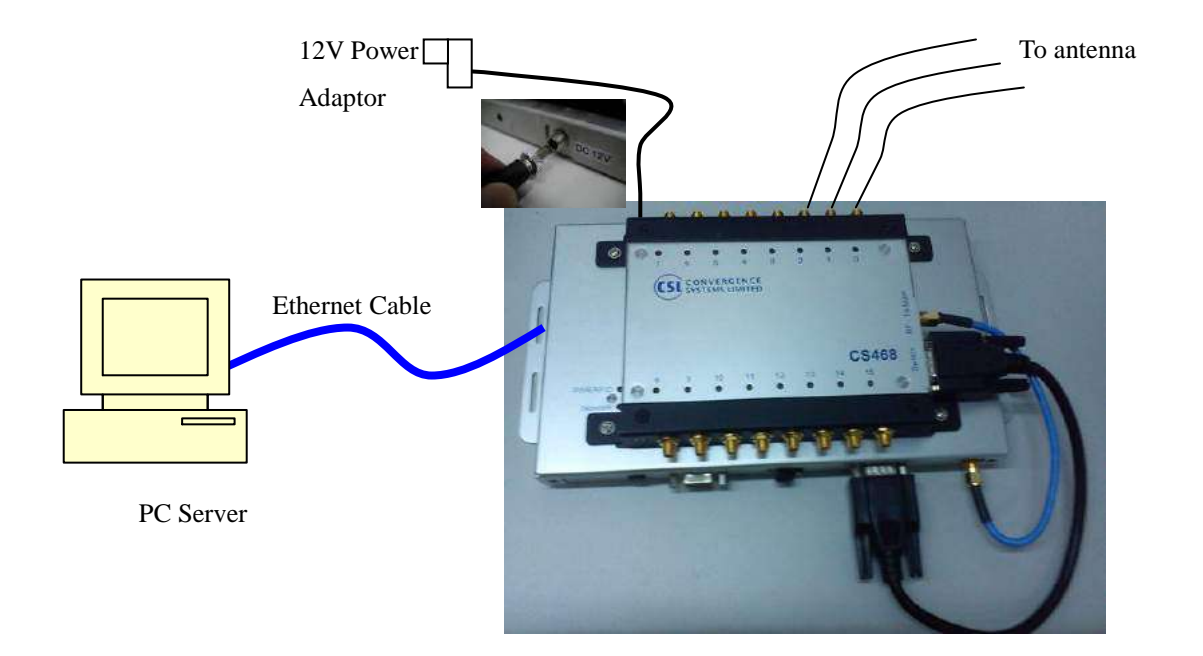

Figure 4-6 12V power supply Setup

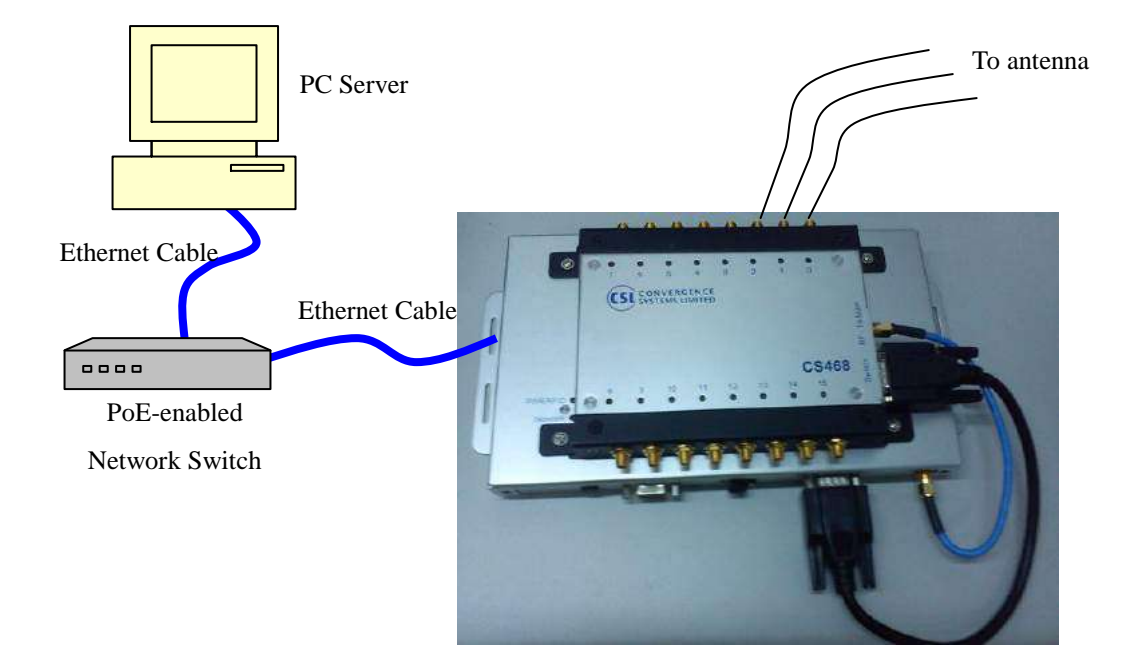

For PoE power supply mode, the connection diagram is as below:

Figure 4-7 POE adaptor Setup

The reader is connected to a PoE-enabled switch or a PoE adaptor's output port. The input port of PoE adaptor is connected to a host computer.

### 4.4 Cable Connection for CS468

### 4.4.1 Antenna Cable Connection for CS468

The CS468 reader has 16 antenna ports for connection up to 16 different mono-static antennas. Please make sure the antenna ports are connected properly before running the application program to active the port.

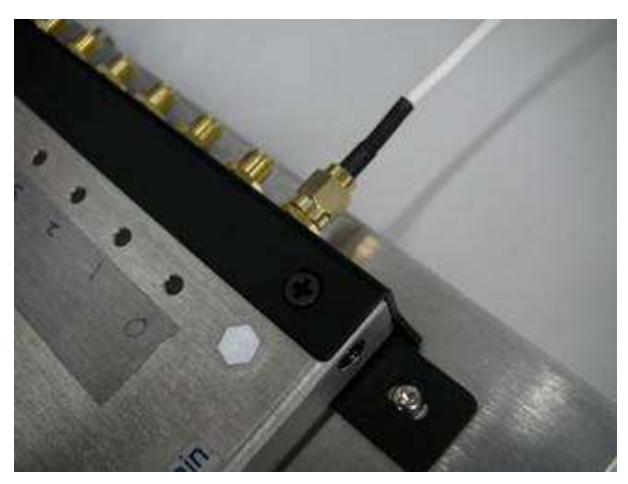

For connecting CS468 to different CSL antennas, you need different type of antenna cable as below:

| Antenna Model                 | Cable Model #                       |
|-------------------------------|-------------------------------------|
| CS771 / CS772 / CS777 / CS778 | CS811-1M                            |
|                               | (RP SMA Plug – RG223 – RP TNC Jack) |
| CS713                         | CS810-1M                            |
|                               | (RP SMA Plug – RG223 – SMA Plug)    |
| CS790                         | CS812-1M                            |
|                               | (RP SMA Plug – 2.8CBL – SMC Plug)   |

## 4.4.2 GPIO Cable Connection for CS468

#### **Pin Assignment:**

The pin assignment of the GPIO cable (DB-9 to open wires) come in the package is as below.

Connection

| 2   | GPO0 | Yellow |
|-----|------|--------|
| 3   | GPO1 | Green  |
| 4   | GPI1 | Red    |
| 5   | GPI0 | Blue   |
| 8,9 | GND  | Black  |

Note:

1. Double Shielding (AL foil + copper braid)

#### **Electrical Specification:**

|     |                             |                                    |            |                      | UNIT |
|-----|-----------------------------|------------------------------------|------------|----------------------|------|
|     |                             |                                    | MIN        | MAX                  | UNIT |
| V   |                             | Operating                          | 1.65       | 3.6                  | V    |
| VCC | Supply voltage              | Data retention only                | 1.5        |                      | v    |
|     |                             | V <sub>cc</sub> = 1.65 V to 1.95 V | 0.65 × Vcc |                      |      |
| VIH | High-level<br>input voltage | V <sub>cc</sub> = 2.3 V to 2.7 V   | 1.7        |                      | V    |
|     |                             | V <sub>cc</sub> = 2.7 V to 3.6 V   | 2          |                      |      |
|     | Low-level                   | V <sub>cc</sub> = 1.65 V to 1.95 V | 0.         | 35 × V <sub>CC</sub> |      |
| VIL |                             | V <sub>cc</sub> = 2.3 V to 2.7 V   |            | 0.7                  | V    |
|     | mpar ronago                 | V <sub>cc</sub> = 2.7 V to 3.6 V   |            | 0.8                  |      |
| VI  | Input voltage               | 12. E                              | 0          | 5.5                  | ٧    |
| Vo  | Output voltage              |                                    | 0          | Vcc                  | V    |

| DADAMETED       | FROM    | TO       | N.            | $T_A = 25^{\circ}C$ |     | -20 TO | 50°C | LINIT |        |       |
|-----------------|---------|----------|---------------|---------------------|-----|--------|------|-------|--------|-------|
| PARAMETER       | (INPUT) | (OUTPUT) | Vcc           | MIN                 | TYP | MAX    | MIN  | MAX   | UNIT   |       |
| · · · · ·       |         |          | 1.5 V         | 1                   | 7   | 14.4   | 1    | 14.9  | -<br>- |       |
|                 |         |          |               | 1.8 V ± 0.15 V      | 1   | 5.9    | 10.4 | 1     | 10.9   | с<br> |
| t <sub>pd</sub> | А       | Y        | 2.5 V ± 0.2 V | 1                   | 4.2 | 7.4    | 1    | 7.9   | ns     |       |
|                 |         |          | 2.7 V         | 1                   | 4.2 | 6.7    | 1    | 6.9   |        |       |
|                 |         |          | 3.3 V ± 0.3 V | 1.5                 | 3.9 | 5.7    | 1.5  | 5.9   |        |       |

#### **Example Circuits:**

#### CS468 GPIO Connection Example – Simple Circuit

GPIO port can be connected in the following way with LED, switch and resistor.

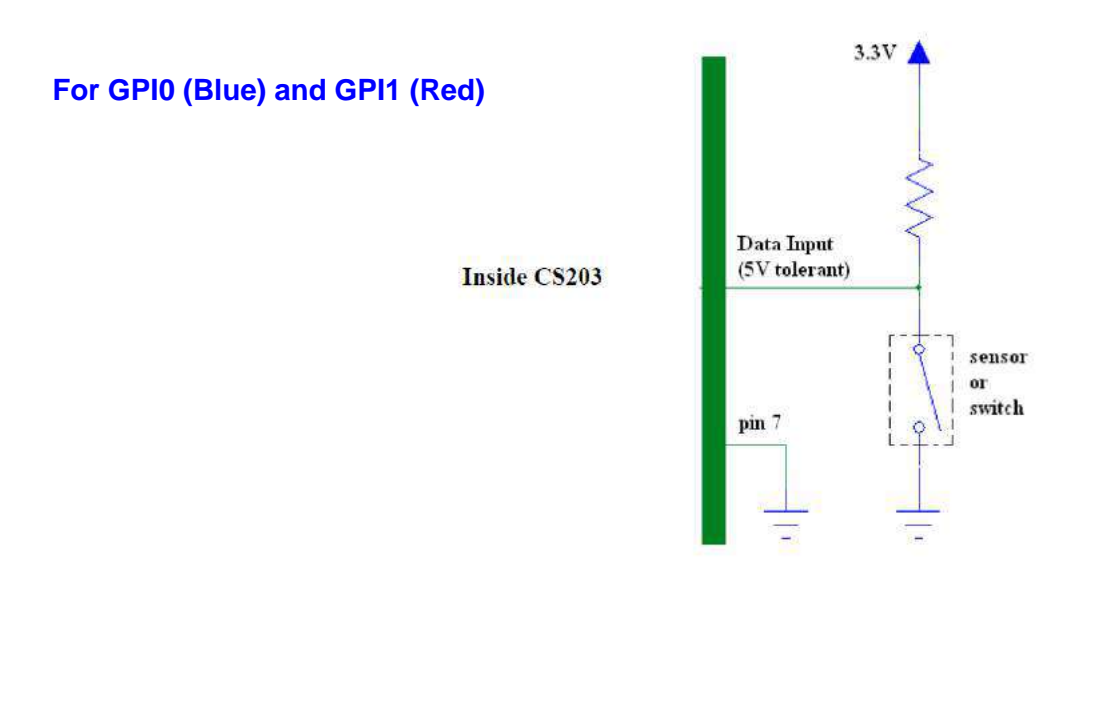

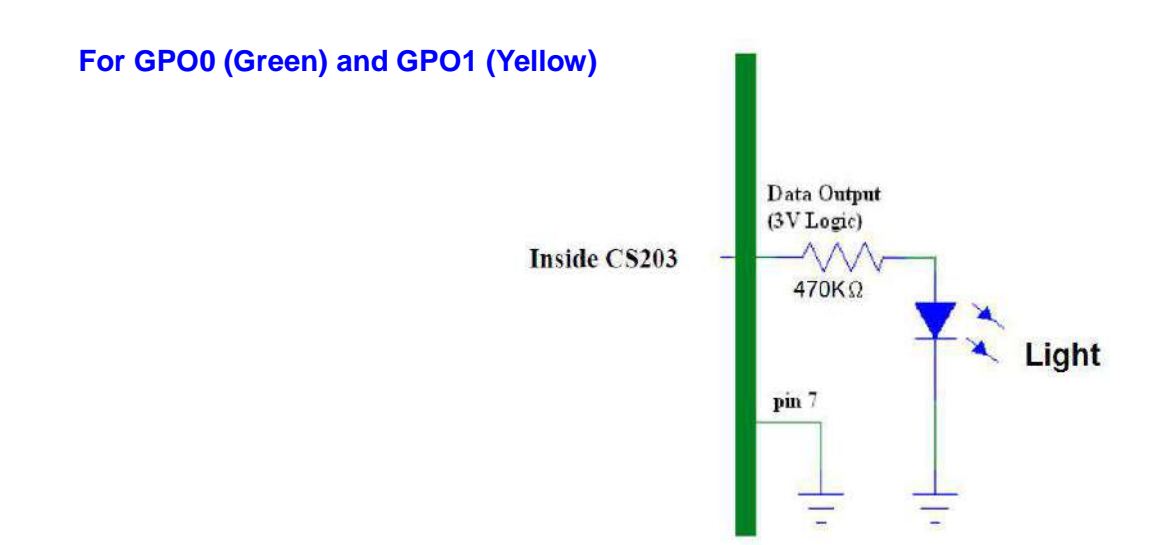

#### CS468 GPIO Connection Example – Optical Coupler

GPIO port can be connected in the following way with optical couplers, switch and resistor.

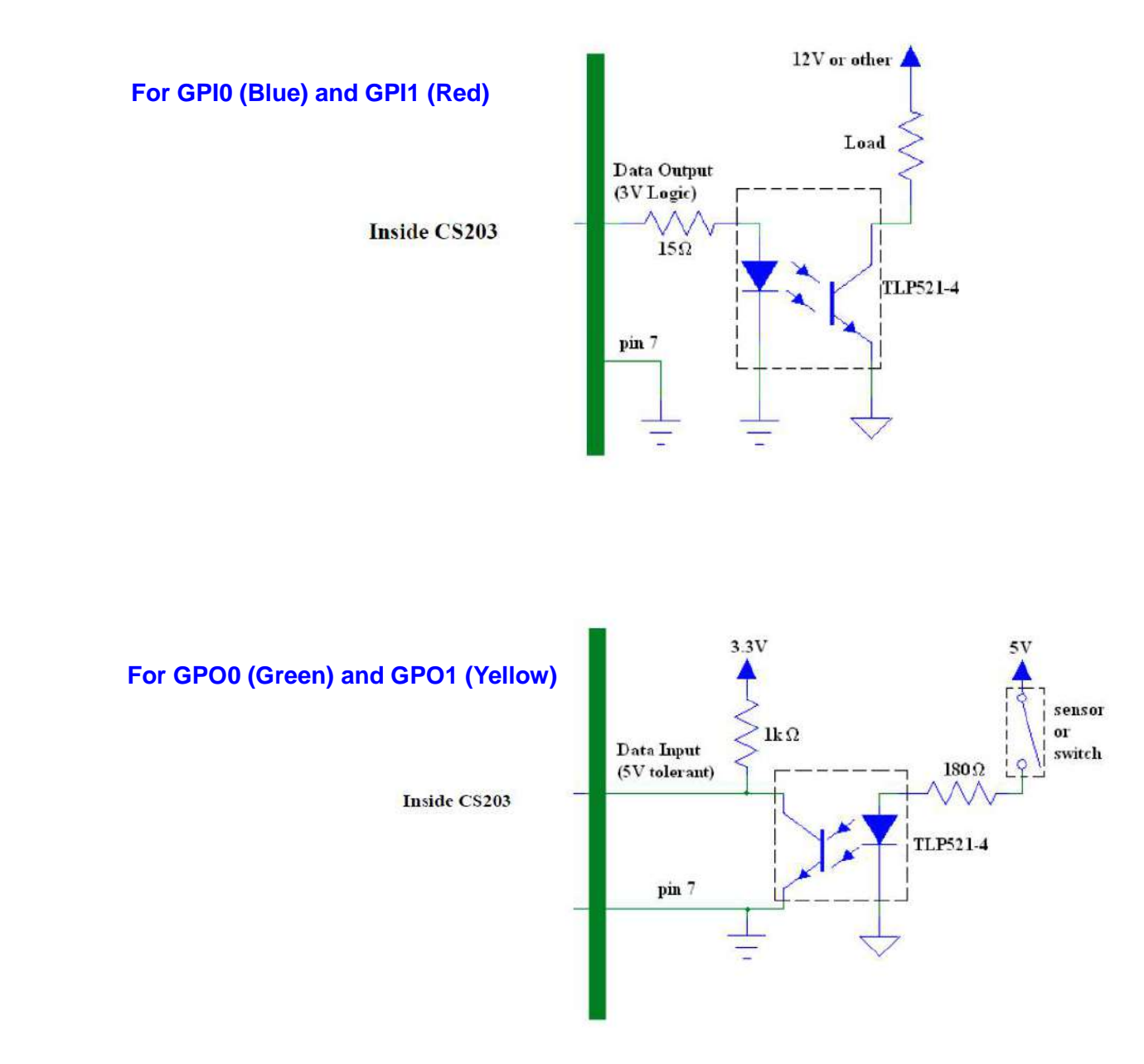

### 4.4.3 CSL GPIO Board

CSL GPIO board can be used for connecting the CS468 GPIO port to control external devices. The connection is as below. Please refer to the "CSL GPIO Board Connection Guide" for details.

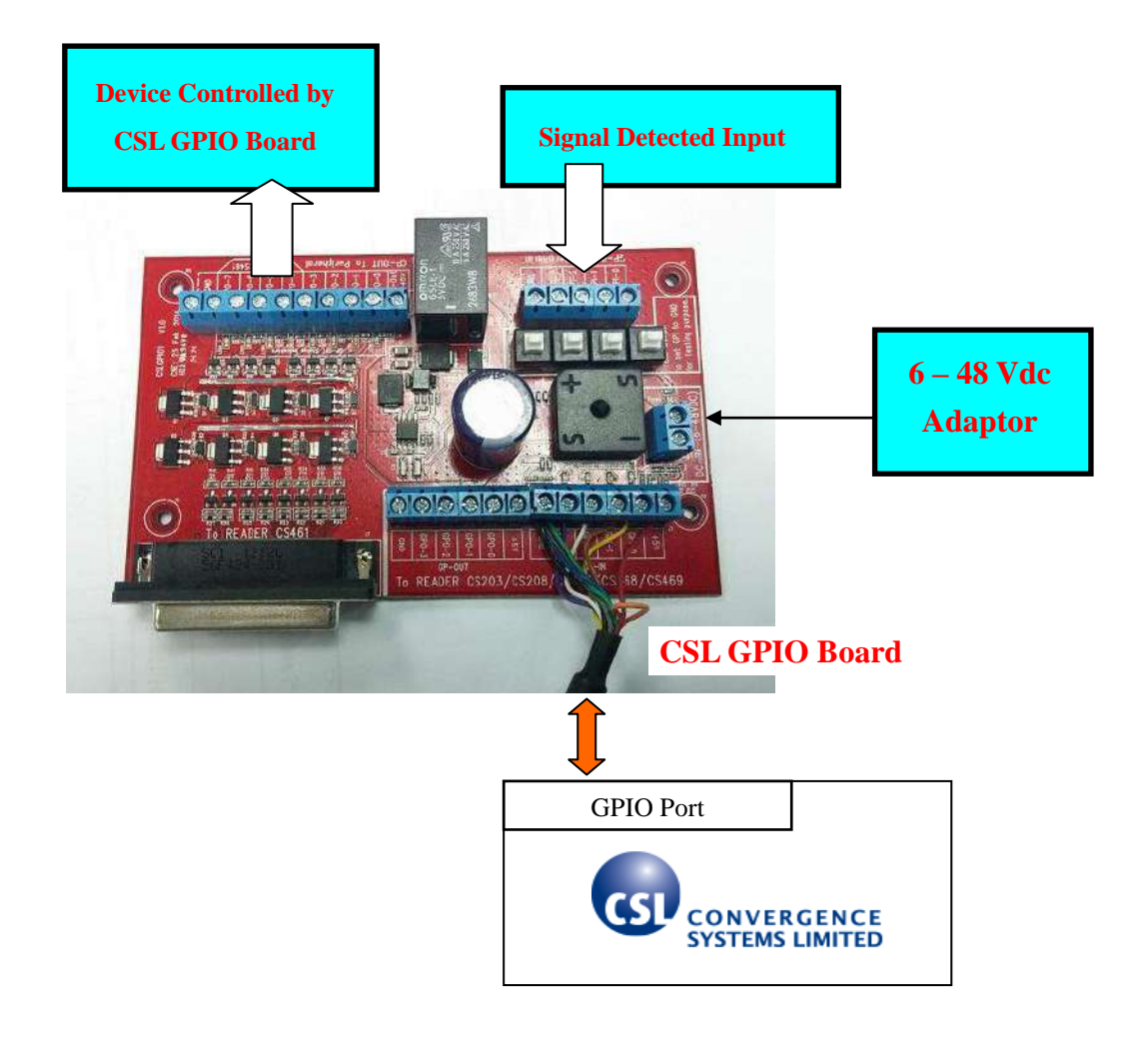

#### **Connection with CSL GPIO Board**

The CSL GPIO board can be used for connecting the CS468 GPIO port to control external devices. Please refer to the special note "<u>Use of CSL RFID Reader GPIO Control with C# Native</u> <u>Demo Program</u>" for details.

## 4.5 **Reader Mechanical Mounting**

The mechanical drawing of the CS468 reader is as below:

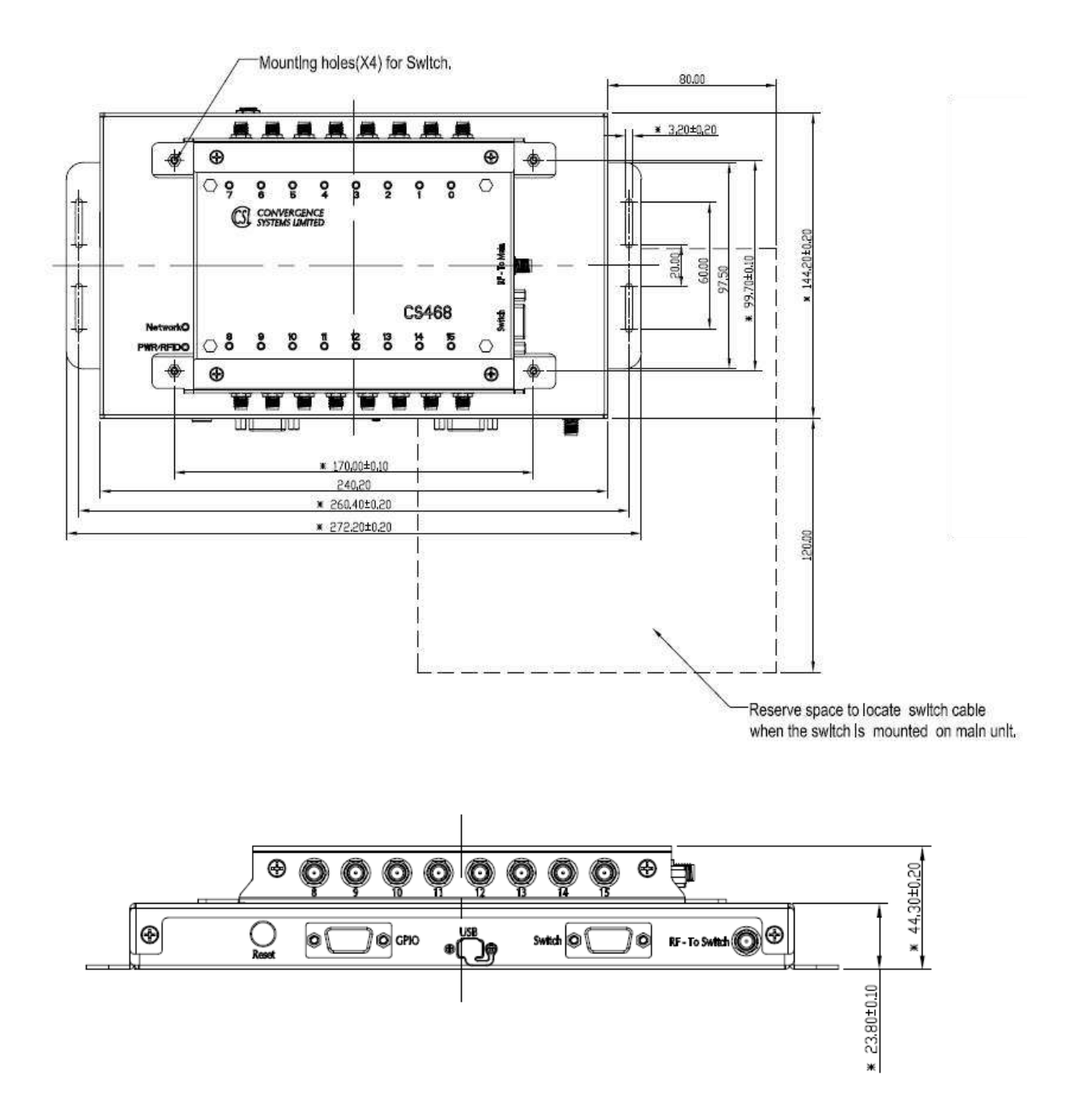

## 5 Software Installation

### 5.1 Software Content of Shipment Package

The CSL Reader software package can be downloaded from the CSL website (<u>http://www.convergence.com.hk</u>) > "Downloads & Support" area.

#### **For General User**

| 1. | User's Manual                                                                                                    |
|----|----------------------------------------------------------------------------------------------------|
| 2. | <ul> <li>Demo Applications (Installer)</li> <li>Dot Net C# (for Single and Multi-Reader), Windows OS</li> <li>Java (for Single and Multi-Reader), Windows OS</li> <li>CSL Adaptor for Rifidi Edge Server (for Multi-Reader), Windows OS</li> <li>C (for Multi-Reader), Linux OS</li> </ul>                                                                                |
| 3. | <ul> <li>Special Notes</li> <li>Ethernet Connection Problems and Handling Methods</li> <li>Use of Network Protocol Analyzer (Packet Sniffer) – Wireshark</li> <li>Use of CSL RFID Reader GPIO Control with C# Native Demo Program</li> <li>Set CSL RFID Reader to Bootloader Mode and Factory Default IP<br/>Configuration Setting using Hardware Reset Button</li> </ul> |
| 4. | <ul> <li>Firmware, Upgrade Tool and Guideline</li> <li>Firmware Upgrade Procedure</li> <li>Firmware Upgrade Tool</li> <li>Firmware for RFID Processor</li> <li>Firmware for Network Processor</li> </ul>                                                                                                    |

#### For Developer

| 1. | User's Manual                                                                                                    |
|----|----------------------------------------------------------------------------------------------------|
| 2. | Demo Applications (SDK) <ul> <li>Dot Net C# (High Level API for Single and Multi-Reader), Windows OS</li> <li>Java (Low Level API for Single and Multi-Reader), Windows OS</li> </ul> |
|    | - CSL Adaptor for Rifidi Edge Server (Low Level API for Multi-Reader),<br>Windows OS                                                                                                  |
|    | - C (Low Level API for Multi-Reader), Linux OS                                                                                                    |
| 3. | Reference Manual                                                                                                    |
|    | <ul> <li>C# Unified API Reference Manual</li> <li>Low Level API Manual</li> </ul>                                                                                                    |
| 4. | Special Notes                                                                                                    |
|    | - Ethernet Connection Problems and Handling Methods                                                                                                    |
|    | - Use of Network Protocol Analyzer (Packet Sniffer) – Wireshark                                                                                                    |
|    | - Use of CSL RFID Reader GPIO Control with C# Native Demo Program                                                                                                    |
|    | - Set CSL RFID Reader to Bootloader Mode and Factory Default IP<br>Configuration Setting using Hardware Reset Button                                                                  |
| 5. | Firmware, Upgrade Tool and Guideline                                                                                                    |
|    | - Firmware Upgrade Procedure                                                                                                    |
|    | - Firmware Upgrade Tool                                                                                                    |
|    | - Firmware for RFID Processor                                                                                                    |
|    | - Firmware for Network Processor                                                                                                    |
|    |                                                                                                    |

### 5.2 PC Side Prerequisites

To run the CS468 application programs, the PC must have the following software installed:

1) Dot Net Framework 3.5 or above

It is available in Windows 7 or above and it is downloadable from Microsoft website.

### 5.3 Default Ex-Factory IP Settings

CS468 is shipped out with the following default ex-factory IP settings:

#### **Reader IP address:**

IP = 192.168.25.203 Subnet Mask = 255.255.255.0

For the first connection to it, one can use a PC or a laptop, set it to the IP address in the same subnet (e.g. 192.168.25.141 with subnet mask 255.255.255.0), then run the Demo Application in the CS468 document package. On the applications, one can change CS468's IP address. This is described in the next section.

## 5.4 Changing IP Address

After initial unpacking and connecting to the CS468 reader using the default ex-factory device and PC server IP address, the system integrator will need to change the IP address of the CS468 reader to the actual IP address at the site.

The IP Address of the reader can be changed using the Demo Application "C# Native Single Reader on Windows OS with User Interface".

## 5.5 Demo Application - "C# Native Single Reader on

### Windows OS with User Interface"

#### 5.5.1 Hardware Setup

The only external hardware connections required by the CS468 are power and a connection to a network (Ethernet).

- 1. Connect the CS468 to the network with Ethernet cable.
- 2. Power up the CS468.

3. If success, the "RFID" LED of the available device will be turned on.

#### 5.5.2 Software Setup

After the hardware setup, open the Demo Application "C# Native Single Reader on Windows OS with User Interface". The utility provides the following functions:

- Search for available CS468 in the network.
- Change the CS468 IP address and device name.
- Change the TCP timeout value.
- Update the CS468 Firmware (Bootloader + Application for RFID Processor and Network Processor).
- RFID operations (Inventory, Read / Write, Search, Lock, Kill, GPIO Control etc.)

Note that you have to open the port numbers 1515 and 1516 (or turn off firewall) for reader auto-discovery function to work properly.

| Search Device                                                 |            |
|---------------------------------------------------------------|------------|
|                                                               |            |
|                                                               |            |
|                                                               |            |
|                                                               |            |
|                                                               |            |
|                                                               |            |
|                                                               |            |
|                                                               |            |
|                                                               |            |
|                                                               |            |
|                                                               |            |
|                                                               |            |
| Press "Search" button to search all CS203 in the same subnet: |            |
| Search 192.168.25.203                                         | Bootloader |
|                                                               |            |
| Connoct Direct Search Apajgnment                              | Clear      |

Fig. 5-1. Demo Application - C# Native Single Reader

#### 5.5.3 Search CS468

- 1. Press the "Search" button.
- 2. Available CS468 reader on the same subnet will be listed as shown in Fig. 5-2.
- 3. To direct search a reader on another subnet, enter the IP address of the CS468 in the IP box, check the "Direct Search" option and click "Search" button.

| Search Device(CS468 Callback Demo v2.0 | ).137)                                     |
|----------------------------------------|--------------------------------------------|
|                                        | <b>192.168.25.166</b><br>00:16:41:E0:4E:7C |
| <b>CS468 Test</b><br>Image V2.18.8     | <b>192.168.25.207</b><br>00:0B:3C:06:31:E5 |
| CS468-2 RFID READER<br>Image V2.18.8   | <b>192.168.25.203</b><br>00:05:7B:82:00:1E |
|                                        |                                            |
|                                        |                                            |
|                                        |                                            |
|                                        | la se l'asses all se alle se la trans      |
| Press "Connect" or                     | Assignment or other buttons.               |
| Stop 192.168.25.203                    | Image Bootloader                           |
| Connect Direct Search                  | Assignment                                 |

Fig. 5-2. Searching CS468

#### 5.5.4 Assign CS468 IP and TCP Timeout

- 1. Select the available CS468 device. The selected one will be highlighted by a black border.
- 2. Press the "Assignment" button.
- 3. Change the CS468 device name, IP address, subnet mask, gateway and trusted server IP and press "Assign".
- 4. "TrustedIP" is the IP address of the server for controlling CS468. Once this "Trusted Enable" is selected, only this trusted server can control the CS468.
- 5. After that, the network configuration of the device is set.

| S Assignment                    |     |   |        |  |     |  |     |  |
|---------------------------------|-----|---|--------|--|-----|--|-----|--|
| Device Name CS468-2 RFID READER |     |   |        |  |     |  |     |  |
| CS203 IP                        | 192 |   | 168    |  | 25  |  | 203 |  |
| Subnet                          | 255 |   | 255    |  | 255 |  | 0   |  |
| Gateway                         | 255 |   | 255    |  | 255 |  | 255 |  |
| TrustedIP                       | 0   |   | 0      |  | 0   |  | 0   |  |
| DHCP Retry                      |     |   |        |  |     |  |     |  |
|                                 |     | , | Assign |  |     |  |     |  |

Fig. 5-3. Assign IP

#### 5.5.5 Status Verification

The status of the reader, the PC software, and the network link in between should be constantly monitored. The following are the methods:

- 1. PC server side IP configuration: run command prompt and then run "ipconfig". Make sure the PC IP address is in the same subnet as the CS468.
- CS468 reader side IP configuration confirmation: run command prompt and then run "ping 192.168.25.203" (or any other IP address that you have already assigned to the CS468 reader).
- 3. Socket status: run command prompt and then run "netstat -na"
- 4. Reader read tag capability: put a reference tag (tag with an ID that you know a priori) on an antenna connected to the CS468 reader. Reference tag is actually an excellent idea to check the health of a reader. The backend system should monitor the presence of this ID. If this ID is seen, then the reader is still alive and well.

### 5.6 **Exception Situations**

The following are standard exception situations:

- 1. CS468 reader is turned off and on for
  - 1. Very short time: due to power spikes
  - 2. A few minutes or more, due to site maintenance or other regular site electrical operations
- 2. PC side software is turned off and on for
  - 1. Very short time, due to manual software application reset
  - 2. A few minutes or more, due to site PC OS maintenance or other regular site PC server hardware maintenance

## 5.7 Finding a "Lost" CS468

Sometimes, the operator may have changed the IP address of CS468 and then forgot what it is. In that case the user can use the auto-discovery function of the Demo Application to search for the CS468.

#### 1. Hardware Setup

The only external hardware connections required by the CS468 are power and a connection to the network.

- 1. Connect the CS468 to a network with Ethernet cable. Please note that you may need a "Crossover" Ethernet cable for connecting the reader to a computer directly. For connecting it to a switch/router, it depends on whether the switch/router's network port supports auto-switch to handle crossover cable (Auto-MDI/MDIX). If not, then a straight cable is needed.
- 2. Power up the CS468.

#### 2. Software Setup

After the hardware setup, open the Demo App. The utility provides the following functions:

- 1. Search for available CS468 in the network.
- 2. Change the CS468 device name and IP address.
- 3. Change the TCP timeout value. (best set to zero)
- 4. Update the CS468 Boot Loader and Image to newer version.
- 5. RFID operations demo

Note that you have to open the port numbers 1515 and 1516 (or turn off the firewall) for reader searching function to work properly.

| Search Device                                                 |            |
|---------------------------------------------------------------|------------|
|                                                               |            |
|                                                               |            |
|                                                               |            |
|                                                               |            |
|                                                               |            |
|                                                               |            |
|                                                               |            |
|                                                               |            |
|                                                               |            |
|                                                               |            |
|                                                               |            |
|                                                               |            |
| Press "Search" button to search all CS203 in the same subnet. |            |
| Search 192.168.25.203                                         | Bootloader |
| Connect Direct Search Asseignment                             | Clear      |

Fig. 5-4. CS468 DEMO APP

#### 3. Search CS468

- 1. Press the "Search" button.
- 2. Available CS468 devices will be listed as shown in Fig. 5-5.
- 3. To direct search a reader on another subnet, enter the IP address of the CS468 in the IP box, check the "Direct Search" option and click "Search" button.

| 🚳 Search Device                    |                                            |
|------------------------------------|--------------------------------------------|
| CS203 RFID READER<br>Image V2.18.4 | <b>192.168.25.156</b><br>00:05:7B:77:00:57 |
|                                    |                                            |
|                                    |                                            |
|                                    |                                            |
|                                    |                                            |
|                                    |                                            |
|                                    |                                            |
| Press "Connect"                    | or "Assignment" or other buttons.          |
| Stop 192.168.25.2                  | 203 Image Bootloader                       |
| Connect 🗌 🗆 Direct Search          | Assignment Clear                           |

Fig. 5-5. Searching CS468

#### 4. Assign CS468 IP and TCP timeout

- 1. After that, you could re-assign the IP address to the reader as you want. Select the available CS468. The selected one will be highlighted by a black border.
- 2. Press the "Assignment" button.
- 3. Change the CS468 IP, subnet mask, gateway and trusted server IP and press "Assign".
- 4. "TrustedIP" is the IP address of the server for controlling CS468. Once this "Trusted Enabled" is selected, only this trusted server can control the CS468.

| 🗟 Assignment 🛛 🔀                |     |  |        |  |     |  |     |  |
|---------------------------------|-----|--|--------|--|-----|--|-----|--|
| Device Name CS468-2 RFID READER |     |  |        |  |     |  |     |  |
| CS203 IP                        | 192 |  | 168    |  | 25  |  | 203 |  |
| Subnet                          | 255 |  | 255    |  | 255 |  | 0   |  |
| Gateway                         | 255 |  | 255    |  | 255 |  | 255 |  |
| TrustedIP                       | 0   |  | 0      |  | 0   |  | 0   |  |
| ☐ Trusted Enable<br>DHCP Retry  |     |  |        |  |     |  |     |  |
|                                 |     |  | Assign |  |     |  |     |  |

Fig. 5-6. Assign IP

## 6 C# Demo Application Program Operation

#### 6.1 Searching for CS468 device

| Search Device : C# Native Library; Demo App Vers 3 | 1:87; CSLib Vers 3.0.56      | State of Lot of Lot of |                                |
|----------------------------------------------------|------------------------------|----------------------------------------------------------------------------------------------------|--------------------------------|
| Proc                                               | "Caarab " button to source a | II Booder in the same subget                                                                                                    |                                |
|                                                    | PC Info                      | Treader in the same subject                                                                                                    | Upprade                        |
| Search 192.168.25.203                              | IP1 192.168.25.158 Mask      | 255.255.255.0                                                                                                    | Helivork Processor Application |
| Connect 📄 Direct Search                            | IP3 Mask                     | Clear                                                                                                    | Network Processor Boolloader   |

Click "Search" button to search device in the same network.

| C\$468-4 INT B                                     | 192,168,25,205,2                                           | 255 255 255 255 255 255 2                             | 55.255.255 |                                          |
|----------------------------------------------------|------------------------------------------------------------|-------------------------------------------------------|------------|------------------------------------------|
| image V2 18 40                                     | 00.057B 82 02 8                                            | 5                                                     |            |                                          |
| S5113 RTLS Master Anchor                           | 192.168.25.240, 2                                          | 255.255.255.0, 192.168.                               | 25.2       |                                          |
| irmware application V1.1.16.21<br>(Warning : Pleas | 00:08:3C:05:5F:8<br>se check reader netwo                  | 35<br>ork setting)                                    |            |                                          |
|                                                    |                                                            |                                                       |            |                                          |
|                                                    |                                                            |                                                       |            |                                          |
|                                                    |                                                            |                                                       |            |                                          |
|                                                    |                                                            |                                                       |            |                                          |
|                                                    |                                                            |                                                       |            |                                          |
|                                                    |                                                            |                                                       |            |                                          |
|                                                    |                                                            |                                                       |            |                                          |
|                                                    |                                                            |                                                       |            |                                          |
|                                                    |                                                            |                                                       |            |                                          |
|                                                    |                                                            |                                                       |            |                                          |
|                                                    | Press "Connect" or                                         | "Assignment" or other t                               | outtons.   |                                          |
|                                                    | Press "Connect" or<br>PC Info                              | "Assignment" or other t                               | puttons.   | Upgrade                                  |
| Stop 192, 168, 25, 203                             | Press "Connect" or<br>PC Info<br>IP1 192 158.25.180        | "Assignment" or other t<br>Mask 255,255,255,0         | outtons.   | Upgrade<br>History & Processour Abbrican |
| Stop 192.168.25.203                                | Press "Connect" or<br>PC Info<br>IP1 192 168.25.180<br>IP2 | "Assignment" or other t<br>Mask 255,255,255,0<br>Mask | outtons.   | Upgrade<br>Historick Processes Alguliand |

Choose specific device to connect.

If you can't find any device, please check the following:

- i. make sure the Dot Net Framework 3.5 is installed
- ii. Disable the firewall setting on the PC or network (or open the port number 1515 and 1516)
- iii. Reboot the CS468 device

#### 6.2 Network Configuration of CS468

After you have found a CS468 device, you can configure the target device IP address (DHCP or static IP), Device Name and TCP timeout in "Assignment".

| Assignment                 |                   |     |        |      |     |  |     |  |
|----------------------------|-------------------|-----|--------|------|-----|--|-----|--|
| Device Name CS468-4 INT B  |                   |     |        |      |     |  |     |  |
| IP                         | 192               |     | 168    | •    | 25  |  | 205 |  |
| Subnet                     | 255               |     | 255    | 1123 | 255 |  | 255 |  |
| Gateway                    | <mark>25</mark> 5 |     | 255    |      | 255 |  | 255 |  |
| TrustedIP                  | 0                 | ÷   | 0      |      | 0   |  | 0   |  |
| DHCP Retry 0 🔄 DHCP Enable |                   |     |        |      |     |  |     |  |
|                            |                   | - J | Assign |      |     |  |     |  |

Note: Set TCP timeout to be zero at this moment.
## 6.3 Connecting to CS468

In order to connect to a CS468 device, select the device on the list and click the "Connect" button.

| C \$468-4 INT B<br>Image V2 18.40                                                         | 192 168 25 205, 25<br>00 05 7B 82 02 85                                  | 55.255.255.255, 255.256                       | 5.255.255                        |            |
|-------------------------------------------------------------------------------------------|--------------------------------------------------------------------------|-----------------------------------------------|----------------------------------|------------|
| C <b>S5113 R TL S Master Anchor</b><br>Firmware application V1.1 16.21<br>(Warning: Pleas | <b>192.168.25.240, 25</b><br>00.0B.3C.05.5F.85<br>e check reader network | 55.255.255.0, 192.168.2<br>(<br>< setting)    | 52                               |            |
|                                                                                           |                                                                          |                                               |                                  |            |
|                                                                                           |                                                                          |                                               |                                  |            |
|                                                                                           |                                                                          |                                               |                                  |            |
|                                                                                           |                                                                          |                                               |                                  |            |
|                                                                                           |                                                                          |                                               |                                  |            |
|                                                                                           | Press "Connect" or "/                                                    | Assignment" or other bu                       | utions.                          |            |
| Stop 192.168.25.203                                                                       | Press "Connect" or "/<br>PC Info<br>IP1 192158.25.180                    | Assignment" or other bu<br>Maek 255,255,255,0 | uttons.<br>Upgrade<br>Assignment | pylication |

Choose a device and click "Connect" button.

## 6.4 Main Menu

In the main menu of the Demo Application program, the configuration information of the reader is shown and you can select the various functions.

|                             | TP = 192.168.25.2 | 14, MAC = RFE2132PP0332                                        |                                                                               |
|-----------------------------|-------------------|----------------------------------------------------------------|-------------------------------------------------------------------------------|
| Inventory tags              | Inventory         | PC Side Version:                                               |                                                                               |
| Read and write tags         | ReadWrite         | C# Native 3.0<br>Demo App Vers 3.1.87                          | Demo Application Version                                                      |
| Write without choose tag    | WriteAny          | CSLib Vers 3.0.56                                              | CSLibrary Version (RFIDXP.DLL)                                                |
| Search Tag                  | Geiger            | Reader Side Version:                                           |                                                                               |
| Lock Tag data               | Security          | RFID Firmware Vers 1.5.27                                      | RFID Processor Applicaton Version                                             |
| Kill Tag                    | Kill              | Network ProcBootLoader 2,9.03<br>Network Proc 8051 App 2,18,38 | Network Processor Bootloader Version<br>Network Processor Application Version |
| CS9010 Demo                 | C \$9010          | Frequency Profile : ECC                                        | Frequency profile currently setting                                           |
| Cold Chain Demo             | CaldChaim         | Frequency : Hopping                                            | Frequency Hopping                                                             |
| Monzo 40T Domo              | ColdChain         | Profile : 2                                                    | Link Profile 2 is using                                                       |
| Monza 4Q1 Demo              | Monza4QT          | Power : 300                                                    | Power Level (300 = 30dBm)                                                     |
| G2iLM Demo                  | G2iL/M            | Device Type : CS203                                            | API Mode communicating with Reader                                            |
| G2iLM Func Demo             | G2il Eunc         | Interface : IPV4                                               |                                                                               |
| UCODE7 Demo                 | UCODE7            | Config File Path :<br>C:\Users\steve.tsoi\Documents\CSLReader  | Destination Path where the reader<br>configuration is saved                   |
| Set Hardware Com. Interface | Set Interfac      |                                                                |                                                                               |
|                             | Set API Mode      |                                                                |                                                                               |
| Temperature Monitoring      | Temp Mon          |                                                                |                                                                               |
| GPIO Control (Sync)         | InvGPIOSyn        |                                                                |                                                                               |
| GPIO Control (Async)        | InvGPIOAsyn       |                                                                |                                                                               |
| TID Bank Demo               | TID Demo          |                                                                |                                                                               |
| Channel Setup               | Setup             |                                                                |                                                                               |
| Exit program                | Exit              | CONVERGENCE<br>SYSTEMS LIMITED                                 |                                                                               |
|                             |                   |                                                                |                                                                               |

## 6.5 Inventory

This page demonstrates the tag inventory functions for reading tags continuously with the RSSI value and read count.

Click the "Run" button to start reading tags.

| g 19 = 15 | 12-108-23-203, 5 | erial = KFE2132 | PRUSSZ      |                                                                                                    |             | Constant of |     |       |              |       | Control                                         |
|-----------|------------------|-----------------|-------------|----------------------------------------------------------------------------------------------------|-------------|-------------|-----|-------|--------------|-------|-------------------------------------------------|
| sden      | PC               | XFC_W1          | XFC_W1      | The statements and statements and statem | TD          | USER        | REA | Cours | Astenza Port | CRC16 | 😣 Run                                           |
|           |                  |                 |             |                                                                                                    |             |             |     |       |              |       | 😣 Run Once                                      |
|           |                  | 6               | 11: -1- 4 - | Calera ta                                                                                                    |             |             |     |       |              |       | Stop                                            |
|           |                  | C               | lick to     | Column to                                                                                                    | sort the co | ntent       |     |       |              |       | O Select                                        |
|           |                  |                 |             |                                                                                                    |             |             |     |       |              |       | E Save                                          |
|           |                  |                 |             |                                                                                                    |             |             |     |       |              |       | Clear                                           |
|           |                  |                 |             |                                                                                                    |             |             |     |       |              |       | ClearCour                                       |
|           |                  |                 |             |                                                                                                    |             |             |     |       |              |       | C Exit                                          |
|           |                  |                 |             |                                                                                                    |             |             |     |       |              |       | Group tags fro                                  |
|           |                  |                 |             |                                                                                                    |             |             |     |       |              |       | Save Log                                        |
|           |                  |                 |             |                                                                                                    |             |             |     |       |              |       | Read TID                                        |
|           |                  |                 |             |                                                                                                    |             |             |     |       |              |       | 0                                               |
|           |                  |                 |             |                                                                                                    |             |             |     |       |              |       | 1                                               |
|           |                  |                 |             |                                                                                                    |             |             |     |       |              |       | Read User                                       |
|           |                  |                 |             |                                                                                                    |             |             |     |       |              |       | 0                                               |
|           |                  |                 |             |                                                                                                    |             |             |     |       |              |       | 1                                               |
|           |                  |                 |             |                                                                                                    |             |             |     |       |              |       | 🔄 Save Tag Log<br>FileSize (MB) 5               |
|           |                  |                 |             |                                                                                                    |             |             |     |       |              |       | StopAfterFiles 10                               |
|           |                  |                 |             |                                                                                                    |             |             |     |       |              |       | File format                                     |
|           |                  |                 |             |                                                                                                    |             |             |     |       |              |       | Log File Path                                   |
|           |                  |                 |             |                                                                                                    |             |             |     |       |              |       | C:\Users\steve.tsoi<br>\Documents<br>\CSLReader |
| Tag r     | ead = 0          | Rate = 0 T      | ag/s CRC    | ) = 0 Tag/s                                                                                                    |             |             |     |       |              |       |                                                 |

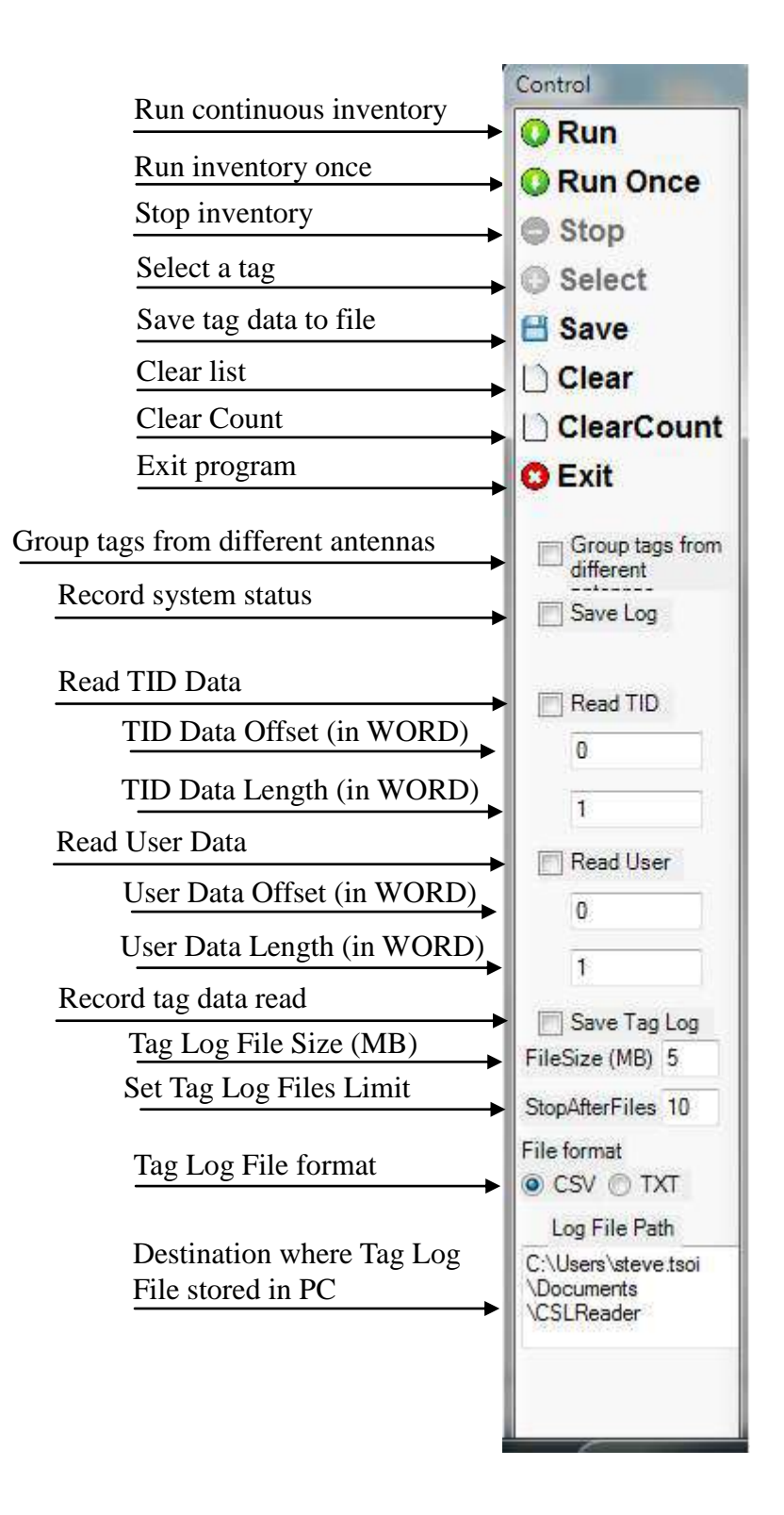

## 6.6 Read / Write

This page demonstrates the function of reading and writing different memory banks of a selected tag.

1. Click on the "Search" to scan for and select the tag you want to access.

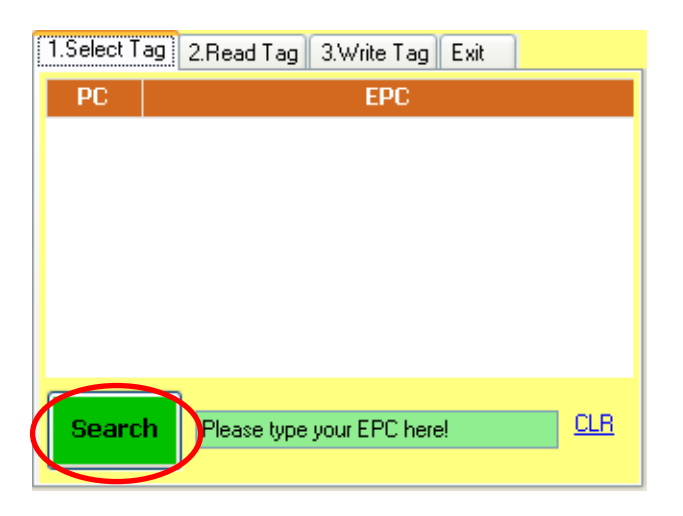

2. Select the tag on the list

| 1.Select T | ag 2.Read Tag 3.Write Tag Exit |            |
|------------|--------------------------------|------------|
| PC         | EPC                            | $\sim$     |
| 3000       | AD431666000000000000013        |            |
| 3000       | AD8A20004556D78D1A000085       |            |
| 3400       | E2003412DC030119513911FF       |            |
| 300E       | EEEE33B2DDD906C000000DD        |            |
| 3000       | AD8A2000455675901A00007B       |            |
| 3000       | AD7712001CF38B7A1D000055       |            |
|            |                                | $\sim$     |
| Searc      | E2003412DC030119513911FF       | <u>CLR</u> |

3. **Read the tag**: After the tag is selected, you can click the "2. Read Tag" tab to read the memory banks of this tag.

| 1.Select Tag 2.Read Tag 3.Write Tag Exit |               |                         |     |  |
|------------------------------------------|---------------|-------------------------|-----|--|
| PC                                       | <u>3400</u>   |                         | 2   |  |
| EPC                                      | E2003412      | DC030119513911FF        | -   |  |
| ACC PWD                                  | <u>Unread</u> |                         | -   |  |
| 🗹 KILL PWD                               | <u>Unread</u> |                         | - 2 |  |
| 🗹 TID-UID                                | <u>Unread</u> | <u>Offset=0, Word=2</u> | -   |  |
| USER                                     | <u>Unread</u> | <u>Offset=0, Word=1</u> | -   |  |
| Access Password                          | 000000        | 00                      |     |  |
| Read                                     |               |                         |     |  |

4. Click on the "Read" button to read all the memory banks.

| 1.Select Tag   | 2.Read Tag  | 3.Write Tag Exit        |   |
|----------------|-------------|-------------------------|---|
| PC             | <u>3400</u> |                         | ۲ |
| EPC            | E200341     | 2DC030119513911FF       | ۲ |
| ACC PWD        | 1111111     | 1                       | ۲ |
| KILL PWD       | 000000      | 0                       | ۲ |
| 🔽 TID-UID      | E200341     | 2 Offset=0, Word=2      | ٢ |
| USER           | FFFF        | <u>Offset=0, Word=1</u> | ٢ |
| Access Passivi | ord 00000   | 000                     |   |
| Heccos Passw   |             |                         |   |
| Read           | V           | Read done!!!            |   |

5. For the "TID-UID" and "User Memory" banks, you could also change the offset word and length of words you want to read. Click on the red lines and change values. After entering the "Offset" and "Word" (in terms of words), click the "Read" button to read the tag.

| 1.Select Tag | 2.Read Tag  | 3.Write Tag | Exit          | 1         |            |        |           |        |
|--------------|-------------|-------------|---------------|-----------|------------|--------|-----------|--------|
| PC           | <u>3400</u> |             |               |           | $\odot$    |        |           |        |
| EPC          | E200341     | 2DC0301195  | <u>513911</u> | <u>FF</u> | $\odot$    |        |           |        |
| ACC PWD      | 1111111     | 1           |               |           | $\bigcirc$ |        | Configura | ation  |
| KILL PWD     | 000000      | 0           |               |           | $\odot$    | Offset | 0         | ÷      |
| V TID-UID    | E200341     | 2 Offset=0, | Word=         | 2         | $\bigcirc$ |        | lad       |        |
| USER         | FFFF        | Offset=0,   | Word=         |           | $\odot$    | Word   | 34        | Ŷ      |
|              |             |             |               |           |            | OK     |           | Cancel |
| Access Passw | ord 00000   | 000         |               |           |            |        |           |        |
| Read         | ]           | Read dor    | ne!!!         |           |            |        |           |        |

If the length of the user memory read is too long to be displayed on screen, click on the data and it will expand to display all the data.

| 1.Select Tag 2.Read Tag 3.Write Tag Exit                                                                                                    | 1.Select Tag 2.Read Tag 3.Write Tag Exit                                                                                                    |
|----------------------------------------------------------------------------------------------------|----------------------------------------------------------------------------------------------------|
| ✓ PC         3400           ✓ EPC         E2003412DC030119513911FF           ✓ ACC PWD         1111111           ✓ KILL PWD         00000000           ✓ TID-UID         E2003412           Offset=0, Word=2 | Image: Constraint of the second second sec |
| USER FFFF00000 Offset=0, Word=32                                                                                                    | ©                                                                                                    |
| Access Password 00000000                                                                                                    | Access Password 00000000 Hide                                                                                                    |
| Read done!!!                                                                                                    | Read Read done!!!                                                                                                    |

If the memory bank is locked, input the access password in "Access Password" field to read the tag data.

6. **Write the tag**: Click on the "3.Write Tag" tab on the top to write data on the selected tag memory banks.

| 1.Select Tag 2.F | Read Tag 3.Write Tag Exit                    |    |  |  |
|------------------|----------------------------------------------|----|--|--|
| PC               | <u>3400</u>                                  | 3  |  |  |
| EPC              | E2003412DC030119513911FF                     | С, |  |  |
| ACC PWD          | <u>11111111</u>                              | С, |  |  |
| KILL PWD         | 0000000                                      | С, |  |  |
| USER 📃           | Offset=0, Word=32                            | С, |  |  |
| FFFF000000000    | <u>0002222222200000000000000000000000000</u> | ~  |  |  |
| Access Password  | 0000000                                      |    |  |  |
| Write            |                                              |    |  |  |

7. Tick the checkbox(es) of the memory bank(s) you want to write. Input the new data of that field(s) and then click the "Write" button to write the new data.

| 1.Select Tag 2.Read | Tag 3.Write Tag Exit |
|---------------------|----------------------|
| PC <u>3400</u>      |                      |
|                     | 3412DC0301195139AAAA |
| ACC PWD 1111        | <u>1111</u> 🔧        |
| KILL PWD            | 0000                 |
| USER Offse          | et=0, Word=1 🔧       |
| 1111                | <u>~</u>             |
|                     | <u> </u>             |
| Access Password     | 0000000              |
| Write               |                      |

If the memory bank is locked, input the access password in "Access Password" field to write the tag.

8. Exit Read/Write: To exit this Read / Write function, click the "Exit" tab.

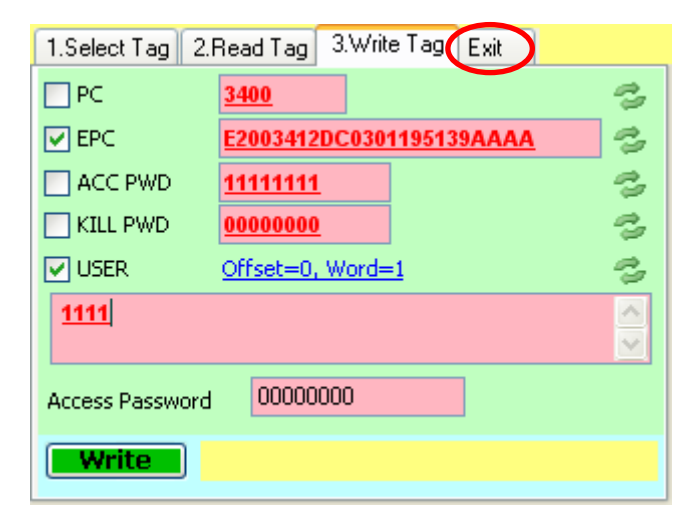

#### 6.7 Write Any

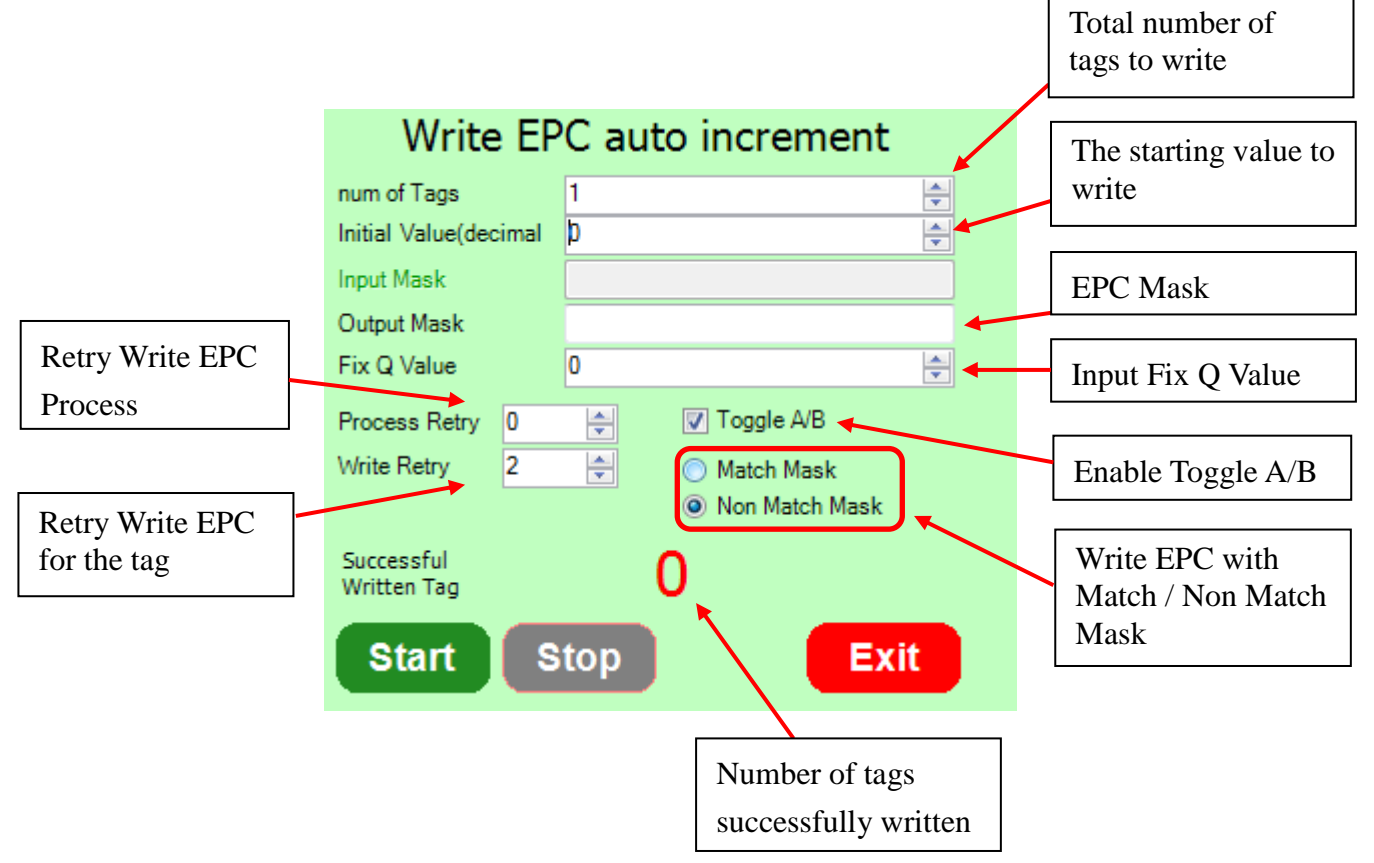

This page demonstrates how to write multiple tags EPC ID with automatic increment.

For example, you would like to write 100 tags with EPC ID starting from ABCD01234567890123456701. The parameters should be as follows:

Num of Tag = 100

Initial Value (decimal) = 1

Mask = ABCD012345678901234567XX (because it needs 2 Hex digits for total 100 numbers)

Then, you should input as below and click the "Start" button to start writing.

| Write EF                  | 2 auto increment       |
|---------------------------|------------------------|
| num of Tags               | 1                      |
| Initial Value(decimal     | 0                      |
| Input Mask                |                        |
| Output Mask               | ABCD012345678901234567 |
| Fix Q Value               | 0                      |
| Process Retry 0           | ★ Toggle A/B           |
| Write Retry 2             | 🔿 💿 Match Mask         |
|                           | Non Match Mask         |
| Successful<br>Written Tag | 0                      |
| Start                     | Stop Exit              |

141.1.

Copyright © Convergence Systems Limited, All Rights Reserved

## 6.8 Geiger Counter Search

This page demonstrates the Geiger counter tag search mode. Search or Input the EPC ID of the tag (or partial of the EPC ID) you want to search and then click the "Start" button.

| GeigerSearc | hFrom                                    | 10.00     |                                                                                                    |
|-------------|------------------------------------------|-----------|----------------------------------------------------------------------------------------------------|
| 0           | 50                                       | 100       |                                                                                                    |
|             |                                          |           |                                                                                                    |
| Star        | RSSI V Tone Thr                          | eshold 75 | TagSearchForm       INDEX     PC       EPC                                                           |
| TagSearchFo | rm                                       |           |                                                                                                    |
| INDEX       | PC FPC                                   |           |                                                                                                    |
| 1           | 000 9999999999999999                     | 999990053 |                                                                                                    |
| 2           | 320810010000100                          | 112345678 |                                                                                                    |
| 3           | 3000 0000000000000000000000000000000000  | 000000000 |                                                                                                    |
| 4 :         | 100000000000000000000000000000000000000  | 00000073  |                                                                                                    |
| 5           | B000 E28068100000039                     | 0852358C  |                                                                                                    |
| 6 ;         | 3000 345600000000000                     | 00000000  |                                                                                                    |
| 7 :         | 22226666666666666                        | 655555555 |                                                                                                    |
| 8           | 1234000000000000000000000000000000000000 | 0000007A  | GeigerSearchFrom                                                                                     |
| 9           | 1234000000000000000000000000000000000000 | 00000075  |                                                                                                    |
| Stop        | Select 12 Ta                             |           | 0 50 100<br>320810010000100112345678<br>✓ Averaging RSSI ✓ Tone Threshold 75<br>Start Select<br>Exit |

When the tag is seen, it shows the RSSI value.

| GeigerSearchF  | rom                                                                                                    |                  |
|----------------|----------------------------------------------------------------------------------------------------|------------------|
| 0              | 50                                                                                                    | 100              |
|                | The second second second second second second second second second second second second second second second se |                  |
| 32081001       | 000010011234567                                                                                                 | 8                |
| 🗸 Averaging F  | ISSI 🔽 Tone T                                                                                                   | hreshold 75      |
| ar<br>nexessar |                                                                                                    | ceccaration cont |
|                | 50                                                                                                    | Select           |
| Stop           | 55                                                                                                    | Exit             |
|                |                                                                                                    | LAIL             |

## 6.9 Tag Security

This page demonstrates the tag security operations (lock, unlock and kill)

Click "Please Click Here To Select A Tag" to scan for the tag.

| TagSecuri   | ityForm                      |
|-------------|------------------------------|
| Pleas       | e Click Here To Select A Tag |
| Kill Pwd    | UNCHANGED 💌                  |
| Acc Pwd     | UNCHANGED 🗸                  |
| EPC         | UNCHANGED 🗸                  |
| TID         | UNCHANGED 🗸                  |
| USER        | UNCHANGED 🗸                  |
| Access pass | word 00000000                |
| Apply S     | ecurity User Perm-lock Exit  |

| TagSear | TagSearchForm |                            |        |
|---------|---------------|----------------------------|--------|
| INDEX   | PC            | EPC                        | >      |
| 1       | 3000          | AD431000000000000000000000 |        |
| 2       | 3000          | AD8A20004556D78D1A000085   |        |
| 3       | 3000          | AD431666000000000000013    |        |
| 4       | 3000          | AD7712001CF3557B23000050   |        |
| 5       | 3000          | AD7712001CF35F7519000051   |        |
| 6       | 3400          | E2003412DC030119513911FF   |        |
| 7       | 3000          | AD431666000000000000000    |        |
| 8       | 3000          | AD7712001CF3697920000052   |        |
| 9       | 3000          | AD7712001CF383761E000054   | $\sim$ |
| Stop    |               | elect 26 Tags Exit         |        |

Highlight and select the tag you want to access in the list.

After the tag is selected, select the security you want to apply on each memory bank. For Kill Password (Kill Pwd) and Access Password (Acc Pwd) banks:

- UNLOCK: Unlock the bank allow user to read and write it without access password
- PERM\_UNLOCK: Permanently unlock the bank allow user to read and write it forever without access password (cannot lock it again)
- LOCK: Lock the bank cannot read and write the tag, need access password to unlock it
- PERM\_LOCK: Permanently lock the bank cannot read and write the tag forever (cannot unlock it again)
- UNCHANGED: Keep the existing security state

For EPC and User Memory (USER) banks:

- UNLOCK: Unlock the bank allow user to write it without access password
- PERM\_UNLOCK: Permanently unlock the bank allow user to write it forever without access password (cannot lock it again)
- LOCK: Lock the bank cannot write the tag, need access password to unlock it
- PERM\_LOCK: Permanently lock the bank cannot write the tag forever (cannot unlock it again)
- UNCHANGED: Keep the existing security state

After the security state is selected, enter the access password in "Access Password" field. If the access password field of the tag is "00000000", that means no password is set on the tag and it could not be locked. Please write the access password on the tag in "Read/Write" function first.

| ĺ | TagSecuri   | tyForm                      |
|---|-------------|-----------------------------|
|   | <u>E20</u>  | 03412DC030119513911FF       |
|   | Kill Pwd    | UNCHANGED                   |
|   | Acc Pwd     | UNCHANGED                   |
|   | EPC         |                             |
|   | TID         | UNCHANGED 🗸                 |
|   | USER        | UNCHANGED 🗸                 |
|   | Access pass | word 11111111               |
|   | Apply S     | ecurity User Perm-lock Exit |

Click the "Apply Security" button to set the security on the tag's memory bank(s).

#### 6.10 User Perm-lock

| TagSecuri   | ityForm               |          |
|-------------|-----------------------|----------|
| Pleas       | e Click Here To Sele  | ct A Tag |
| Kill Pwd    | UNCHANGED             | ~        |
| Acc Pwd     | UNCHANGED             | ~        |
| EPC         | UNCHANGED             | *        |
| TID         | UNCHANGED             | ~        |
| USER        | UNCHANGED             | ~        |
| Access pass | word 00000000         |          |
| Apply S     | ecurity User Perm-loo |          |

In Tag Security, the "User Perm-lock" function is used for block-level (64 bits) Perma-lock of tag's user memory. This function is only applicable for new tag that complies to the EPC Class 1 Gen 2 Tag Specification v1.2 (e.g. Alien Higgs3). Moreover, this function is <u>only support</u> on **CS468 with firmware version 1.3.68 or above**.

To perma-lock the 64-bits block of user memory:

- 1) Click "User Perm-lock" button to enter the block perm-lock page.
- 2) Click "Please click here to select a tag" to scan and select the tag you want to lock

| TagBlockPermaLockForm  |            |            |
|------------------------|------------|------------|
| Please click here t    | o select a | <u>tag</u> |
| 512 bit User memory    | Block      | Locked     |
| Permalock, with 64 bit |            |            |
| DIOCK-SIZE             |            |            |
| Access Password        |            |            |
| 00000000               |            |            |
|                        |            |            |
| Read                   |            |            |
|                        |            |            |
| Lock Exit              |            |            |
|                        |            |            |

3) Enter the correct Access Password of the tag

| TagBlockPermaLockForm                                       |         |            |
|-------------------------------------------------------------|---------|------------|
| E2003412DC0301                                              | 1951391 | <u>1FF</u> |
| 512 bit User memory<br>Permalock, with 64 bit<br>block-size | Block   | Locked     |
| Access Password                                             |         |            |
| 1111111                                                     |         |            |
| Read                                                        |         |            |
| Lock Exit                                                   |         | .:         |

4) Click "Read" button to read the status of each block (64 bits) of the user memory

| TagBlockPermaLockForm  |         |            |
|------------------------|---------|------------|
| E2003412DC0301         | 1951391 | <u>1FF</u> |
| 512 bit User memory    | Block   | Locked     |
| Permalock, with 64 bit | 0       | Locked     |
| block-size             | 1       | Unlocked   |
|                        | 2       | Unlocked   |
| Access Password        | 3       | Unlocked   |
| Accessi assivoid       | 4       | Locked     |
| 1111111                | 5       | Unlocked   |
|                        | 5       | Unlocked   |
|                        | 1       | Locked     |
| (Read)                 |         |            |
|                        |         |            |
| Lock Exit              |         |            |

5) In order to change the lock status of a block, "Right-click" the block(s) you want to lock for changing the lock status and then select "PermaLock".

| TagBlockPermaLockForm  |          |             |
|------------------------|----------|-------------|
| E2003412DC030          | 11951391 | <u>.1FF</u> |
| 512 bit User memory    | Block    | Locked      |
| Permalock, with 64 bit | 0        | Locked      |
| block-size             | 1        | Locked      |
|                        | 2        | Unlocked    |
| Access Presword        | 3        | Unlocked    |
| Access Fassword        | 4        | Locked      |
| 11111111               | 5        | Unlocked    |
|                        | 6        | Unlocked    |
|                        | 1        | Locked      |
| Read                   |          |             |
|                        |          |             |
|                        |          |             |
| Lock Exit              |          |             |
|                        |          |             |

- 6) Make sure the correct Access Password is entered and then click "Lock" button to perma-lock the block(s)
- 7) The blocks permalock status will be changed. Note that it is "Permanent Lock" on the block(s), it cannot be unlock again.

#### 6.11 Kill

This page demonstrates the Kill Tag operation.

Click "Click here to select a tag to destroy" to scan and select the tag

| TagKillForm                          |      |
|--------------------------------------|------|
| Click here to select a tag to destro |      |
| Warning :                            |      |
| Tag will be destoryed permanently.   |      |
|                                      |      |
|                                      |      |
| Kill password : 00000000             |      |
| ExtCommand Tag Kill 🗸                |      |
| Kill Tag                             | Exit |

After the tag is selected, enter the kill password of the tag as below. If the kill password of the tag is set as "00000000", that means no password is set on the tag and it could not be killed. Please write the password on the tag in "Read/Write" function first.

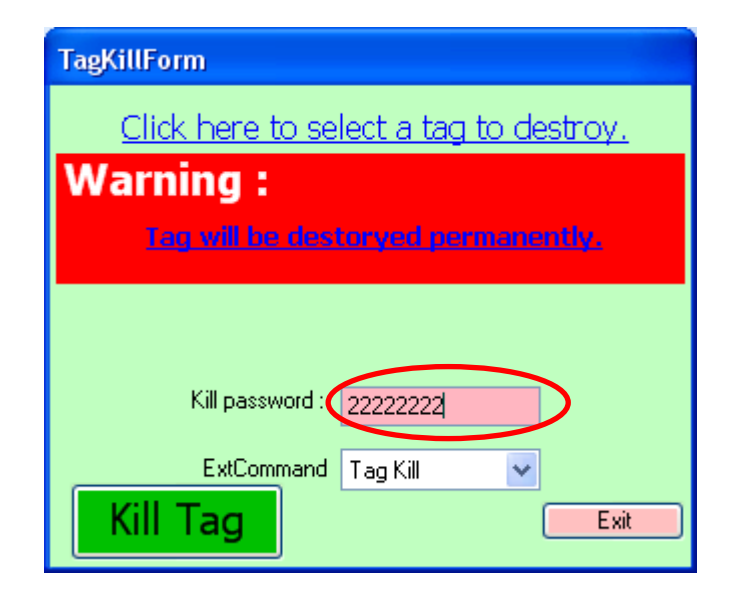

After that, click the "Kill Tag" button to kill the tag.

## 6.12 Setup

Please refer to Section 7 "Reader Configuration" about Reader Setup in detail.

#### 6.13 Middleware Connectivity

The CS468 is connected to many middleware, and the list of compatibility will continuously keep growing. Currently there are 2 middleware already connected:

- 1. Sybase iAnywhere
- 2. Microsoft Biztalk

# 7 Reader Configuration

#### 7.1 Reader Configuration Overview

The diagram below shows the configuration components of CSL RFID reader CS203/CS468/CS469.

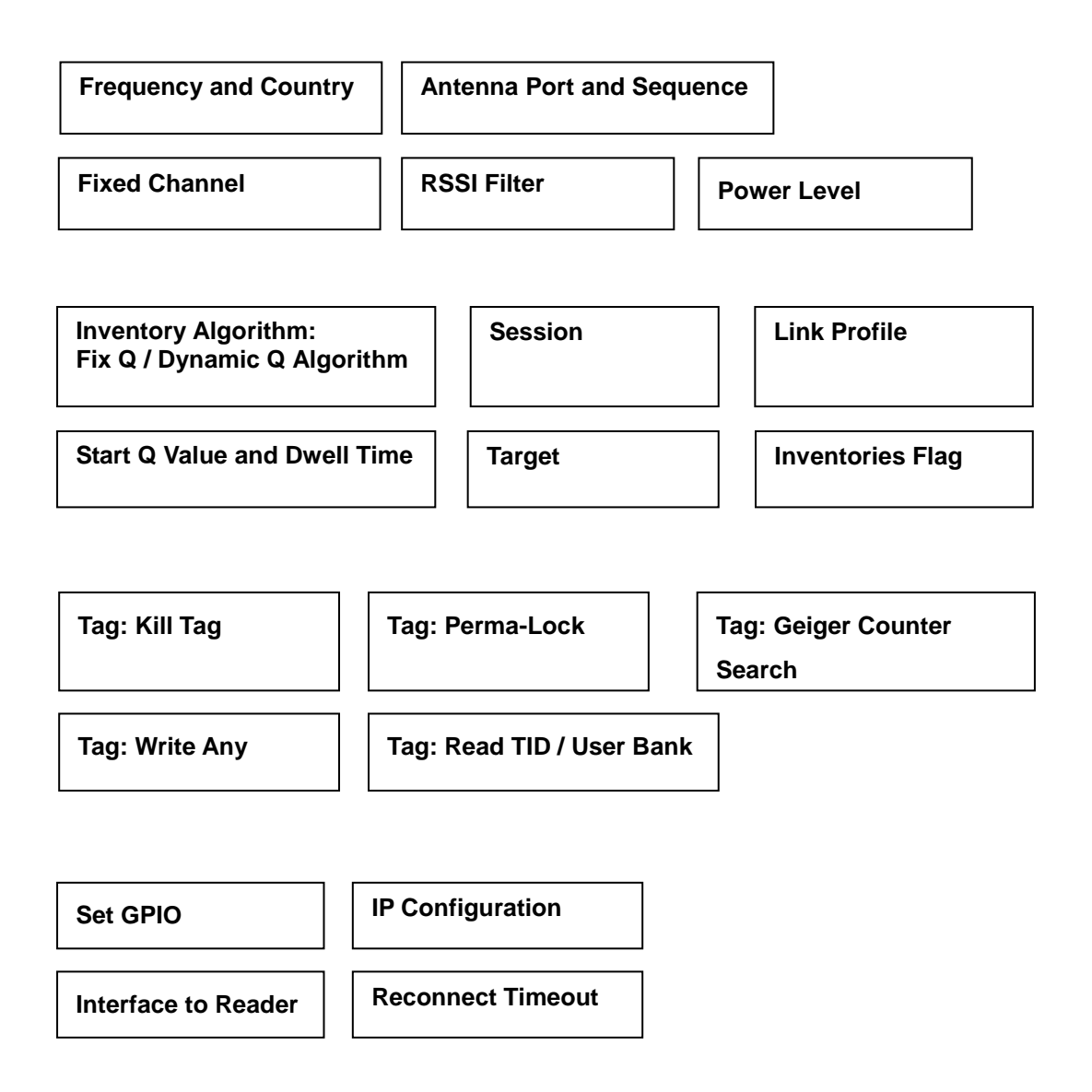

## 7.2 IP configuration (C# and Java Demo App)

After a CSL RFID reader is found, you can configure the target device IP address (DHCP or static

IP), Device Name and TCP timeout in "Assignment" using both C# and Java Demo App.

| C 8203-2 RFID READER              | 192 168 26 239               |
|-----------------------------------|------------------------------|
| Image V2.18.30                    | 00 05 7B 77 07 67            |
| CS468-4 RFID READER               | <b>192.168.25.225</b>        |
| Image V2.18.32                    | 00:05:7B 82:02:85            |
| CS5113 RTLS Master Anchor         | 192,168,25,240               |
| Firmware application V1.116.21    | 00.08.3C 05.5F 85            |
| CSL RTLS Net Finder Server (CSL   | R TLIS2/2833262030           |
| HP03 (Microsoft Windows NT 5.1.26 | 00 Sebvite: 49x06369.0B      |
| Firmware application V1.116.21    | 00.08.3C 05:5F 85            |
| CSL RTLS Net Finder Server (CSL   | R TLI9:22:032 \$2030         |
| HP03 (Microsoft Windows NT 5.1.26 | 00 Set/r/de:4PadB369.08      |
| Firmware application V1.116.21    | 00.08.3C 05.5F 85            |
| CSL RTLS Net Finder Server (CSL   | R TUS://2833/22030           |
| HP03 (Microsoft Windows NT 5.1.26 | 00 Sebvide 49x08069.08       |
| Press "Connect" or "A             | ssignment" or other buttons: |

| CS203-2 RFID READER                            | IP Address: 192.168.25.239     |
|------------------------------------------------|--------------------------------|
| Image V2.18-30                                 | MAC Address: 00-05-78-77-07-87 |
| CS468-4 RFID READER                            | IP Address: 192.168.25.225     |
| Image V2.10,32                                 | MAC Address: 00-05-78-82-02-85 |
| CSL RTLS Net Finder Server (CS                 | IP Address: 192,168,25,130     |
| HP03 (Microsoft Windows NT 51:2600 Service Pac | Mac address: 00-14-48-38-68-08 |
| CS5113 RTLS Master Anchor                      | IP Address: 192.168.25.240     |
| Firmware application V1.1.15.21                | MAC Address: 00-08-3C-05-5F-85 |
|                                                | nt" or other buttons.          |
| Press "Connect" or "Assignment                 | Image Bootloader Clear         |

C# Demo App

Java Demo App

If you want the reader to get an IP address assigned from DHCP server, tick the "DHCP Enable"

checkbox, input the DHCP retry value and click the "Assign" button.

| S Assignmen | ıt   |      |         |            |               | -          |               |
|-------------|------|------|---------|------------|---------------|------------|---------------|
| Device Na   | me c | 6468 | -4 RFID | RE/        | DER           |            |               |
| CS203 IP    | 192  |      | 168     |            | 25            | •          | 225           |
| Subnet      | 255  |      | 255     |            | 255           |            | 255           |
| Gateway     | 255  |      | 255     | 4          | 255           | -          | 255           |
| TrustedIP   | 0    |      | 0       |            | 0             |            | 0             |
| DHCP Re     | etry | 0    | Assign  | ] T<br>] D | rusteo<br>HCP | l Ei<br>En | nable<br>able |

| Device Name | CS468 | 3-41 | RFID RI | EAC | ER  |     |
|-------------|-------|------|---------|-----|-----|-----|
| Reader IP   | 192   |      | 168     |     | 25  | 225 |
| Subnet      | 255   |      | 255     |     | 255 | 255 |
| ateway      | 255   |      | 255     | Vie | 255 | 255 |

Java Demo App

C# Demo App

C# Demo App also provides a "**Trusted Server**" feature that only a specific device can connect to the CSL RFID reader. To enable this feature, tick the "**Trusted Enable**" checkbox and input the IP address of the computer/device in "**TrustedIP**" boxes, and then click "**Assign**" button. Then, only the computer with the IP address in the "**TrustedIP**" box is allowed to connect with this reader.

## 7.3 Reconnect Timeout (C# Demo App)

After a CSL RFID lost connection, CSL Demo App can reconnect to the RFID Reader within a time. In *Java Demo App*, the default Reconnect timeout is 5 seconds.

In C# Demo App, to setup the timeout for reconnection, press "Setup" button in the Main Menu.

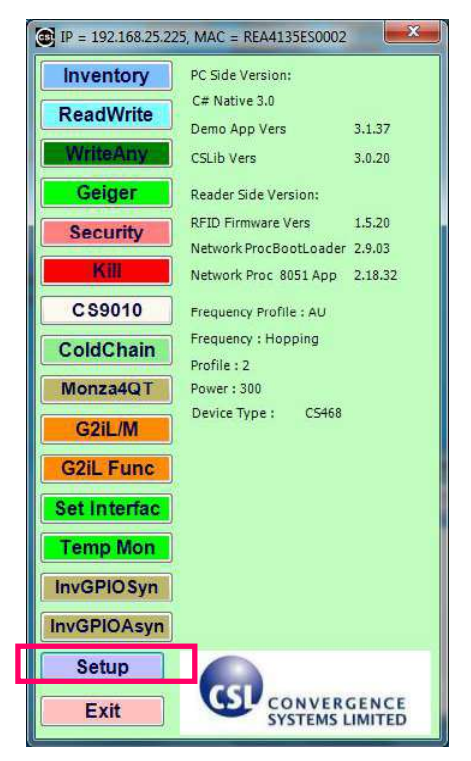

C# Demo App

In the window "Setup", choose "General Options". In the field "Reconnect Timeout" user can

set the Reconnect timeout in ms (default value is 30000, which is equal to 30 seconds).

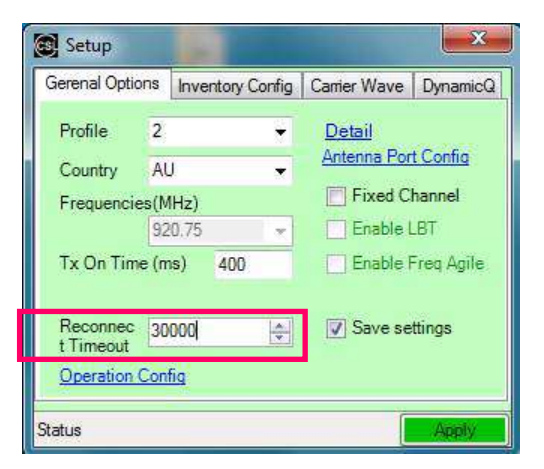

C# Demo App

Click "Apply" when the setting is confirmed.

## 7.4 Interface to Reader (C# Demo App)

User can connect to CSL RFID Reader (CS203 / CS468 / CS469) via Ethernet interface. It is the default interface. For some CSL RFID Reader, USB and Serial (RS232) interfaces also available. User should refer to the specification of CSL RFID Reader and check "**Connectivity**" before changing the reader interface setting using the Demo App.

User can use C# Demo App to change the reader interface setting. Press "**Set Interfac**" button in the Main Menu.

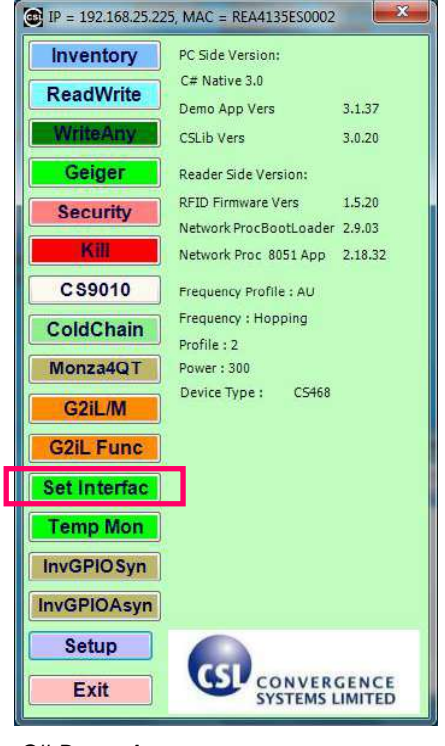

C# Demo App

User can set the reader interface setting with option Ethernet / USB / Serial provided as follow.

Press "**OK**" to confirm.

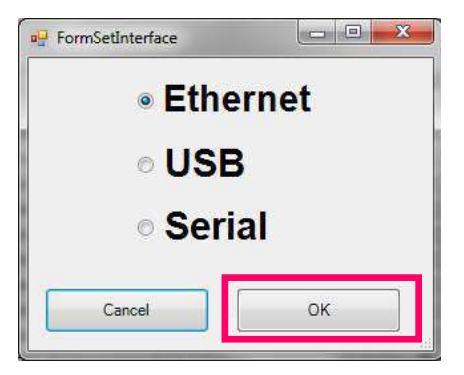

C# Demo App

## 7.5 Antenna Port and Sequence (C# and Java Demo App)

#### <u>Antenna Port</u>

User can set the antenna ports of CSL RFID Reader into Active / Inactive state using both C# and Java Demo App.

User should check the number of antenna ports available in the CSL RFID Reader according to the specification. Below is example of CS203, CS468 and CS469:

| Number of antenna ports available in CS203: | 1  | => Max 1 active port 0        |
|---------------------------------------------|----|-------------------------------|
| Number of antenna ports available in CS468: | 16 | => Max 16 active ports 0 - 15 |
| Number of antenna ports available in CS469: | 4  | => Max 3 active ports 0 - 3   |

To set the ACTIVE / INACTIVE state of CSL RFID Reader antenna ports, user press "**Setup**" in the Demo App.

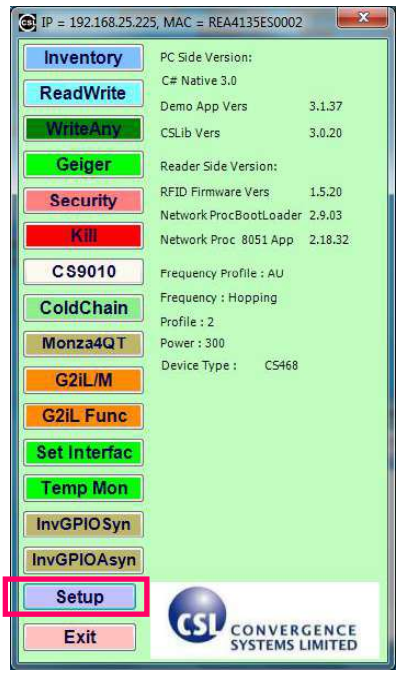

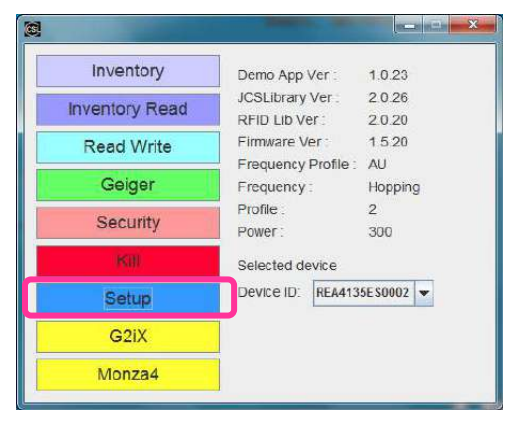

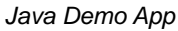

C# Demo App

If user is using C# Demo App, click on "Antenna Port Config".

If user is using Java Demo App, click on the tab "Antenna Ports".

| Setup                                                                                                    | Setup                                                                                                    |
|----------------------------------------------------------------------------------------------------|----------------------------------------------------------------------------------------------------|
| Gerenal Options     Inventory Config     Carrier Wave     DynamicQ       Profile     2      Detail       Country     AU      Antenna Port Config       Frequencies(MHz)      Fixed Channel       920.75      Enable LBT       Tx On Time (ms)     400     Enable Freq Agile | General Options     Custom Inventory     DynamicQ     Antenna Sequence     Antenna Ports       Profile     2     Enable L81       Fixed Channel       Country     AU       Frequencies (MHz)     Eco.75       RSSI filter     0 |
| Reconnec 30000  Timeout Operation Config                                                                                                    | Appiy                                                                                                    |

C# Demo App

Copyright © Convergence Systems Limited, All Rights Reserved

User can enable the antenna ports by clicking on buttons from "Inactive" to "Active" state.

User can disable the antenna ports by setting buttons from "Active" to "Inactive" state.

|         | # | Power Level 1/10<br>dBm | Dwell Time<br>(miliseconds) | Inventory Rounds | Antenna Sense<br>Threshold (Ohms) | Antenna Sense<br>Value (Ohms) | 1000 |
|---------|---|-------------------------|-----------------------------|------------------|-----------------------------------|-------------------------------|------|
| Active  | 0 | 300                     | 2000                        | No Limit         | 1048575                           | ٥                             |      |
| Active  | 1 | 300                     | 2000                        | No Limit         | 1048575                           | 0                             |      |
| Active  | 2 | 300                     | 2000                        | No Limit         | 1048575                           | ۵                             |      |
| Active  | 3 | 300                     | 2000                        | No Limit         | 1048575                           | 0                             |      |
| Active  | 4 | 300                     | 2000                        | No Limit         | 1048575                           | 0                             |      |
| nactive | 5 |                         |                             |                  |                                   |                               |      |

C# Demo App

| General Option | is Cu | stom inventory    | Dynamics      | Q Antenna           | Sequence                  | Antenna Ports          |        |                         |         |                         |         |
|----------------|-------|-------------------|---------------|---------------------|---------------------------|------------------------|--------|-------------------------|---------|-------------------------|---------|
|                | #     | Power<br>(dBm/10) | Dwell<br>(ms) | Inventory<br>Rounds | Enable Local<br>Inventory | Inventory<br>Algorithm | StartQ | Enable Local<br>Profile | Profile | Enable Local<br>Channel | Channel |
| Active         | 0     | 300               | 2000          | 65535               | 100                       | OynamicQ               | 7      |                         | 2       |                         |         |
| Active         | 1     | 300               | 2000          | 65535               |                           | DynamicQ               | 7      |                         | 2       |                         |         |
| Active         | 2     | 300               | 2000          | 65535               |                           | DynamicQ               | 7      | -                       | 2       |                         | 1       |
| Active         | 3     | 300               | 2000          | 65535               |                           | DynamicQ               | 7      |                         | 2       |                         |         |
| Active         | 4     | 300               | 2000          | 65535               | 100                       | DynamicQ               | 7      |                         | 2       |                         |         |
| Active         | 5     | 300               | 2000          | 65535               |                           | DynamicQ               | 7      |                         | 2       | <b></b>                 |         |
| Inactive       | 8     | 300               | 2000          | 65535               |                           | DynamicO               | 7      |                         | 2       |                         | _       |
| Inactive       | 7     | 300               | 2000          | 65535               | 100                       | DynamicQ               | 7      |                         | 2       |                         |         |

Java Demo App

Click "**Apply**" when the setting is confirmed. With this setting, each antenna port can have a different output power. However all the Active ports are of the same inventory properties and profile properties and frequency channel properties.

You can also set each port to have a different inventory and profile property and frequency property by ticking the box "Enable Local Inventory" and "Enable Local Profile" and "Enable Local Channel" and then selecting the values you like. The following is an example for a European version, where there are 4 frequency channels and the user can select a different frequency. The Start Q values are also different. This is particularly meaningful because the antenna may be inventorying different number of tags in their operation direction. Of course, for different Q value, one has to be careful as to set the appropriate **Dwell time (The duration time of each antenna port in ms)**. If an antenna is reading a lot of tags, the Dwell time needs to be increased as well.

|         | # | a<br>Iue<br>I | Enable<br>Local<br>Inventory | Inventory<br>Algorithm |    | StartQ | Enable<br>Local<br>LinkProfile | Profile | Enable<br>Local<br>Frequency | Frequency |
|---------|---|---------------|------------------------------|------------------------|----|--------|--------------------------------|---------|------------------------------|-----------|
| Active  | 0 |               | 7                            | DYNAMI                 | •  | 3      | V                              | 2       | V                            | 1         |
| Active  | 1 |               |                              | DYNAMI                 |    | 7      | 2                              | 4       | V                            | 2         |
| Active  | 2 |               | 1                            | DYNAMI                 |    | 2      | <b>V</b>                       | 2       | V                            | 3         |
| hactive | 3 |               |                              | DYNAMI                 | -  |        |                                |         |                              |           |
| nactive | 4 |               |                              | DYNAMI                 | Ψ. |        | E1                             |         |                              |           |
| active  | 5 |               | 1                            | DYNAMI                 | •  |        | 1                              |         |                              |           |

C# Demo App

| General Optio | ns Ci | istom Inventory   | Dynamic       | Q Antenna           | a Sequence                | Antenna Ports |        |                         |         |                         |         |
|---------------|-------|-------------------|---------------|---------------------|---------------------------|---------------|--------|-------------------------|---------|-------------------------|---------|
|               | #     | Power<br>(dBm/10) | Dwell<br>(ms) | Inventory<br>Rounds | Enable Local<br>Inventory | Algorithm     | StartQ | Enable Local<br>Profile | Profile | Enable Local<br>Channel | Channel |
| Active        | 0     | 300               | 2000          | 65535               | K                         | DynamicQ      | 3      | K                       | 2       | r                       | 1       |
| Active        | 1     | 300               | 2000          | 65535               | V                         | DynamicQ      | 7      | V                       | 4       | V                       | 2       |
| Active        | 2     | 300               | 2000          | 65535               | Ľ                         | DynamicQ      | 2      | V                       | 2       | V                       | 3       |
| Inactive      | 3     | 0                 | 2000          | 65535               |                           | DynamicQ      | 7      |                         | 2       |                         | 0       |
| Inactive      | 4     | 300               | 2000          | 65535               |                           | DynamicQ      | 7      |                         | 2       |                         | 0       |
| Inactive      | 5     | 300               | 2000          | 65535               |                           | DynamicQ      | 7      |                         | 2       |                         | 0       |
| Inactive      | 6     | 300               | 2000          | 65535               |                           | DynamicQ      | 7      |                         | 2       |                         | 0       |
| Inactive      | 7     | 300               | 2000          | 65535               |                           | DynamicQ      | 7      |                         | 2       |                         | 0       |
| Inactive      | 7     | 300               | 2000          | 65535               |                           | DynamicQ      | 7      |                         | 2       |                         |         |

Java Demo App

#### Antenna Sequence

In "Antenna Sequence" tab, the antenna switching sequence can be configured. This is needed in certain applications where the connected antenna from Port 0 to Port 15 may not be excited in that simple ascending order, but rather in some weird order pertaining to actual physical setup.

1. Normal Mode – The antenna port switching follows the normal port number sequence (e.g., 0,

1, 2, 3, 4, 5, 6, .....14,15 and then repeat from 0 again)

2. Sequence Mode - User-defined antenna port switching sequence (e.g. one can define 0, 15,

1, 14, 2, 13, 3, .....7,8 and then repeat)

- SmartCheck Mode Reader detects if there is any tag on each antenna. If there is no tag detected, the reader will switch to next antenna port immediately.
- 4. Sequence and SmartCheck Mode Combination of Sequence mode and SmartCheck mode.

User can configure antenna switching sequence when the option "Sequence" or "Sequence and

#### Smart Check" mode is chosen.

| Setup           | And store and the  |          |                  | -             |      | Sec. | ×     |
|-----------------|--------------------|----------|------------------|---------------|------|------|-------|
| General Options | Custom Inventory   | DynamicQ | Antenna Sequence | Antenna Ports |      |      |       |
| Mode            | Sequence           | -        |                  |               |      |      |       |
| 0               | Normal             |          |                  |               |      |      |       |
| Sequence Size   | Sequence           | 1        |                  |               |      |      |       |
| Index           | Smart Check        |          |                  |               |      |      |       |
|                 | Sequence and Smart | Check    |                  |               |      |      |       |
|                 |                    |          |                  |               |      |      |       |
|                 |                    |          |                  |               |      |      |       |
|                 |                    |          |                  |               |      |      |       |
| - W.            |                    | 10       |                  |               | <br> |      |       |
|                 |                    |          |                  |               |      |      | ADDIV |
|                 |                    |          |                  |               |      |      |       |

Java Demo App Copyright © Convergence Systems Limited, All Rights Reserved

Enter the "Sequence Size", which is the number of antenna sequence in each cycle. Please note

that the Sequence Size is equal to the number of active antenna port configured by user.

| ietup           | and the second second se |            |                  | -             |       | - |       |
|-----------------|----------------------------------------------------------------------------------------------------|------------|------------------|---------------|-------|---|-------|
| General Options | Custom Inventory                                                                                                    | DynamicQ   | Antenna Sequence | Antenna Ports |       |   |       |
| Mode            | Sequence                                                                                                    | -          |                  |               |       |   |       |
| Sequence Size   | 6 1-48                                                                                                    | •          |                  |               |       |   |       |
| Index           | Antenna Port (0-1                                                                                                    | 5)         |                  |               |       |   |       |
|                 | 1                                                                                                    | 3 <b>*</b> |                  |               |       |   |       |
| 2               | 3                                                                                                    | 2 =        |                  |               |       |   |       |
|                 |                                                                                                    | 4          |                  |               |       |   |       |
|                 |                                                                                                    |            |                  |               |       |   | _     |
|                 |                                                                                                    |            |                  |               |       |   | Apply |
|                 | _                                                                                                    | _          |                  |               | <br>- |   | _     |

Java Demo App

In the antenna sequence table, input the antenna port switching sequence in the column

"Antenna Port (0-15)" according to the available active antenna port index.

Click the "Apply" button to confirm.

| ietup 👘         |                   |          |                  |               |       |
|-----------------|-------------------|----------|------------------|---------------|-------|
| General Options | Custom Inventory  | DynamicQ | Antenna Sequence | Antenna Ports |       |
| Mode            | Sequence          | •        |                  |               |       |
| Sequence Size   | 6 1-48            |          |                  |               |       |
| Index           | Antenna Port (0-1 | 5)       |                  |               |       |
| 1               |                   | 3 ▲      |                  |               |       |
| 2               |                   | 2        |                  |               |       |
| 4               |                   | 1        |                  |               |       |
|                 |                   |          |                  |               |       |
|                 |                   |          |                  |               | Apply |
| -               | -                 | -        |                  |               |       |

Java Demo App

Click "Apply" when the setting is confirmed.

1.0.23

2.0.20

1520

Hopping

2

300

#### 7.6 Power Level (C# and Java Demo App)

User can set the power of CSL RFID Reader up to maximum 30 dBm using both C# and Java

Demo App.

To set up power level of the CSL RFID Reader, press "Setup" button in the Main Menu.

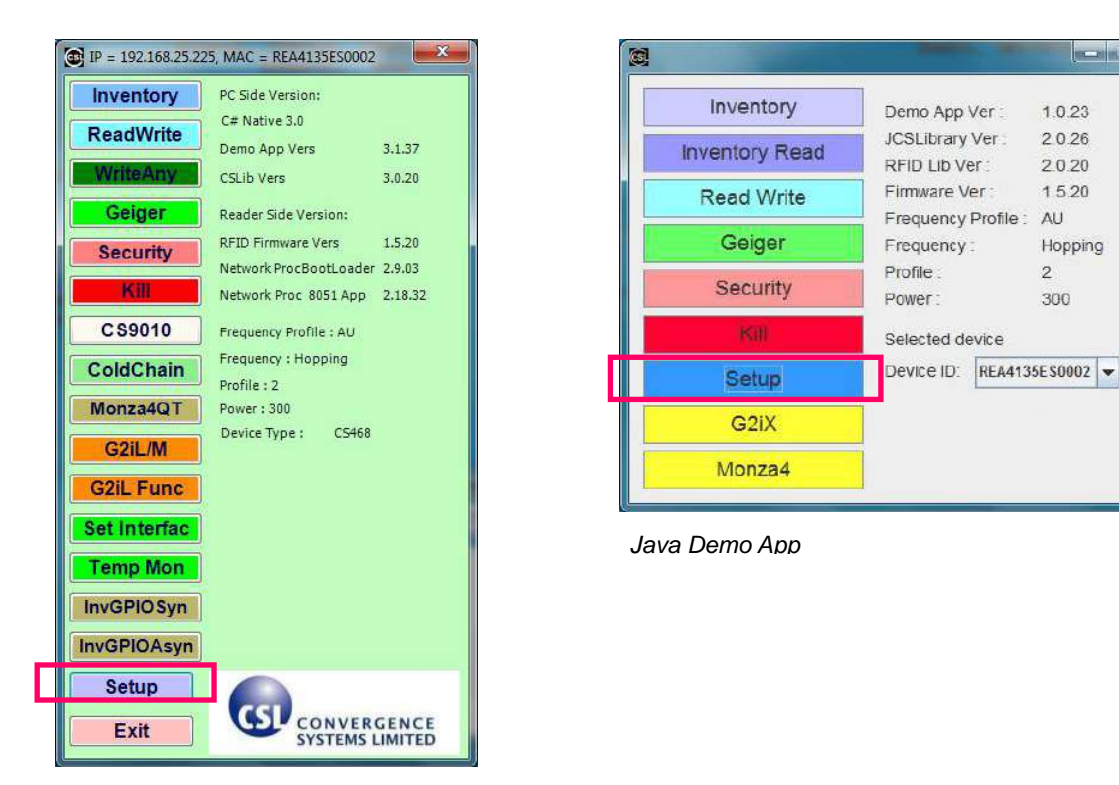

C# Demo App

If user is using C# Demo App, click on "Antenna Port Config"

If user is using Java Demo App, click on the tab "Antenna Ports"

| Setup                                                                                                    | Setup                                                                                                    | ×     |
|----------------------------------------------------------------------------------------------------|----------------------------------------------------------------------------------------------------|-------|
| Gerenal Options         Inventory Config         Carrier Wave         DynamicQ           Profile         2           Detail             Country         AU           Antenna Port Config         Frequencies(MHz) | General Options     Custom Inventory     DynamicQ     Antenna Sequence     Antenna Ports       Profile     2 |       |
| 920.75  Enable LBT Tx On Time (ms) 400 Enable Freq Agile                                                                                                    | Frequencies (NHz) 20.75 V Save Settings                                                                      |       |
| Reconnec     30000                                                                                                    |                                                                                                    | Apply |
| Status Apply                                                                                                    |                                                                                                    |       |

C# Demo App

Java Demo App

If user is using C# Demo App, user can change the power level by changing the value in the field

"Power Level 1/10 dBm". Press "Apply Change" button to confirm.

|          | # | Power Level 1/10<br>dBm | Dwel Time<br>(miliseconds) | Inventory Rounds | Antenna Sense<br>Threshold (Ohms) | Antenna Sensa<br>Value (Ohms) | - |
|----------|---|-------------------------|----------------------------|------------------|-----------------------------------|-------------------------------|---|
| Active   | 0 | 300                     | 2000                       | No Limit         | 1048575                           | 0                             |   |
| inactive | 1 |                         |                            |                  |                                   |                               |   |
| Inactive | 2 |                         |                            |                  |                                   |                               | Ĩ |
| Inactive | 3 |                         |                            |                  |                                   |                               |   |
| Inactive | 4 |                         |                            |                  |                                   |                               |   |
| Inactive | 5 |                         |                            |                  |                                   |                               | 1 |

C# Demo App

If user is using Java Demo App, user can change the power level by changing the value in the

| IICIU FUWEI (UDIII/IU). FIESS ADDIV DULLUI LU CUIIIIII | field ' | "Power | (dBm/10)". | . Press | "Apply" | button to | o confirm |
|--------------------------------------------------------|---------|--------|------------|---------|---------|-----------|-----------|
|--------------------------------------------------------|---------|--------|------------|---------|---------|-----------|-----------|

| General Option | ns Cu | stom Inventory    | Dynamic       | Antenna             | I Sequence                | Antenna Ports          |        |                         |         |                         |         |
|----------------|-------|-------------------|---------------|---------------------|---------------------------|------------------------|--------|-------------------------|---------|-------------------------|---------|
|                | #     | Power<br>(dBm/10) | Dwell<br>(ms) | Inventory<br>Rounds | Enable Local<br>Inventory | Inventory<br>Algorithm | StartO | Enable Local<br>Profile | Profile | Enable Local<br>Channel | Channel |
| Active         | 0     | 300               | 2000          | 65535               |                           | DynamicQ               | 7      |                         | 2       |                         | 1       |
| Inactive       | 1     | 300               | 2000          | 65535               |                           | DynamicQ               | 7      |                         | 2       |                         | (       |
| inactive       | 2     | 300               | 2000          | 65535               |                           | DynamicQ               | 7      |                         | 2       |                         | 1       |
| Inactive       | з     | 300               | 2000          | 65535               |                           | DynamicQ               | 7      |                         | 2       |                         | 1       |
| Inactive       | 4     | 300               | 2000          | 65535               |                           | DynamicQ               | 7      |                         | 2       |                         | 1       |
| Inactive       | 5     | 300               | 2000          | 65535               |                           | DynamicQ               | 7      |                         | 2       |                         | 1       |
| Inactive       | б     | 300               | 2000          | 55535               |                           | DynamicQ               | 7      |                         | 2       |                         | 1       |
| Inactive       | 7     | 300               | 2000          | 65535               |                           | DynamicQ               | 7      |                         | 2       |                         | 8       |
|                |       |                   |               |                     | ( land )                  | 1 0)                   |        |                         |         |                         |         |

Java Demo App

Please note that Antenna port output power is set in 0.1dBm. The default value is 300, which is

equal to 30dBm.

# 7.7 Country, Frequency and Fixed Channel (C# and Java Demo App)

CSL RFID Reader can be used in different region and countries worldwide based on EPCglobal

| Country / Region | Frequency       | Certification |
|------------------|-----------------|---------------|
| USA              | 902MHz ~ 928MHz | (FCC)         |
| Europe           | 865MHz ~ 868MHz | (CE)          |
| China            | 920MHz ~ 925MHz | (SRRC)        |
| Japan            | 915MHz ~ 922MHz | (TELEC)       |
| Australia        | 920MHz ~ 926MHz | (C-TICK)      |
| India            | 865MHz ~ 867MHz | -             |
| South Africa     | 915MHz ~ 919MHz | (ICASA)       |
|                  | 865MHz ~ 868MHz |               |
| Taiwan           | 922MHz ~ 928MHz | (NCC)         |
| Hong Kong        | 920MHz ~ 925MHz | (OFTA)        |
| Malaysia         | 919MHz ~ 923MHz | (SIRIM)       |
| Singapore        | 920MHz ~ 925MHz | (FCC)         |

| "Regulatory | v status fo | r usina | <b>RFID</b> in th | snectrum" |
|-------------|-------------|---------|-------------------|-----------|
| Regulatory  | y status iu | using   |                   | Spectrum  |

Please refer to the document "Regulatory status for using RFID in the UHF spectrum" and the

Order Code of CSL RFID Reader to set the Country, Frequency and Fixed Channel.

#### The Order Code is printed at the rear panel of the CSL RFID Reader.

The format of Order Code is shown as follow:

- CS203: CS203ETHER-NXHCP
- CS468: CS469-N
- CS469: CS468-N

#### where N:

N=1: 865-868 MHz (Europe) & 865-867 MHz (India) N=2: 902-928 MHz (USA) N=4: 922-928 MHz (Taiwan) N=7: 920-925 MHz (China, Australia, Malaysia, Hong Kong etc) N=8: 915-922 MHz (Japan)

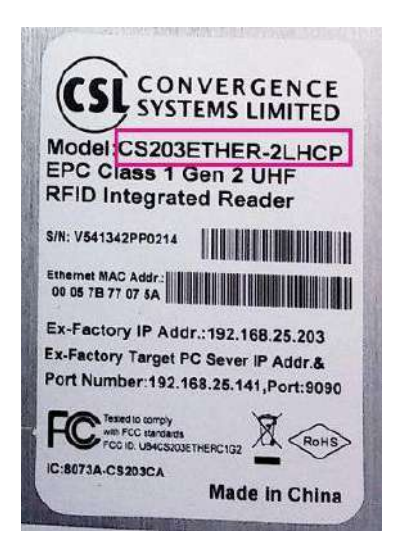

User can set the Country, Frequency and Fixed Channel of CSL RFID Reader using both C# and Java Demo App.

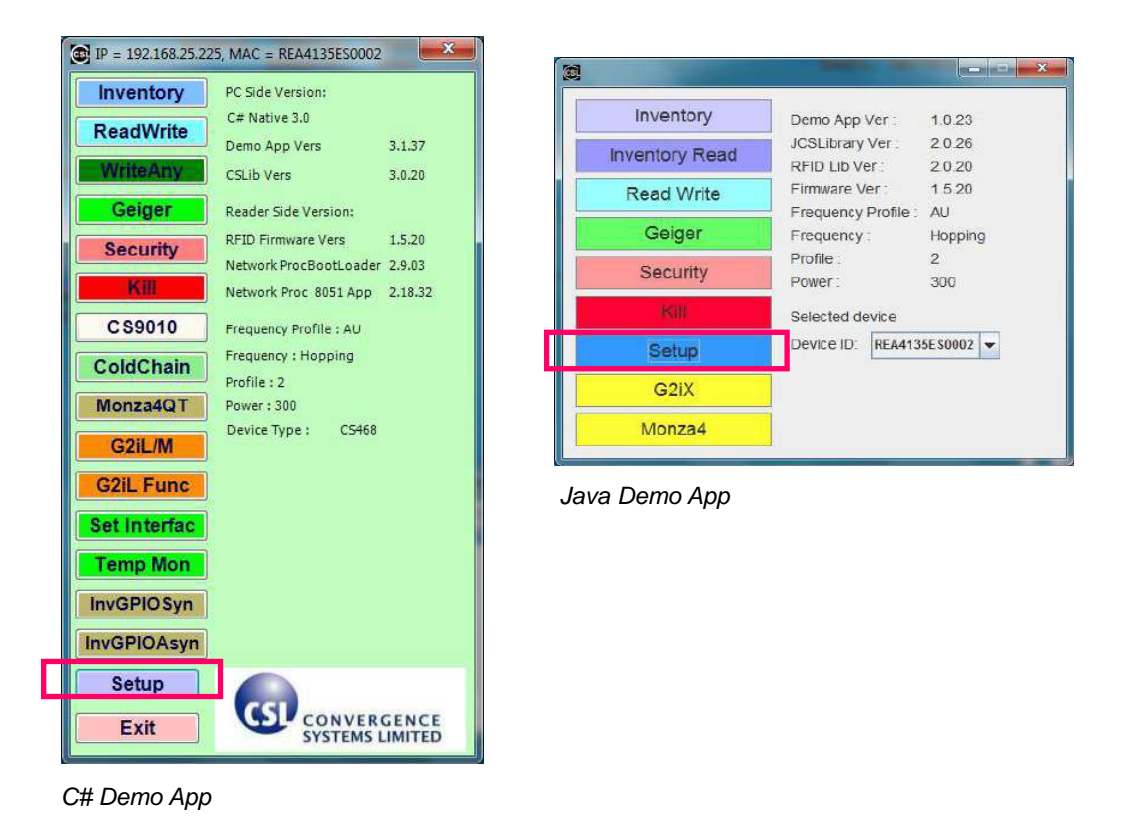

To set up power level of the CSL RFID Reader, press "Setup" button in the Main Menu.

If user is using C# Demo App, click on "General Options".

If user is using Java Demo App, click on the tab "General Options".

| Setup                                                                                                    | Setup                                                                                                    |
|----------------------------------------------------------------------------------------------------|----------------------------------------------------------------------------------------------------|
| Gerenal Options     Inventory Config     Carrier Wave     DynamicQ       Profile     2 <ul> <li>Detail</li> <li>Antenna Port Config</li> <li>Frequencies (MHz)</li> <li>Frequencies (MHz)</li> <li>S20.75</li> <li>Enable LBT</li> <li>Tx On Time (ms)</li> <li>400</li> <li>Enable Freq Agile</li> </ul> | General Options       Custom Inventory       DynamicQ       Antenna Sequence       Antenna Ports         Profile       2       Enable L8T       Fixed Channel         Country       AU       Enable Frequency Agile         Frequencies (MHz)       220.75       Save Settings         R SSI filter       0 |
| Reconnec 30000 🔄 🗹 Save settings<br><u>Operation Config</u><br>Status Apply                                                                                                    | Аррин — — — — — — — — — — — — — — — — — — —                                                                                                    |

C# Demo App

Java Demo App

If user is using C# Demo App, choose the country / region in the field "Country".

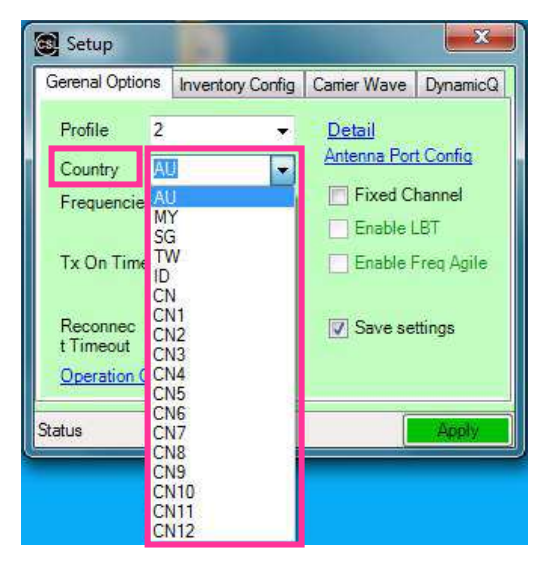

C# Demo App

| Gerenal Optio         | ns   | Inve  | ntory C | onfig | Carrier Wa    | ve   D | )ynamicG |
|-----------------------|------|-------|---------|-------|---------------|--------|----------|
| Profile               | 2    |       |         | ۲     | <u>Detail</u> | A. 174 | a ya     |
| Country               | CN   | 1     |         | -     | Antenna       | Port C | ontig    |
| Frequencie            | es(M | Hz)   |         |       | Fixed         | d Cha  | nnel     |
|                       | 92   | 0.625 |         | ×     | Enab          | le LB  | r.       |
| Tx On Tim             | e (m | s)    | 400     |       | Enab          | le Fre | iq Agile |
| Reconnec<br>t Timeout | 300  | 000   |         |       | 🔽 Save        | settir | igs      |
| Operation (           | Conf | iq    |         |       |               |        |          |

C# Demo App

Country/Region option for CSL RFID readers:

| United state | : FCC                                                                      |
|--------------|----------------------------------------------------------------------------|
| Europe       | : ESTI                                                                     |
| India        | : IN                                                                       |
| G800         | : G800                                                                     |
| Australia    | : AU                                                                       |
| Brazil 1     | : BR1                                                                      |
| Brazil 2     | : BR2                                                                      |
| Hong Kong    | : HK                                                                       |
| Thailand     | : TH                                                                       |
| Singapore    | : SG                                                                       |
| Malaysia     | : MY                                                                       |
| South Africa | : ZA                                                                       |
| Indonesia    | : ID                                                                       |
| China        | : CN / CN1 / CN2 / CN3 / CN4 / CN5 / CN6 / CN7 / CN8 / CN9 / CN10 / CN11 / |
| CN12         |                                                                            |
| Taiwan       | : TW                                                                       |
| Japan        | : JP                                                                       |

Below are available options for reader with different order code N

- N = 1 : ETSI / IN / G800
- N = 2 : FCC / AU / BR1 / BR2 / HK / TW / TH / SG / MY / ZA / ID
- N = 4 : AU / MY / SG / TW / ID / CN / CN1 / CN2 / CN3 / CN4 / CN5 / CN6 / CN7 / CN8 / CN9 / CN10 / CN11 / CN12
- N = 7 : AU / TH / SG / CN / CN1 / CN2 / CN3 / CN4 / CN5 / CN6 / CN7 / CN8 / CN9 / CN10 / CN11 / CN12
- N = 8 : JP

If user wants to operate the RFID Reader in one frequency channel without frequency hopping,

tick the checkbox "Fixed Channel" and select the frequency in the field "Frequencies(MHz)".

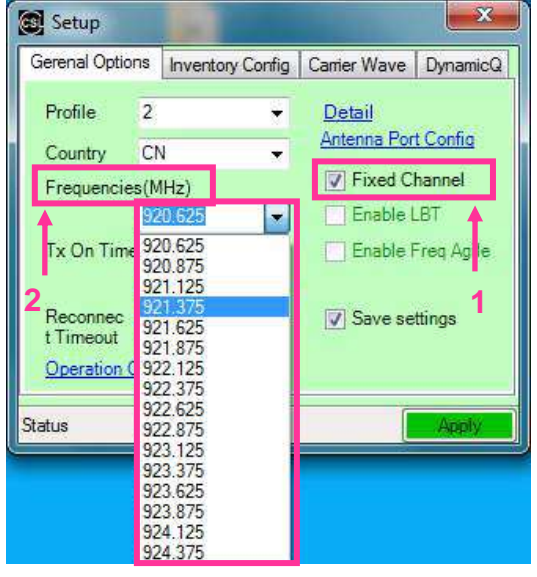

C# Demo App

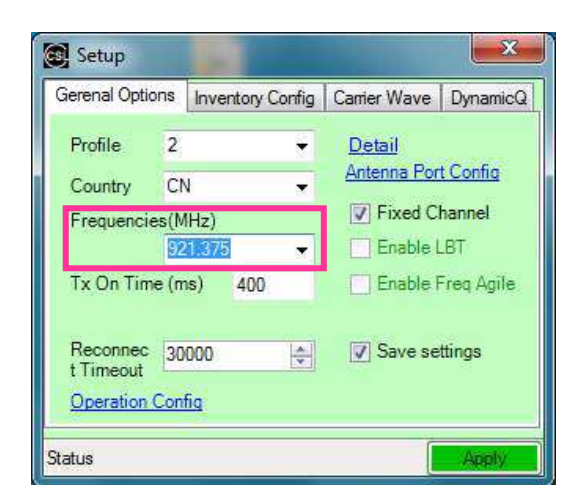

C# Demo App

Click "Apply" when the setting is confirmed.

The updated configuration can be checked in the Main Menu of Demo App.

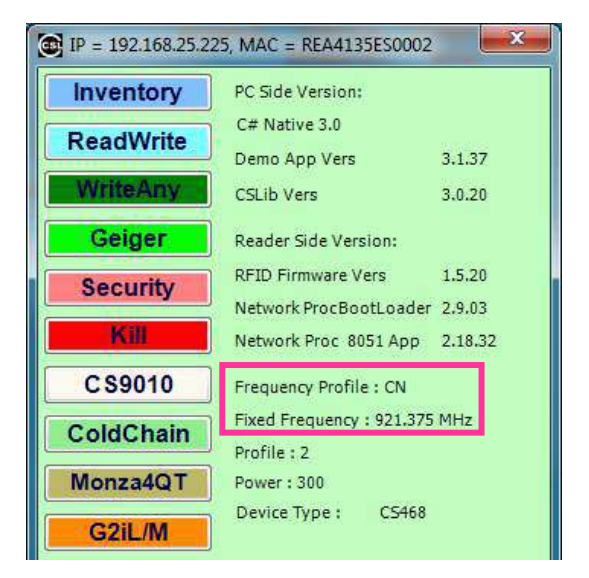

C# Demo App

If user is using Java Demo App, choose the country / region in the field "Country" in the tab

#### "General Options".

| Setup             |                  |           |                  |               |       | x  |
|-------------------|------------------|-----------|------------------|---------------|-------|----|
| General Options   | Custom Inventory | DynamicQ  | Antenna Sequence | Antenna Ports |       |    |
| Profile           | 2 💌              | Enable    | LBT              |               |       |    |
|                   |                  | Fixed C   | hannel           |               |       |    |
| Country           | AU 💌             | Enable    | Frequency Agile  |               |       |    |
| Frequencies (MHz) | AU               | 🖌 Save Se | ettings          |               |       |    |
| RSSI filter       | CN =             |           |                  |               |       |    |
|                   | CN1 —            |           |                  |               |       |    |
|                   | CN2              |           |                  |               |       |    |
|                   | CN3              |           |                  |               |       | _  |
|                   | CN4              |           |                  |               | .Appl | Ŋ. |
|                   | CN5 👻            |           |                  |               |       |    |

Java Demo App

| Setup             |                  |           |                  |               |     | x   |
|-------------------|------------------|-----------|------------------|---------------|-----|-----|
| General Options   | Custom Inventory | DynamicQ  | Antenna Sequence | Antenna Ports |     |     |
| Profile           | 2 🗸              | Enable    | LBT<br>hannel    |               |     |     |
| Country           | HK 💌             | Enable I  | Frequency Agile  |               |     |     |
| Frequencies (MHz) | 920.75 👻         | N Save Se | ettings          |               |     |     |
| RSSI filter       | 0                |           |                  |               |     |     |
|                   |                  |           |                  |               |     |     |
|                   |                  |           |                  |               | Арр | oly |

Java Demo App

If user wants to operate the RFID Reader in one frequency channel without frequency hopping,

tick the checkbox "Fixed Channel".

| Setup             |                  |          |                  |               | 100 | 19 Mar 1 | ×    |
|-------------------|------------------|----------|------------------|---------------|-----|----------|------|
| General Options   | Custom Inventory | DynamicQ | Antenna Sequence | Antenna Ports |     |          |      |
| Profile           | 2                | Enable   | LBT              |               |     |          |      |
| Country           | HK 💌             | Enable   | Frequency Agile  |               |     |          |      |
| Frequencies (MHz) | 920.75 👻         | Save Se  | ettings          |               |     |          |      |
| RSSI filter       | 0                |          |                  |               |     |          |      |
|                   |                  |          |                  |               |     |          |      |
|                   |                  |          |                  |               |     | Aj       | pply |

Java Demo App

Click "Apply" and wait until the Main Menu appears.

Enter the window form again by pressing "Setup" button in the Main Menu and clicking on the tab

#### "General Options".

Select the frequency in the field "Frequencies (MHz)".

| etup             |                  | -        |                  |               | ×      |
|------------------|------------------|----------|------------------|---------------|--------|
| General Options  | Custom Inventory | DynamicQ | Antenna Sequence | Antenna Ports |        |
| Profile          | 2                | Enable   | LBT              |               |        |
|                  |                  | Fixed C  | hannel           |               |        |
| Country          | НК 💌             | 🔲 Enable | Frequency Agile  |               |        |
| in a contraction |                  | Save Se  | ettings          |               |        |
| Frequencies (MHz | 920.75 🔻         | - Annual |                  |               |        |
| RSSI filter      | 920.75           |          |                  |               |        |
|                  | 921.25           |          |                  |               |        |
|                  | 921.75           |          |                  |               |        |
|                  | 922.25           |          |                  |               |        |
|                  | 922.75           |          |                  |               | Apply  |
|                  | 923.25           |          |                  |               | 24PP-1 |
|                  | 923.75           |          |                  |               |        |
|                  | 924.25           |          |                  |               |        |

Java Demo App

Click "Apply" when the setting is confirmed.

The updated configuration can be checked in the Main Menu of Demo App.

| Inventory      | Demo App Ver :<br>JCSLibrary Ver :<br>RFID Lib Ver :<br>Firmware Ver : |           | 1.0.23<br>2.0.26<br>2.0.20<br>1.5.20 |    |
|----------------|------------------------------------------------------------------------|-----------|--------------------------------------|----|
| Inventory Read |                                                                        |           |                                      |    |
| Read W/rite    |                                                                        |           |                                      |    |
| Tredd White    | Frequency P                                                            | Profile : | HK                                   |    |
| Geiger         | Fixed Frequency :                                                      |           | 922.25 N                             | Hz |
| Security       | Profile :<br>Power :                                                   |           | 2<br>300                             |    |
| Kill           | Selected device                                                        |           |                                      |    |
| Setup          | Device ID:                                                             | REA4135   | E \$0002                             | •  |
| G2iX           |                                                                        |           |                                      |    |
| Monza4         |                                                                        |           |                                      |    |

Java Demo App
#### 7.8 RSSI Filter (C# and Java Demo App)

The RSSI (Received Signal Strength Indicator) value is an indicator of signal strength from an RFID tag to an RFID reader.

Normally RSSI can be used in

- Estimating the distance between an RFID tag and an RFID reader. The higher the RSSI value, the closer the RFID tag is to the reader. (The environment is analyzed and taken into consideration.)
- Identifying the movement direction of an RFID tag. (As the RFID tag moves closer to the RFID reader, the RSSI value increases. When the RFID tag moves away from the RFID reader, the signal gets weaker)
- Setting optimal reading and writing conditions. (RSSI value can be used to analyze the tag reading and writing conditions. The optimal condition is to be able to use as little power as possible for achieving a strong enough signal to perform the RFID actions)
- Analyzing and optimizing the environment.
- Locating lost tags. (Geiger search: Many retail and supply chain operations require a "locate tag" application. The RSSI value can be used for guiding the user closer and closer to the target)

By applying RSSI filters only tags within a certain distance are registered. RFID reading and writing conditions can be optimized for specific applications.

To obtain the threshold value, user can use Geiger to get the RSSI value range of using a tag located at a distance from the CSL RFID reader.

If user is using C# Demo App, press "Geiger" in the Main Menu.

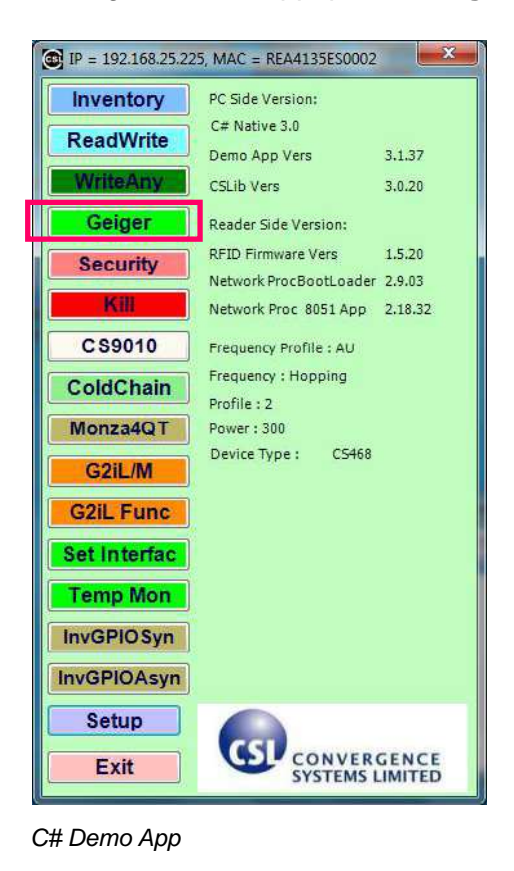

Place the tag in front of reader antenna (Port 0) for distance estimation.

In the GeigerSearchForm, press "Geiger", user can check the range of RSSI value.

| GeigerSearchFrom       |                |     | GeigerSearchFrom |        |                |
|------------------------|----------------|-----|------------------|--------|----------------|
| 0 50                   | 100            |     | 0                | 50     | 100            |
|                        |                |     | -                |        |                |
| V Averaging RSSI V Tor | e Threshold 75 |     | V Averaging RSSI | ☑ Tone | Threshold 75   |
| Geiger                 | Select<br>Exit |     | Stop             | 64     | Select<br>Exit |
| C# Demo App            |                | - 1 | C# Demo App      | 0      |                |

| Inventory    | PC Side Version:       |         |
|--------------|------------------------|---------|
| PoodWrite    | C# Native 3.0          |         |
| Reauville    | Demo App Vers          | 3.1.37  |
| WriteAny     | CSLib Vers             | 3.0.20  |
| Geiger       | Reader Side Version:   |         |
| Security     | RFID Firmware Vers     | 1.5.20  |
|              | Network ProcBootLoader | 2.9.03  |
| Kill         | Network Proc 8051 App  | 2.18.32 |
| C\$9010      | Frequency Profile : AU |         |
| ColdChain    | Frequency : Hopping    |         |
| Concentant   | Profile : 2            |         |
| Monza4QT     | Power: 300             |         |
| G2iL/M       | Device Type : CS468    |         |
| G2iL Func    |                        |         |
| Set Interfac |                        |         |
| Temp Mon     |                        |         |
| InvGPIOSyn   |                        |         |
| InvGPIOAsyn  |                        |         |
| Setup        |                        |         |
| Exit         |                        | GENCE   |

Go to the Main Menu. Press "Setup" in the Main Menu.

Click on "Inventory Config", tick the checkbox "Enable" and set the RSSI threshold value in the

field "RSSI filter". The filter will ignore tags with RSSI value less than the threshold set.

| a court         |                  |              |          | Contraction in the second |                  | 1            | 102      |
|-----------------|------------------|--------------|----------|---------------------------|------------------|--------------|----------|
| Gerenal Options | Inventory Config | Carrier Wave | DynamicQ | Gerenal Options           | Inventory Config | Carrier Wave | DynamicQ |
| Operation       | Continuous       | Blocking r   | node     | Operation                 | Continuous       | Blocking     | mode     |
| Selected        | ALL              |              |          | Selected                  | ALL              |              |          |
| Session         | S0               | •            |          | Session                   | SO               |              |          |
| Target          | A                | *            |          | Target                    | A                |              |          |
| Algorithm       | DYNAMICQ         |              |          | Algorithm                 | DYNAMICQ         | -            |          |
| RSSI Filter     | Enable 60        | )            |          | RSSI Filter               | ☑ Enable 6       | io 🚖         |          |
|                 |                  |              | VA       | Charterin                 |                  | ſ            | Arrely   |

C# Demo App

C# Demo App

Click "Apply" to confirm the setting.

If user is using Java Demo App, press "Geiger" in the Main Menu.

| Inventory      | Demo App Ver     | 1.0.23       |
|----------------|------------------|--------------|
| Inventory Read | JCSLibrary Ver : | 2.0.26       |
|                | RFID LID Ver :   | 2.0.20       |
| Read Write     | Firmware Ver :   | 1.5.20       |
| Geiger         | requency Profile | Hopping      |
| Security       | Profile :        | 2            |
| Kill           | Selected device  | 000          |
| Setup          | Device ID: REA41 | 35E \$0002 💌 |
| G2iX           |                  |              |
| Monzad         |                  |              |

Java Demo App

Place the tag in front of reader antenna (Port 0) for distance estimation.

Click "Search" and wait until the tag for distance is found. Select the tag and click "Geiger" tab.

| Geiger Search                 | Geiger Search                      | <b>X</b> |
|-------------------------------|------------------------------------|----------|
| Select Tag Geiger             | Select Tag Geiger 2                |          |
| Selected Port 0               | Selected Port 0+                   |          |
| PC EPC                        | PC EPC                             |          |
|                               | 3000 320833b2ddd9014012345678      |          |
|                               | 3400 990933b2ddd901400000002       |          |
|                               | 1                                  |          |
| Search Select or Enter EPC ID | Stop Clear 990933b2ddd901400000002 |          |

Java Demo

Java Demo App

In "Geiger" tab, click "Geiger" and check the range of RSSI value.

| eiger Search          |                     |              | Geiger Search |                  | ×            |
|-----------------------|---------------------|--------------|---------------|------------------|--------------|
| Select Tag Ge         | iger                |              | Select Tag    | Seiger           |              |
| EPC S                 | 90933b2ddd901400000 | 0002         | EPC           | 990933b2ddd90140 | 0000002      |
| 0                     | 50                  | 100          | O             | 50               | 100          |
| ☑ Averaging<br>Geiger | g RSSI I Tone T     | Threshold 75 | Averagi       | ng RSSI 🗹 Tone   | Threshold 75 |

Java Demo App Copyright © Convergence Systems Liavae DeAb Roghts Reserved

\_ — × G Inventory Demo App Ver : 1.0.23 JCSLibrary Ver : 2.0.26 Inventory Read RFID LIb Ver : 2.0.20 1520 Firmware Ver Read Write Frequency Profile : AU Geiger Frequency: Hopping Profile 2 Security Power: 300 Selected device Device ID: REA4135E \$0002 💌 Setup G2iX Monza4

Go to the Main Menu. Press "Setup" in the Main Menu.

Java Demo App

In "General Options", set the RSSI threshold value in the field "RSSI filter".

The filter will ignore tags with RSSI value less than the threshold set.

| Setup             |                  | transfer inclusion and                  | ×     |
|-------------------|------------------|-----------------------------------------|-------|
| General Options   | Custom Inventory | DynamicQ Antenna Sequence Antenna Ports |       |
| Profile           | 2                | Enable LBT     Fixed Channel            |       |
| Country           | нк 💌             | Enable Frequency Agile                  |       |
| Frequencies (MHz) | 920.75 🗢         | ✓ Save Settings                         |       |
| RSSI filter       | 60               |                                         |       |
|                   |                  |                                         |       |
|                   |                  |                                         | Apply |

Java Demo App

Click "Apply" to confirm the setting.

#### 7.9 Link Profile (C# and Java Demo App)

Different modulation profile of RFID reader (Interrogator) and the Tag can be selected by the user for different situation.

User should refer to the document EPC Radio-Frequency Identity Protocols Class-1

**Generation-2 UHF RFID Protocol for Communications at 860 MHz – 960 MHz** by EPCglobal when setting Link Profile.

The default setting is profile 2. It is also the recommended setting for most of the common applications. In CS468-3 (Japan) and CS468-1 (ETSI) readers, only profiles 0, 2, 3 and 5 are selectable. (Profile 0 is also not advised for CS468-3 Japanese reader).

| Profile          | 0       | 1        | 2        | 3        | 4       | 5        |
|------------------|---------|----------|----------|----------|---------|----------|
| R-T Modulation   | DSB-ASK | DSB-ASK  | PR-ASK   | PR-ASK   | DSB-ASK | DSB-ASK  |
| Tari (µs)        | 25.00   | 12.5     | 25.00    | 25.00    | 6.25    | 25.00    |
| R-T speed (kbps) | 40      | 80       | 40       | 40       | 160     | 40       |
| PIE              | 2 : 1   | 2 : 1    | 1.5 : 1  | 1.5 : 1  | 1.5 : 1 | 1.5 : 1  |
| Pulse Width (uS) | 12.50   | 6.25     | 12.50    | 12.50    | 3.13    | 12.50    |
| T-R LF (kbps)    | 40      | 160      | 250      | 300      | 400     | 250      |
| T-R Modulation   | FM0     | Miller-2 | Miller-4 | Miller-4 | FM0     | Miller-2 |
| Divide Ratio     | 8       | 8        | 64 / 3   | 64 / 3   | 8       | 64 / 3   |
| T-R Data Rate    | 40      | 80       | 62.5     | 75       | 400     | 125      |
| (kbps)           |         |          |          |          |         |          |

DSB-ASK Double-sideband amplitude shift-keying

PR-ASK Phase-reversal amplitude shift keying

R-T Modulation Interrogator-to-Tag modulation

T-R Modulation Tag-to-Interrogator modulation

Tari

Reference time interval for a data-0 in Interrogator-to-Tag signaling. The mnemonic "Tari" devices from the ISO/IEC 18000-6 (part A) specification, in which Tari is an abbreviation for Type A Reference Interval. User can set the Link Profile of CSL RFID Reader using both C# and Java Demo App.

To set up power level of the CSL RFID Reader, press "Setup" button in the Main Menu.

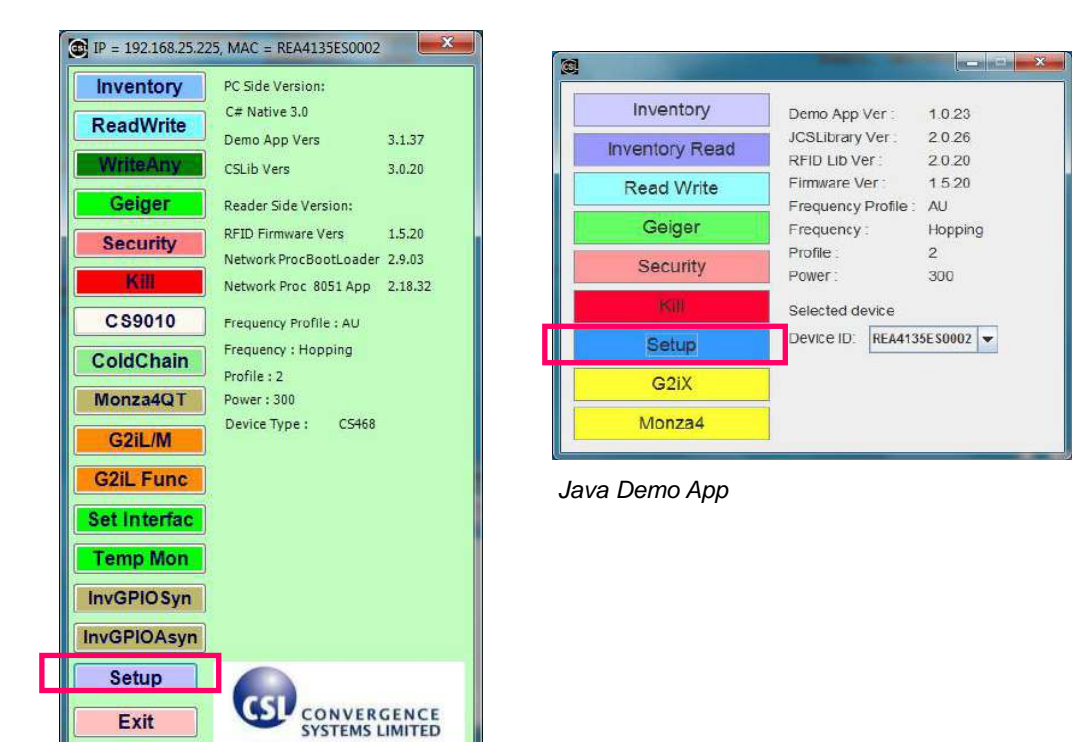

C# Demo App

If user is using C# Demo App, click on "Antenna Port Config"

If user is using Java Demo App, click on the tab "Antenna Ports"

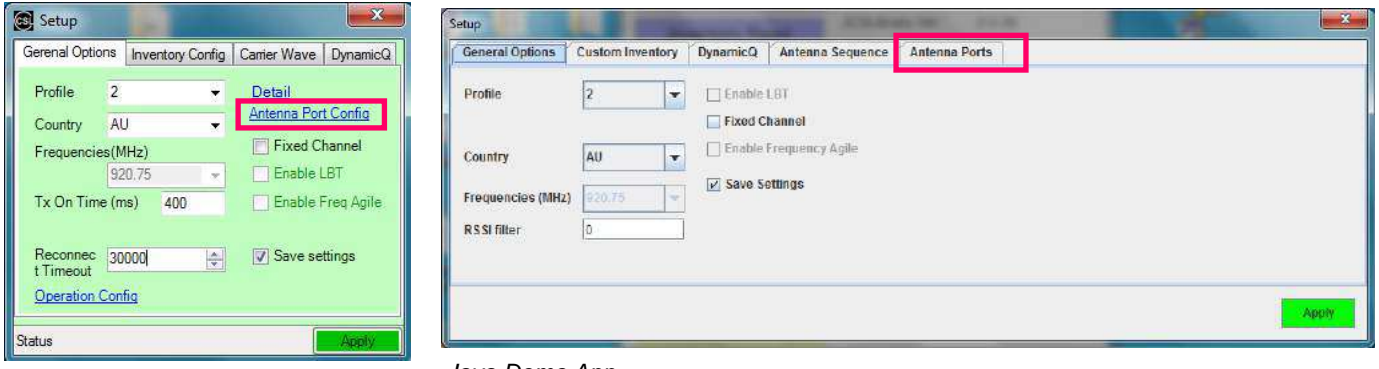

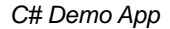

Java Demo App

If user is using C# Demo App, user can tick the checkbox in "Enable Local LinkProfile" and change the value in the field "Profile" for INDIVIDUAL ACTIVE PORT.

Press "Apply Change" button to confirm.

|         | # | StatQ | Enable Local<br>LinkProfile | Profile | Enable Local<br>Frequency | Frequency |
|---------|---|-------|-----------------------------|---------|---------------------------|-----------|
| Active  | 0 | 0     |                             | 2       | <b></b>                   | 0         |
| Active  | 1 | 0     |                             | 3       |                           | 0         |
| hactive | 2 |       |                             |         |                           |           |
| hactive | 3 |       | E                           |         | E                         |           |
| hactive | 4 |       | E                           |         |                           |           |
| hactive | 5 |       |                             |         | (F)                       |           |

C# Demo App

If user is using Java Demo App, user can tick the checkbox in "**Enable Local Profile**" and change the value in the field "**Profile**" for **INDIVIDUAL ACTIVE PORT**.

Press "Apply" button to confirm.

| General Options | Cus | tom Inventory     | DynamicQ      | Antenna             | Sequence                  | Antenna Ports          | 1      |                         |         |                         | 10-     |
|-----------------|-----|-------------------|---------------|---------------------|---------------------------|------------------------|--------|-------------------------|---------|-------------------------|---------|
|                 | #   | Power<br>(dBm/10) | Dwell<br>(ms) | Inventory<br>Rounds | Enable Local<br>Inventory | Inventory<br>Algorithm | StartQ | Enable Local<br>Profile | Profile | Enable Local<br>Channel | Channel |
| Active          | 0   | 300               | 2000          | 65535               |                           | DynamicQ               | 1      | 2                       | 2       |                         | 0       |
| Active          | 1   | 0                 | 2000          | 65535               |                           | DynamicQ               |        | V                       | 3       |                         | 0       |
| Inactive        | 2   | 0                 | 2000          | 65535               |                           | DynamicQ               | 7      |                         | 2       |                         | 0       |
| Inactive        | 3   | 0                 | 2000          | 65535               |                           | DynamicQ               | 7      |                         | 2       |                         | 0       |
| Inactive        | 4   | 300               | 2000          | 65535               |                           | DynamicQ               | 7      |                         | 2       |                         | 0       |
| Inactive        | 5   | 300               | 2000          | 65535               |                           | DynamicQ               | 7      |                         | 2       | • 🛄 •                   | 0       |
| Inactive        | 6   | 300               | 2000          | 65535               |                           | DynamicQ               | 7      |                         | 2       |                         | 0       |
| Inactive        | 7   | 300               | 2000          | 65535               |                           | DynamicQ               | 7      |                         | 2       |                         | 0       |

Java Demo App

If user wants to set the Profile for ALL ACTIVE PORTS instead of INDIVIDUAL PORT in the

reader, the field "Profile" in the Setup menu is provided. All the ports share the same setting.

(User should have those checkboxes in "Enable Local Profile" unchecked before use)

| General Options                  | Custom Inventory | DynamicQ | Antenna Sequence | Antenna Ports |       |
|----------------------------------|------------------|----------|------------------|---------------|-------|
| Profile                          | 2 🔻              | Enable   | LBT<br>hannel    |               |       |
| Country                          | AU               | Enable   | Frequency Agile  |               |       |
| Frequencies (MHz)<br>RSSI filter | 920.75           | E        |                  |               |       |
|                                  |                  |          |                  |               |       |
|                                  |                  |          |                  |               | Apply |

#### 7.10 Target and Toggle A / B Flag (C# and Java Demo App)

There are 2 meanings for **Target** in the standard of **EPC Radio-Frequency Identity Protocols Class-1 Generation-2 UHF RFID Protocol for Communications at 860 MHz – 960 MHz** by EPCglobal. One of them is the parameter of RFID protocol **Inventory – Select** Command, which indicates whether the Select command modifies a Tag's Selected (SL) flag or its inventoried flag.

Another **Target** is the parameter of RFID protocol **Inventory – Query** Command, which selects whether Tags whose inventoried flag is **A or B** participate in the inventor round. Tags may change their inventoried from A to B (or vice versa) as a result of being singulated.

In CSL RFID Reader Read / Write configuration, **Target** is the parameter of RFID protocol **Inventory – Query** Command. The options for Query Command in the field **Target** are "A", "B" and "Unknown". User can set the Target of CSL RFID Reader using both C# and Java Demo App.

Inventory contains a designation of the tags with which flag is to be inventoried. User can define it to be Flag A, or Flag B. There is also a parameter toggle, if user set it to "on", i.e. toggle, then in continuous inventory it will inventory Flag A in the first round, then Flag B in the next round, and so on. If user set it to "off", then it will keep on inventorying the same flag.

So the usual trick is to set inventory to read Flag A, and toggle to off. Then it will keep on reading Flag A tags. Those that have been read will become flag B and it will not respond to an inventory of Flag A tags. This will the crowded situation will improve as reader read more and more tags, leaving only those who have not been read yet (hence still in flag A state) to respond with no jamming by others.

Tag when first booted up (powered up) has Flag A. After it is inventoried, it will become Flag B for certain period of time depending on the persistence selection. Please check EPCGlobal specs in detail.

To set up **Target** of the CSL RFID Reader, press "Setup" button in the Main Menu.

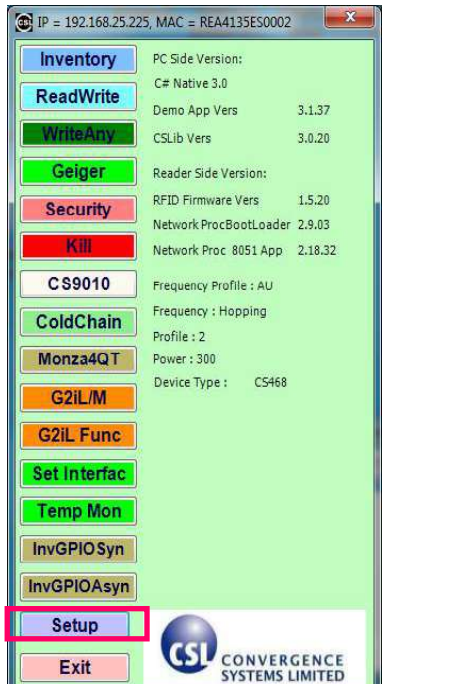

| Inventory      | Demo App Ver :                     | 1.0.23        |
|----------------|------------------------------------|---------------|
| Inventory Read | JCSLibrary Ver :                   | 2.0.26        |
| Read Write     | Firmware Ver                       | 1520          |
| Geiger         | Frequency Profile :<br>Frequency : | AU<br>Hopping |
| Security       | Profile :<br>Power :               | 2<br>300      |
| Kill           | Selected device                    |               |
| Setup          | Device ID: REA413                  | 5E \$0002     |
| G2iX           |                                    |               |
| Monza4         |                                    |               |

C# Demo

If user is using C# Demo App, click on "Inventory Config".

If user is using Java Demo App, click on the tab "Custom Inventory".

| Setup                                                                                                    | Setup                                                                                                    |       |
|----------------------------------------------------------------------------------------------------|----------------------------------------------------------------------------------------------------|-------|
| Gerenal Options     Inventory Config     Carrier Wave     DynamicQ       Profile     2     •     Detail       Country     AU     •     Antenna Port Config       Frequencies(MHz)     •     Fixed Channel       920.75     •     Enable LBT       Tx On Time (ms)     400     •     Enable Freq Agile | General Options       Custom Inventory       DynamicQ       Antenna Sequence       Antenna Ports         Profile       2 |       |
| Reconnec 30000 🗢 Save settings<br>t Timeout<br>Operation Config<br>Status Apply                                                                                                    |                                                                                                    | Аррну |

C# Demo App

Check the field "Target" in the tab, user can choose A / B / UNKNOWN.

| Setup           |                   |              | x        | Setup           | ST.              | -             | and the second   | -             | 10.00 | X     |
|-----------------|-------------------|--------------|----------|-----------------|------------------|---------------|------------------|---------------|-------|-------|
| Gerenal Options | Inventory Config  | Carrier Wave | DynamicQ | General Options | Custom Inventory | DynamicQ      | Antenna Sequence | Antenna Ports |       |       |
| Operation       | Continuous        | Blocking n   | node     | Operation       | Continuous       | Blocking mode | E                |               |       |       |
| Selected        | ALL               |              |          | Selected /      | NLL I            | -             |                  |               |       |       |
| Session         | SO                |              |          | Session         | 50               | -             |                  |               |       |       |
| Target          | R                 | •            |          | Target /        | 1                | -             |                  |               |       |       |
| Algorithm       | A<br>B<br>UNKNOWN |              |          | Algorithm       | N.               |               |                  |               |       |       |
| RSSI Filter     |                   |              |          | e e             | ,<br>Inknown     |               |                  |               |       |       |
|                 |                   |              |          |                 |                  |               |                  |               |       | Apply |
| Status          |                   |              | Apply    | lava Dam        | o                |               |                  |               |       |       |

C# Demo App

Java Demo App

Press "Apply" button to confirm.

#### 7.11 Session and Tag Selection (C# and Java Demo App)

Session is an inventory process comprising a reader and an associated Tag population. A reader chooses one of four sessions and inventories Tags within that session. The reader and associates Tag population operate in one and only one session for the duration of an inventory round. For each session, Tags maintain a corresponding inventoried flag. Sessions allow Tags to keep track of their inventoried status separately for each of four possible time-interleaved inventory processes, using an independent inventoried flag for each process.

## 7.12 Slot-Count Parameter Q and Dwell Time (C# and Java Demo App)

#### RFID Protocol Inventory - Query Command contains a Slot-Counter Parameter Q.

When participating Tags receive a Query, they pick a pseudo-random value in the range  $(0, 2^{Q}-1)$  and load this value into their slot counter. Tag which picks a zero transition to the reply state replies immediately. Tags which pick a nonzero value transition to the arbitrate state await a QueryAdjust or a QueryRep command to decrement the value in its slot counter. Tags reply when the value in their slot counter (i.e. their slot) is zero. Since Q is an integer in the range (0, 15), the corresponding Tag-response probabilities range from  $2^{0} = 1$  to  $2^{-15} = 0.0000305$ .

It is usually recommended to set a Q-value that have the corresponding number of slots larger than the exact maximum number of Tags to be read by the reader. For example, if there are 40 tags to be read by the reader, the Q-value is configured to 6, in which  $2^{Q} = 2^{6} = 64 > 40$ .

# 7.13 Inventory Algorithm: Fix Q and Dynamic Q Algorithm (C# and Java Demo App)

In CSL RFID readers, it consists of two main inventory algorithms (Fixed Q Algorithm and Dynamic Q Algorithm). The variable Q algorithms differ in their mechanism for adjusting the Q values at the end of each round. It also provides routines for the four tag access functions (read, write, kill and lock).

#### Fixed Q Algorithm

This algorithm runs all inventory rounds with a single Q value. In this algorithm an inventory cycle consists of one or more rounds, each of which will attempt to read every slot. The number of slots to search is given by 2<sup>Q</sup>. For example, a Q of 7 will cause the algorithm to search 128 slots on each round. One word of caution, if the time it takes to run the round is greater that the frequency hop time (and the session is 0) or **antenna dwell time (The duration time of each antenna port in ms)**, the round will never complete.

#### Dynamic Q Algorithm

In this algorithm, the value of Q is dynamically adjusted based on the periodic evaluation of the relative frequency of **RN16 (16-bit random or pseudo-random number)** timeouts versus EPC timeouts. Each round is comprised of a Query and up to MaxReps QueryReps. The value of Q for the subsequent round is determined by the results of the current round. If the number of RN16 timeouts is greater than the number of EPC timeouts multiplied by thresHi, Q is decremented (presumed empty slots outnumber presumed collisions). If the number of RN16 timeouts is less than the number of EPC time outs times thresLo, Q is incremented (presumed collisions outnumber presumed empty slots). If the number of RN16 time outs falls between those two values, Q remains unchanged.

An inventory cycle is comprised of one or more inventory rounds, and is terminated when a round is executed with Q = 0 and no tags read.

To set up power level of the CSL RFID Reader, press "Setup" button in the Main Menu.

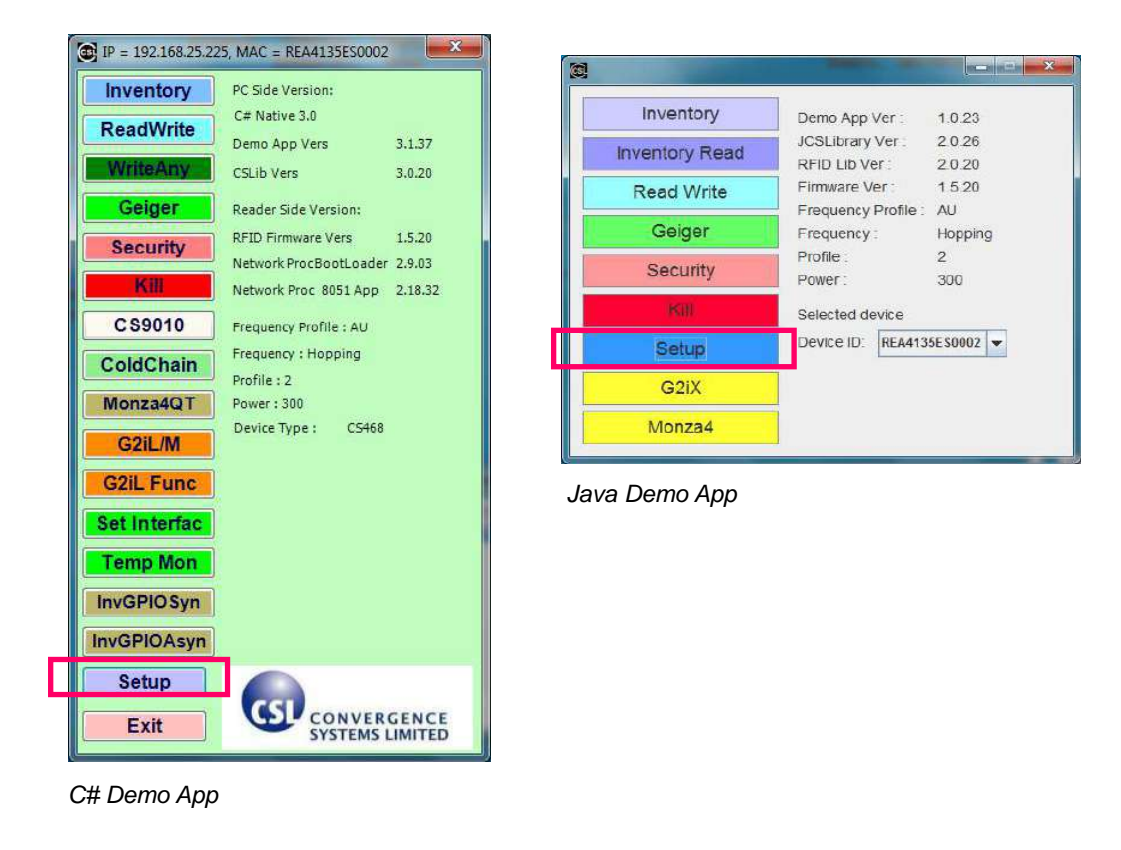

If user is using C# Demo App, click on "Inventory Config".

If user is using Java Demo App, click on the tab "Custom Inventory".

| Setup                                                                                                    | Setup                                                                                                    | ×     |
|----------------------------------------------------------------------------------------------------|----------------------------------------------------------------------------------------------------|-------|
| Gerenal Options     Inventory Config     Carrier Wave     DynamicQ       Profile     2      Detail       Country     AU      Aritenna Port Config       Frequencies(MHz)      Fixed Channel       920.75      Enable LBT       Tx On Time (ms)     400     Enable Freq Agile | General Options       Custom Inventory       DynamicQ       Antenna Sequence       Antenna Ports         Profile       2 <ul> <li>Enable L8Y</li> <li>Fixed Channel</li> <li>Country</li> <li>AU</li> <li>Enable Frequency Agile</li> <li>Frequencies (MHz)</li> <li>20.75</li> <li>Sste Settlings</li> </ul> |       |
| Reconnec 30000  Save settings                                                                                                    |                                                                                                    | Apply |

C# Demo App

In the field "Algorithm", choose "FIXEDQ" for Fixed Q Algorithm, "DYNAMICQ" for Dynamic Q

Algorithm.

| Setup           |                                        | Setup                                                                    | × |
|-----------------|----------------------------------------|--------------------------------------------------------------------------|---|
| Gerenal Options | Inventory Config Carrier Wave DynamicQ | General Options Custom Inventory DynamicQ Antenna Sequence Antenna Ports |   |
| Operation       | Continuous Blocking mode               | Operation 📝 Continuous 🔲 Blocking mode                                   |   |
| Selected        | ALL 👻                                  | Selected ALL                                                             |   |
| Session         | S0 🗸                                   | Seasion S0 💌                                                             |   |
| Target          | A 🔹                                    | Target A                                                                 |   |
| Algorithm       |                                        | Algorithm DYNAMICQ 👻                                                     |   |
| RSSI Filter     | DYNAMICQ<br>UNKNOWN                    | FILEDO<br>DYNAMICO<br>DYNAMICO AD ULST                                   | - |
| Status          | Apply                                  | DYNAMICO_THRESH<br>UNKNOWN                                               |   |

C# Demo App

C# Demo App

If "FIXEDQ" is chosen, user can go to the tab "FixedQ" and set the value of Q in the field "Q

Value".

| Setup           | -           |          |             |                  |        | ×   |
|-----------------|-------------|----------|-------------|------------------|--------|-----|
| Gerenal Options | Inventory ( | Config ( | arrier Wave | Antenna Sequence | FixedQ |     |
| QValue          | 7           |          |             |                  |        |     |
| Retry           | 0           | <b>*</b> |             |                  |        |     |
| Toggle          |             |          |             |                  |        |     |
| Repeat          |             |          |             |                  |        |     |
|                 |             |          |             |                  |        |     |
|                 |             |          |             |                  |        |     |
|                 |             |          |             |                  |        |     |
|                 |             |          |             |                  |        |     |
|                 |             |          |             | Apply            |        |     |
| Status          |             |          |             |                  |        | a). |

C# Demo App

| Setup           |                  | Contraction of the |                |               | A DESIGN | ×     |
|-----------------|------------------|--------------------|----------------|---------------|----------|-------|
| General Options | Custom Inventory | FixedQ Ar          | tenna Sequence | Antenna Ports |          |       |
| Q Value 7       | 0-1              | õ                  |                |               |          |       |
| Retry 0         | 0-2              | 55                 |                |               |          |       |
| 🖌 Toggle        |                  |                    |                |               |          |       |
| 🔄 Repeat        |                  |                    |                |               |          |       |
|                 |                  |                    |                |               |          |       |
|                 |                  |                    |                |               |          |       |
|                 |                  |                    |                |               | <br>     | _     |
|                 |                  |                    |                |               |          | Apply |

If "DYNAMICQ" is chosen, user can go to the tab "DynamicQ" and set the value of Start Q in

#### the field "StartQValue".

| Setup           |                  |              |                  |          |  | × |
|-----------------|------------------|--------------|------------------|----------|--|---|
| Gerenal Options | Inventory Config | Carrier Wave | Antenna Sequence | DynamicQ |  |   |
| StartQValue     | 7                | ÷            |                  |          |  |   |
| MinQValue       | 0                | <u>A</u>     |                  |          |  |   |
| ThresholdMultip | plier 4          | 1            |                  |          |  |   |
| Retry           | 0                | ÷.           |                  |          |  |   |
| MaxQValue       | 15               | ÷            |                  |          |  |   |
| Toggle          |                  |              |                  |          |  |   |
| 22              |                  |              |                  |          |  |   |
|                 |                  |              |                  |          |  |   |
|                 |                  |              |                  |          |  |   |
|                 |                  |              | -                |          |  |   |
|                 |                  |              | Apply            | )        |  |   |
| Status          |                  |              |                  |          |  | æ |

| etup            | Summer of the local division of the local division of the local di |                     |                  |               |       |
|-----------------|----------------------------------------------------------------------------------------------------|---------------------|------------------|---------------|-------|
| General Options | Custom Inventory                                                                                                    | DynamicQ            | Antenna Sequence | Antenna Ports |       |
| StartQValue     | 7                                                                                                    | 0-15                |                  |               |       |
| MinQValue       | 0                                                                                                    | 0-15                |                  |               |       |
| MaxQValue       | 15                                                                                                    | 0- <mark>1</mark> 5 |                  |               |       |
| MaxQueryRep     | 0                                                                                                    | 0-255               |                  |               |       |
| Retry           | 0                                                                                                    | 0-255               |                  |               |       |
| V Toggle        |                                                                                                    |                     |                  |               |       |
|                 |                                                                                                    |                     |                  |               | Apply |

## 7.14 Read TID, User Bank and Save Tag Data in Log File (C# Demo App)

For RFID Tag with **TID bank** available, user can use C# Demo App to read TID data.

Go to "Inventory" in Demo App. Tick the checkbox in the field "Read TID". Fill in the blanks for

offset value and number of word read from TID bank.

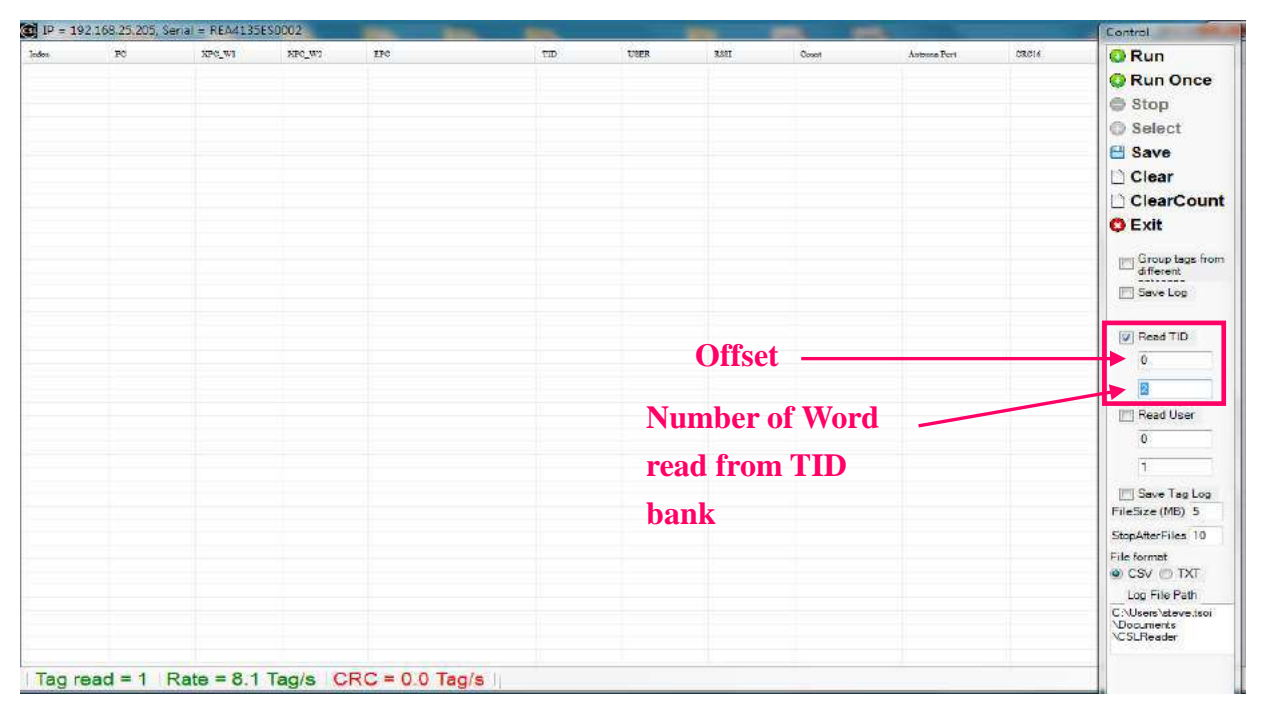

Click "**Run**" and check the EPC to verify the tag with TID data available, TID data can be checked in "**TID**" column.

| IP = 19 | 2.168.25.205, Se | erial = REA4135 | ES0002  |                   | -        |      | -    | -     |              |        | Control                                         |
|---------|------------------|-----------------|---------|-------------------|----------|------|------|-------|--------------|--------|-------------------------------------------------|
| nden    | PĊ               | XPC_W1          | XPC_W2  | EPC               | TID      | UBER | R551 | Count | Antenne Port | C3.016 | O Run                                           |
|         | 3400             |                 |         | 555566663C0000012 | E2808040 |      | 76.8 | 76    | 0            | A4D7   | Run Once                                        |
|         |                  |                 |         |                   |          |      |      |       |              |        | G Stop                                          |
|         |                  |                 |         |                   |          |      |      |       |              |        | C Select                                        |
|         |                  |                 |         |                   |          |      |      |       |              |        | E Save                                          |
|         |                  |                 |         |                   |          |      |      |       |              |        | Clear                                           |
|         |                  |                 |         |                   |          |      |      |       |              |        | ClearCoun                                       |
|         |                  |                 |         |                   |          |      |      |       |              |        | C Exit                                          |
|         |                  |                 |         |                   |          |      |      |       |              |        |                                                 |
|         |                  |                 |         |                   |          |      |      |       |              |        | Group tage from<br>different                    |
|         |                  |                 |         |                   |          |      |      |       |              |        | Save Log                                        |
|         |                  |                 |         |                   |          |      |      |       |              |        | Read TID                                        |
|         |                  |                 |         |                   |          |      |      |       |              |        | 0                                               |
|         |                  |                 |         |                   |          |      |      |       |              |        | 2                                               |
|         |                  |                 |         |                   |          |      |      |       |              |        | Read User                                       |
|         |                  |                 |         |                   |          |      |      |       |              |        | 0                                               |
|         |                  |                 |         |                   |          |      |      |       |              |        | 1                                               |
|         |                  |                 |         |                   |          |      |      |       |              |        | Save Tag Log                                    |
|         |                  |                 |         |                   |          |      |      |       |              |        | Priesize (MB) 5                                 |
|         |                  |                 |         |                   |          |      |      |       |              |        | File format                                     |
|         |                  |                 |         |                   |          |      |      |       |              |        | 🖲 CSV 🕐 TXT                                     |
|         |                  |                 |         |                   |          |      |      |       |              |        | Log File Path                                   |
|         |                  |                 |         |                   |          |      |      |       |              |        | C:\Users\steve taol<br>\Documents<br>\CSLReader |
|         |                  |                 |         |                   |          |      |      |       |              |        |                                                 |
| lag r   | ead = 1   F      | Rate = $20$ .   | 1 Tag/s | CRC = 0.0 Tag/s   |          |      |      |       |              |        |                                                 |

Copyright © Convergence Systems Limited, All Rights Reserved

For RFID Tag with **User bank** available, user can use C# Demo App to read User data.

Go to "Inventory" in Demo App. Tick the checkbox in the field "Read User". Fill in the blanks for

offset value and number of word read from User bank.

| 1h = 105 | .100.23.203.3 | enal = KEA4151         | 0650002                           |       |     |      |         |           |              |       | Control                           |
|----------|---------------|------------------------|-----------------------------------|-------|-----|------|---------|-----------|--------------|-------|-----------------------------------|
| sten     | <b>PC</b>     | XPC_W1                 | XPC_W2                            | SPC . | TID | USER | 2228    | Crist     | Antenna Fort | CKC16 | 🔍 Run                             |
|          |               |                        |                                   |       |     |      |         |           |              |       | Q Run Once                        |
|          |               |                        |                                   |       |     |      |         |           |              |       | Stop                              |
|          |               |                        |                                   |       |     |      |         |           |              |       | Select                            |
|          |               |                        |                                   |       |     |      |         |           |              |       | E Save                            |
|          |               |                        |                                   |       |     |      |         |           |              |       | Clear                             |
|          |               |                        |                                   |       |     |      |         |           |              |       | ClearCour                         |
|          |               |                        |                                   |       |     |      |         |           |              |       | C Exit                            |
|          |               |                        |                                   |       |     |      |         |           |              |       | Group tags fro                    |
|          |               |                        |                                   |       |     |      |         |           |              |       | Save Log                          |
|          |               |                        |                                   |       |     |      |         |           |              |       | Read TID                          |
|          |               |                        |                                   |       |     |      |         |           |              |       | D                                 |
|          |               |                        |                                   |       |     |      |         |           |              |       | 1                                 |
|          |               |                        |                                   |       |     |      |         |           |              |       | V Read User                       |
|          |               |                        |                                   |       |     |      | Off     | iset —    |              |       | 0                                 |
|          |               |                        |                                   |       |     |      |         |           |              |       |                                   |
|          |               |                        |                                   |       |     |      | Numbe   | er of Wor | ·d —         |       | E Save Tag Log<br>FileSize (MB) 5 |
|          |               |                        |                                   |       |     |      | read fr | om TID    |              |       | StopAfterFiles 10                 |
|          |               |                        |                                   |       |     |      |         |           |              |       | File format                       |
|          |               |                        |                                   |       |     |      | bank    |           |              |       | CSV CTXT                          |
|          |               |                        |                                   |       |     |      |         |           |              |       | C\Users\steve.tsol                |
|          |               |                        |                                   |       |     |      |         |           |              |       | \Documents<br>\CSLReader          |
|          |               | Land Annual Contractor | a and a start of the start of the |       |     |      |         |           |              |       |                                   |

Click "Run" and check the EPC to verify the tag with User data available, User data can be

#### checked in "USER" column

| 📴 IP = 19 | 02.168.25.205, S | erial = REA4135 | SESCOD2  | -                 |     |          |      | 100 E |              |        | Control                                         |
|-----------|------------------|-----------------|----------|-------------------|-----|----------|------|-------|--------------|--------|-------------------------------------------------|
| Ledex     | PC               | XPC_W1          | XPC_WI   | LPC               | TID | USEX.    | KSSI | Count | Astenna Port | CICI 6 | Run                                             |
| 0         | 3400             |                 |          | 555566663C0000012 |     | 23456789 | 76.8 | 62    | D            | A4D7   | Run Once                                        |
|           |                  |                 |          |                   |     |          |      |       |              |        | Stop                                            |
|           |                  |                 |          |                   |     |          |      |       |              |        | Select                                          |
|           |                  |                 |          |                   |     |          |      |       |              |        | E Save                                          |
|           |                  |                 |          |                   |     |          |      |       |              |        | Clear                                           |
|           |                  |                 |          |                   |     |          |      |       |              |        | ClearCount                                      |
|           |                  |                 |          |                   |     |          |      |       |              |        | C Exit                                          |
|           |                  |                 |          |                   |     |          |      |       |              |        | Group tags from different                       |
|           |                  |                 |          |                   |     |          |      |       |              |        | 🔄 Save Log                                      |
|           |                  |                 |          |                   |     |          |      |       |              |        | Read TID                                        |
|           |                  |                 |          |                   |     |          |      |       |              |        | 0                                               |
|           |                  |                 |          |                   |     | _        |      |       |              |        | 1                                               |
|           |                  |                 |          |                   |     |          |      |       |              |        | Read User                                       |
|           |                  |                 |          |                   |     |          |      |       |              |        | 0                                               |
|           |                  |                 |          |                   |     |          |      |       |              |        | 2                                               |
|           |                  |                 |          |                   |     |          |      |       |              |        | FileSize (MB) 5                                 |
|           |                  |                 |          |                   |     |          |      |       |              |        | StopAfterFiles 10                               |
|           |                  |                 |          |                   |     |          |      |       |              |        | File format<br>CSV C TXT                        |
|           |                  |                 |          |                   |     |          |      |       |              |        | Log File Path                                   |
|           |                  |                 |          |                   |     |          |      |       |              |        | C:\Users\steve.tsdi<br>\Documents<br>\CSLReader |
| Tag r     | ead = 1          | Rate = 19.      | .3 Tag/s | CRC = 0.0 Tag/s   |     |          |      |       |              |        | -                                               |

Copyright <sup>©</sup> Convergence Systems Limited, All Rights Reserved

User can record the status of the CSL Reader in TXT format.

To record the status of the reader, user can tick the checkbox "Save Log" in Inventory mode.

| Control                                     |       |              |       |      |      | 100 |                 | SES0002 | ierial = REA4135 | 2.168.25.205, 9 | IP = 19 |
|---------------------------------------------|-------|--------------|-------|------|------|-----|-----------------|---------|------------------|-----------------|---------|
| Run                                         | C2C16 | Antenna Port | Count | RSSI | USER | TID | EDC             | SEPC_W2 | XPC_W1           | PC              | **      |
| Run On                                      |       |              |       |      |      |     |                 |         |                  |                 |         |
| Stop                                        |       |              |       |      |      |     |                 |         |                  |                 |         |
| C Select                                    |       |              |       |      |      |     |                 |         |                  |                 |         |
| E Save                                      |       |              |       |      |      |     |                 |         |                  |                 |         |
| Clear                                       |       |              |       |      |      |     |                 |         |                  |                 |         |
| ClearCa                                     |       |              |       |      |      |     |                 |         |                  |                 |         |
| Clearco                                     |       |              |       |      |      |     |                 |         |                  |                 |         |
| O Exit                                      |       |              |       |      |      |     |                 |         |                  |                 |         |
| Group tags                                  |       |              |       |      |      |     |                 |         |                  |                 |         |
| 💟 Save Log                                  |       |              |       |      |      |     |                 |         |                  |                 |         |
| Read TID                                    |       |              |       |      |      |     |                 |         |                  |                 |         |
| D                                           |       |              |       |      |      |     |                 |         |                  |                 |         |
| 1                                           |       |              |       |      |      |     |                 |         |                  |                 |         |
| Read User                                   |       |              |       |      |      |     |                 |         |                  |                 |         |
| D                                           |       |              |       |      |      |     |                 |         |                  |                 |         |
| 2                                           |       |              |       |      |      |     |                 |         |                  |                 |         |
| El Save Tag L<br>FileSize (MB)              |       |              |       |      |      |     |                 |         |                  |                 |         |
| StopAfterFiles                              |       |              |       |      |      |     |                 |         |                  |                 |         |
| File format                                 |       |              |       |      |      |     |                 |         |                  |                 |         |
| CSV OTX                                     |       |              |       |      |      |     |                 |         |                  |                 |         |
| Log File Path                               |       |              |       |      |      |     |                 |         |                  |                 |         |
| C:\Users\steve!<br>\Documents<br>\CSLReader |       |              |       |      |      |     |                 |         |                  |                 |         |
|                                             |       |              |       |      |      | 41  | CRC = 0.0 Tag/s | 3 Tag/s | Rate = 19.       | ead = 1         | ag re   |

Click "Run" and check the EPC data of the tags.

| 100 | pre- | XDC WI | VPC WP | TRC .                                     | TID | TISER | 2 SST        | Court | Antenna Bost | CRCIE | Run               |
|-----|------|--------|--------|-------------------------------------------|-----|-------|--------------|-------|--------------|-------|-------------------|
| ~   | 3000 |        | 140,01 | 122400000000000000000000000000000000000   |     | caut  | 50           |       | 0            | 0217  | Due One           |
|     | 3000 |        |        | 11110000000000000000000000000000000000    |     |       | 58 4         | 7     | 0            | 5853  | Win Unce          |
|     | 2000 |        |        | 456700000000000000000000                  |     |       | C7 4         | 1     | 0            | 0076  | A Stop            |
|     | 3000 |        |        | 345600000000000000000000                  |     |       | 68           | 6     | 0            | E911  | Stop              |
|     | 2000 |        |        | 111100000000000000000000000000000000000   |     |       | THE          | 12    | 0            | 2244  | C Select          |
|     | 3000 |        |        | 111100000000000000000000000000000000000   |     |       | 56           | 12    | 0            | D768  | i o o o o o o     |
|     | 3000 |        |        | 1111000000000000000153                    |     |       | 65.6         | 9     | 0            | ED58  | E Save            |
|     | 3000 |        |        | 1234000000000000000000                    |     |       | 57.6         | 3     | 0            | 7EB9  |                   |
|     | 2000 |        |        | 111100000000000000000000000000000000000   |     |       | 71.2         | 0     | 0            | 2606  | Clear             |
|     | 3000 |        |        | 123400000000000000000088                  |     |       | 65.6         |       | 0            | 8297  |                   |
|     | 2000 |        |        | 111100000000000000000000000000000000000   |     |       | 71.2         | 14    | 0            | DALC  | ClearCou          |
|     | 3000 |        |        | 111100000000000000000000000000000000000   |     |       | 60.8         | 3     | 0            | 6B80  | - F               |
|     | 2000 |        |        | 122400000000000000000000                  |     |       | CIC          | E.    | 0            | ECOD  | C Exit            |
|     | 2000 |        |        | 5200690600000000000000000000000000000000  |     |       | CC 4         | 0     | 0            | 4902  |                   |
|     | 2000 |        |        | 111100000000000000000000000000000000000   |     |       | 60.4         | c     | 0            | E120  | Groun tags fr     |
|     | 2000 |        |        | 111100000000000000000000000000000000000   |     |       | 70.4         | 7     | 0            | 2265  | different         |
|     | 3000 |        |        | 111100000000000000000                     |     |       | 62.2         | -     | 0            | 5300  |                   |
|     | 3000 |        |        | 11110000000000000000000                   |     |       | 00.2         | 3     | 0            | 6602  | Save Log          |
|     | 3000 |        |        | 111100000000000000000                     |     |       | 00.0         | 9     | 0            | 3333  | _                 |
|     | 2000 |        |        | 111100000000000000000000000000000000000   |     |       | 60.0<br>E0.4 | 2     | 0            | 20213 |                   |
|     | 3000 |        |        | 111100000000000000000                     |     |       | 30.4         | 3     | 0            | 3023  | E Read TID        |
|     | 3000 |        |        | 111100000000000000000000000000000000000   |     |       | 07.0         | 14    | 0            | FUFS  | E need no         |
|     | 3000 |        |        | 111100000000000000127                     |     |       | 0/2          | 0     | 0            | 0340  | 0                 |
|     | 3000 |        |        | 111100000000000000000000000               |     |       | 60           | 9     | 0            | 1867  | 3. <u>5</u>       |
|     | 3000 |        |        | 12.5400.00000.00000000000                 |     |       | 01.0         | 1     | 0            | 8630  |                   |
|     | 3000 |        |        | 1234000000000000000073                    |     |       | 73.6         | 9     | 0            | DUES  |                   |
|     | 3000 |        |        | 1111000000000000000155                    |     |       | 58.4         | 5     | 0            | 8090  | E Read Hear       |
|     | 3000 |        |        | 11110000000000000000000000                |     |       | P.PC         | 10    | U            | BS3D  |                   |
|     | 3000 |        |        | 11110000000000000012E                     |     |       | 70.4         | 13    | 0            | 4201  | 0                 |
|     | 3000 |        |        | 1111000000000000000134                    |     |       | 66.4         | 9     | 0            | FIIA  |                   |
|     | 3000 |        |        | 3456000000000000000000000000000000000000  |     |       | 8.00         | 0     | 0            | 7819  |                   |
|     | 3000 |        |        | 111100000000000000000000000000000000000   |     |       | 63.2         | 0     | 0            | 3930  |                   |
|     | 3000 |        |        | 12.34000000000000000000000000000000000000 |     |       | 64           | 5     | 0            | 61-38 | III Carlo Tan La  |
|     | 3000 |        |        | 111100000000000000138                     |     |       | 61.6         | 4     | 0            | 0015  | E Save rag Lo     |
|     | 3000 |        |        | 12340000000000000000000                   |     |       | 64.8         | 1     | 0            | 30A0  | FileSize (MB) 5   |
|     | 3000 |        |        | 1234000000000000000000000000000000000000  |     |       | 60.8         | 5     | 0            | 7378  |                   |
|     | 3000 |        |        | TTTTOUDOUDUUUUUUUUUUU                     |     |       | 65.6         | 8     | U            | 0498  | StopAfterFiles 10 |
|     | 3000 |        |        | 1111000000000000000000000000              |     |       | 61.6         | 5     | 0            | 7622  | Eile fermet       |
|     | 3000 |        |        | 1111000000000000000152                    |     |       | 15.2         | 10    | 0            | FD/A  | File Iorinat      |
|     | 3000 |        |        | 1111000000000000000124                    |     |       | 59.2         | 6     | 0            | E32B  | O CSV () TXT      |
|     | 3000 |        |        | 11110000000000000000143                   |     |       | 57.6         | 3     | 0            | FF6A  | Les Cile Dath     |
|     | 3000 |        |        | 111100000000000000000000000000000000000   |     |       | 64           | 5     | 0            | A4DD  | Log Flie Faul     |
|     | 3000 |        |        | 11110000000000000000139                   |     |       | 60.8         | 2     | 0            | 2087  | C:\Users\steve ts |
|     | 3000 |        |        | 11110000000000000000151                   |     |       | 63.2         | 5     | 0            | CD19  | \Documents        |
|     | 3000 |        |        | 1111000000000000000128                    |     |       | 61.6         | 5     | 0            | 22A7  | CSLReader         |
|     | 3000 |        |        | 1111000000000000000154                    |     |       | 65.6         | 2     | 0            | 9DBC  |                   |
| e.  | 3000 |        |        | 123400000000000000008A                    |     |       | 61.6         | 4     | 0            | A2D5  |                   |

Go to directory "Libraries > Documents > CSLReader", user can find the file which the reader status recorded in "CycleLog.Txt".

| Organize 👻 🦳 Open 🕚 | <ul> <li>Share with</li></ul>  | ew folder        |           |       |
|---------------------|--------------------------------|------------------|-----------|-------|
| Favorites           | Documents library<br>CSLReader |                  |           |       |
| V Dropbox           | Name                           | Date modified    | Туре      | Size  |
| Recent Places       | CycleLog.Txt                   | 22-08-2014 14:10 | Text Docu | 28 KB |
| Downloads           | 🐲 rea1135es0034.cfg            | 19-08-2014 16:50 | CFG File  | 16 KB |
| Librarier           | REA4135ES0005.cfg              | 18-08-2014 16:38 | CFG File  | 16 KB |
| Documents           | 📰 fpa1133es0005.cfg            | 18-08-2014 09:45 | CFG File  | 16 KB |
| A Music             | FPA4133ES0005.cfg              | 29-07-2014 17:27 | CFG File  | 16 KB |
|                     | 💱 RFE2134PP0398.cfg            | 08-07-2014 15:41 | CFG File  | 16 KB |
|                     | FPA7133ES0003.cfg              | 02-07-2014 15:32 | CFG File  | 16 KB |
| Videos              | 2017.cfg                       | 24-06-2014 16:13 | CFG File  | 16 KB |

Open the file "CycleLog.Txt". The reader status of number of tags per cycle and system reset

record can be found.

| CycleLog.Txt - Notepad                                                                                                    | And in case of the local division of the local division of the loc | _ • × |
|----------------------------------------------------------------------------------------------------|----------------------------------------------------------------------------------------------------|-------|
| <u>File Edit Format View</u>                                                                                                    | Help                                                                                                    |       |
| 23-08-2014 10:20:05<br>23-08-2014 10:20:05<br>23-08-2014 10:20:07<br>23-08-2014 10:20:09<br>23-08-2014 10:20:11<br>23-08-2014 10:20:18<br>23-08-2014 10:20:38 | 5 : Cycle 1, 269 Tag/Cycle, Channel State : CLEAR<br>Cycle 2, 267 Tag/Cycle, Channel State : CLEAR<br>Cycle 3, 251 Tag/Cycle, Channel State : CLEAR<br>Cycle 4, 271 Tag/Cycle, Channel State : CLEAR<br>S : System Reset<br>Cycle 5, 421 Tag/Cycle, Channel State : CLEAR<br>Cycle 6, 267 Tag/Cycle, Channel State : CLEAR                                                                                                    | *     |
| *                                                                                                    |                                                                                                    | •<br> |

User can record the received tag data in CSV or TXT format.

To record the status of the reader, user can tick the checkbox "Save Tag Log" in Inventory

#### mode.

Input the Storage in "FileSize (MB)", in "StopAfterFiles", in "Log File Path"

| IP = 19 | 2.168.25.205, | Serial = REA4135 | ESO002  | 100 March 100 |     |      | 1000 | 1000  |              |       | Control                                                                                                    |
|---------|---------------|------------------|---------|---------------|-----|------|------|-------|--------------|-------|----------------------------------------------------------------------------------------------------|
| adex    | 90            | XPC_W1           | 3090_W3 | RPC           | TID | USER | RSSI | Court | Accessa Port | CRC14 | Run                                                                                                    |
|         |               |                  |         |               |     |      |      |       |              |       | Run Once                                                                                                    |
|         |               |                  |         |               |     |      |      |       |              |       | C Stop                                                                                                    |
|         |               |                  |         |               |     |      |      |       |              |       | C Select                                                                                                    |
|         |               |                  |         |               |     |      |      |       |              |       | C Save                                                                                                    |
|         |               |                  |         |               |     |      |      |       |              |       | Glean                                                                                                    |
|         |               |                  |         |               |     |      |      |       |              |       | Clear                                                                                                    |
|         |               |                  |         |               |     |      |      |       |              |       | ClearCour                                                                                                    |
|         |               |                  |         |               |     |      |      |       |              |       | U Exit                                                                                                    |
|         |               |                  |         |               |     |      |      |       |              |       | Group tags fro                                                                                                    |
|         |               |                  |         |               |     |      |      |       |              |       | Save Log                                                                                                    |
|         |               |                  |         |               |     |      |      |       |              |       | Read TID                                                                                                    |
|         |               |                  |         |               |     |      |      |       |              |       | D                                                                                                    |
|         |               |                  |         |               |     |      |      |       |              |       | 1                                                                                                    |
|         |               |                  |         |               |     |      |      |       |              |       | I'l Read User                                                                                                    |
|         |               |                  |         |               |     |      |      |       |              |       | 0                                                                                                    |
|         |               |                  |         |               |     |      |      |       |              |       |                                                                                                    |
|         |               |                  |         |               |     |      |      |       |              |       | 1                                                                                                    |
|         |               |                  |         |               |     |      |      |       |              |       | Save Tag Log<br>FileSize (MB) 5                                                                                                    |
|         |               |                  |         |               |     |      |      |       |              |       | StopAfterFiles 🔯                                                                                                    |
|         |               |                  |         |               |     |      |      |       |              |       | File format                                                                                                    |
|         |               |                  |         |               |     |      |      |       |              |       | Log File Path                                                                                                    |
|         |               |                  |         |               |     |      |      |       |              |       | C:\Leers\steve.tsoi<br>\Documents<br>\CSLPcader                                                                                                    |
|         |               |                  |         |               |     |      |      |       |              |       | and the state of the state of t |
| ag re   | ad = 0        | Rate = 0 T       | ag/s CR | C = 0 Tac/s   |     |      |      |       |              |       |                                                                                                    |

Click "**Run**" to start Inventory. A message box "**Old Tag Files will be deleted**" will be prompted. The previous record will be clear before new tag data record start. Click "**OK**" to continue.

Copyright © Convergence Systems Limited, All Rights Reserved

The tag data record will be automatically saved. User can press "Stop" to stop the inventory

process.

| <b>U</b> IP = 19 | 2.168.25.205 5 | enal = REA4135 | ES0002 |                                          |         |         |      |      | 1000  |              |       | Control                                  |
|------------------|----------------|----------------|--------|------------------------------------------|---------|---------|------|------|-------|--------------|-------|------------------------------------------|
| laden            | 1C             | NDC_W1         | XDC_W2 | EXC                                      |         | CIT CIT | USER | R281 | Count | Asteora Port | CEC16 | O Run                                    |
| 1                | 3000           |                |        | 111100000000000000000000000000000000000  | 00151   |         |      | 74.4 | 2     | 0            | CD19  | Dun Ones                                 |
| R.               | 3000           |                |        | 111100000000000000000000000000000000000  | 0011F   |         |      | 66.4 | 2     | 0            | 6413  | Run Unce                                 |
| 2                | 3000           |                |        | 111100000000000000000000000000000000000  | 00011D  |         |      | 50.4 | 1     | 0            | 4451  | A Stop                                   |
| 3                | 3000           |                |        | 111100000000000000000000000000000000000  | 000095  |         |      | 54.4 | 1     | 0            | 67E0  | Stop                                     |
|                  | 3000           |                |        | 111100000000000000000000000000000000000  | 00152   |         |      | 79.2 | 4     | 0            | FD7A  | Select                                   |
| 5                | 3000           |                |        | 111100000000000000000000000000000000000  | 00128   |         |      | 72.8 | 1     | 0            | 22A7  | Goologi                                  |
| ;                | 3000           |                |        | 123400000000000000000                    | 000073  |         |      | 77.6 | 1     | 0            | DCE3  | B Save                                   |
| 7                | 3000           |                |        | 111100000000000000000000000000000000000  | 000125  |         |      | 65.6 | 3     | 0            | F30A  |                                          |
| 3                | 3000           |                |        | 111100000000000000000000000000000000000  | 0009B   |         |      | 62.4 | 2     | 0            | 862E  | Clear                                    |
| 1                | 3000           |                |        | 111100000000000000000000000000000000000  | 00129   |         |      | 68.8 | 6     | 0            | 3286  |                                          |
| 0                | 3000           |                |        | 111100000000000000000000000000000000000  | 00081   |         |      | 71.2 | 2     | 0            | 0306  | ClearCoun                                |
| 11               | 3000           |                |        | 111100000000000000000000000000000000000  | 00100   |         |      | 56   | 4     | 0            | 87CD  |                                          |
| 12               | 3000           |                |        | 111100000000000000000                    | DOODEC  |         |      | 57.6 | 1     | 0            | 885E  | S Exit                                   |
| 13               | 3000           |                |        | 111100000000000000000000000000000000000  | 000000  |         |      | 50.4 | 10    | 0            | B4FC  | 10 Sec. 10                               |
| 4                | 3000           |                |        | 111100000000000000000000000000000000000  | 000078  |         |      | 55.2 | 2     | 0            | 4863  | Group tage iron                          |
| 5                | 3000           |                |        | 111100000000000000000000000000000000000  | 00104   |         |      | 55.2 | 3     | 0            | C749  | different                                |
| 6                | 3000           |                |        | 111100000000000000000000000000000000000  | 00127   |         |      | 68   | 4     | 0            | D348  |                                          |
| 17               | 3000           |                |        | 111100000000000000000000000000000000000  | OOOFF   |         |      | 57.6 | 3     | 0            | AAOC  | Save Log                                 |
| 18               | 3000           |                |        | 111100000000000000000000000000000000000  | 000080  |         |      | 49.6 | 1     | 0            | 1327  | 12 22 12 12 12 12 12 12 12 12 12 12 12 1 |
| 9                | 3000           |                |        | 111100000000000000000000000000000000000  | 000135  |         |      | 69.6 | 1     | 0            | E13B  |                                          |
| 20               | 3000           |                |        | 111100000000000000000000000000000000000  | 000153  |         |      | 75.2 | 2     | 0            | ED5B  | Read TID                                 |
| 21               | 3000           |                |        | 111100000000000000000000000000000000000  | 0012A   |         |      | 59.2 | 2     | 0            | 02E5  | I Need TID                               |
| 22               | 3000           |                |        | 111100000000000000000000000000000000000  | 000136  |         |      | 65.6 | 2     | 0            | D158  | 0                                        |
| 3                | 3000           |                |        | 111100000000000000000000000000000000000  | 00131   |         |      | 59.2 | 2     | 0            | A1BF  | 1.32                                     |
| 4                | 3000           |                |        | 111100000000000000000000000000000000000  | 00004   |         |      | 68.8 | 1     | 0            | F478  | 1                                        |
| 25               | 3000           |                |        | 111100000000000000000000000000000000000  | 0000A0  |         |      | 64   | 2     | 0            | 0116  |                                          |
| 26               | 3000           |                |        | 1234000000000000000000000000000000000000 | 00077   |         |      | 65.6 | 1     | 0            | 9067  | - Road Haar                              |
| 27               | 3000           |                |        | 111100000000000000000000000000000000000  | 00130   |         |      | 63.2 | 2     | 0            | 7012  | E Read Oaler                             |
| 8                | 3000           |                |        | 111100000000000000000000000000000000000  | 000101  |         |      | 68.8 | 6     | 0            | 97EC  | 0                                        |
| 29               | 3000           |                |        | 111100000000000000000000000000000000000  | 000092  |         |      | 46.4 | 1     | 0            | 1707  | -                                        |
| 80               | 3000           |                |        | 11110000000000000000                     | 00128   |         |      | 52.8 | 2     | 0            | 1204  | 1                                        |
| 1                | 3000           |                |        | 111100000000000000000000000000000000000  | 00132   |         |      | 52.8 | 3     | 0            | 91DC  |                                          |
| 2                | 3000           |                |        | 111100000000000000000000000000000000000  | 000141  |         |      | 55.2 | 1     | 0            | DF28  | Saue Tag Los                             |
| 33               | 3000           |                |        | 111100000000000000000000000000000000000  | 000105  |         |      | 57.6 | 2     | 0            | D768  | V Save ray Log                           |
| 14               | 3000           |                |        | 111100000000000000000000000000000000000  | 0000F0  |         |      | 65.6 | 1     | 0            | 5BE3  | FileSize (MB) 5                          |
| 35               | 3000           |                |        | 111100000000000000000000000000000000000  | 81000   |         |      | 53.6 | 1     | 0            | 2705  | C 40 51 10                               |
| 16               | 3000           |                |        | 111100000000000000000000000000000000000  | 000E4   |         |      | 64.8 | 1     | 0            | 1867  | StopAfterFiles 1                         |
| 17               | 3000           |                |        | 111100000000000000000000000000000000000  | CROOOL  |         |      | 52   | 1     | 0            | F4D9  | File format                              |
| 18               | 3000           |                |        | 111100000000000000000000000000000000000  | 0011E   |         |      | 59.2 | 2     | 0            | 7432  | a col o put                              |
| 9                | 3000           |                |        | 111100000000000000000000000000000000000  | OOOBE   |         |      | 512  | 1     | 0            | F2F9  | O CSV O IXI                              |
| 0                | 3000           |                |        | 12340000000000000000                     | HOODSC. |         |      | 62.4 | 2     | 0            | C213  | Los File Path                            |
| 11               | 3000           |                |        | 1234000000000000000000000000000000000000 | 000089  |         |      | 68   | 2     | 0            | 9286  |                                          |
| 12               | 3000           |                |        | 12340000000000000000                     | 00067   |         |      | 63.2 | 2     | 0            | BE56  | L: Users \steve tso                      |
| 13               | 3000           |                |        | 111100000000000000000000000000000000000  | 00117   |         |      | 42.4 | 1     | 0            | E51B  | VDocuments                               |
| 4                | 3000           |                |        | 111100000000000000000000000000000000000  | 0000F6  |         |      | 52   | 2     | 0            | 3825  | VLOL neader                              |
| 15               | 3000           |                |        | 123400000000000000000                    | 00000   |         |      | 51.6 | 1     | 0            | 9217  |                                          |
|                  |                |                |        |                                          |         |         |      |      | 2     |              |       |                                          |

Go to directory "Libraries > Documents > CSLReader", user can find the file which the tag data

recorded in "TagLog1.csv".

| ganize 🔻 😰 Open | <ul> <li>Share with</li></ul>  | ew folder        |           |        |
|-----------------|--------------------------------|------------------|-----------|--------|
| Favorites       | Documents library<br>CSLReader |                  |           |        |
| Dropbox         | Name                           | Date modified    | Туре      | Size   |
| Recent Places   | TagLog1.csv                    | 22-08-2014 16:44 | Microsoft | 292 KB |
| Downloads       | CycleLog.Txt                   | 22-08-2014 16:40 | Text Docu | 1 KB   |
| Libraries       | 🗾 rea1135es0034.cfg            | 19-08-2014 16:50 | CFG File  | 16 KB  |
| Documents       | 💱 REA4135ES0005.cfg            | 18-08-2014 16:38 | CFG File  | 16 KB  |
| Music           | 💱 fpa1133es0005.cfg            | 18-08-2014 09:45 | CFG File  | 16 KB  |
| Dictures        | FPA4133ES0005.cfg              | 29-07-2014 17:27 | CFG File  | 16 KB  |
| Subversion      | RFE2134PP0398.cfg              | 08-07-2014 15:41 | CFG File  | 16 KB  |
| Videos          | FPA7133ES0003.cfg              | 02-07-2014 15:32 | CFG File  | 16 KB  |
| Videos          | REA7124ES0017.cfg              | 24-06-2014 16:13 | CFG File  | 16 KB  |

The tag data can be checked in the CSV file: EPC, Reader ID, Timestamp, RSSI, tag count and

#### antenna port.

|                                            | TagL                                                        | og1.csv - Microsoft Excel   |                                |               |         |
|--------------------------------------------|-------------------------------------------------------------|-----------------------------|--------------------------------|---------------|---------|
| Home Insert Page Layout                    | Formulas Data                                               | Review View Acrobat         | Team                           | (             | 🛛 🗕 🗖 🗙 |
| 新細明體 × 11 ×<br>B Z 単 × A × abc ×           | = = = = = Genera<br>= = = = = = = = · · · · · · · · · · · · | Conditional Formattin       | g ▼ 📑 🖙 Insert ▼<br>🚰 Delete ▼ | Sort & Find & |         |
| Clipboard G Font G                         | Alignment S Numb                                            | er 🗟 Styles                 | Cells                          | Editing       |         |
| H11 - ( fx                                 |                                                             |                             |                                |               | ×       |
| A                                          | В                                                           | С                           | D E                            | F G           | Н       |
| 1 1111000000000000000000000000000000000    | REA4135ES0002                                               | 2014-08-22 16:43:34.596 UTC | 72.8                           | 0 0           |         |
| 2 1111000000000000000011F                  | REA4135ES0002                                               | 2014-08-22 16:43:34.596 UTC | 65.6                           | 0 0           |         |
| 3 1111000000000000000011D                  | REA4135ES0002                                               | 2014-08-22 16:43:34.596 UTC | 50.4                           | 0 0           |         |
| 4 1111000000000000000000000000000000000    | REA4135ES0002                                               | 2014-08-22 16:43:34.612 UTC | 54.4                           | 0 0           |         |
| 5 1111000000000000000000000000000000000    | REA4135ES0002                                               | 2014-08-22 16:43:34.612 UTC | 79.2                           | 0 0           |         |
| 6 1111000000000000000000000000000000000    | REA4135ES0002                                               | 2014-08-22 16:43:34.612 UTC | 72.8                           | 0 0           |         |
| 7 1234000000000000000000000000000000000000 | REA4135ES0002                                               | 2014-08-22 16:43:34.612 UTC | 77.6                           | 0 0           | _       |
| 8 1111000000000000000000000000000000000    | REA4135ES0002                                               | 2014-08-22 16:43:34.627 UTC | б4                             | 0 0           | _       |
| 9 11110000000000000000009B                 | REA4135ES0002                                               | 2014-08-22 16:43:34.627 UTC | 62.4                           | 0 0           | _       |
| 10 111100000000000000000000000000000000    | REA4135ES0002                                               | 2014-08-22 16:43:34.658 UTC | 63.2                           | 0 0           |         |
| 11 11110000000000000000000000000000000     | REA4135ES0002                                               | 2014-08-22 16:43:34.658 UTC | 71.2                           | 0 0           |         |
| 12 111100000000000000000000000000000000    | REA4135ES0002                                               | 2014-08-22 16:43:34.674 UTC | 62.4                           | 0 0           |         |
| 13 1111000000000000000000C                 | REA4135ES0002                                               | 2014-08-22 16:43:34.674 UTC | 57.6                           | 0 0           |         |
| 14 111100000000000000000000000000000000    | REA4135ES0002                                               | 2014-08-22 16:43:34.674 UTC | 75.2                           | 0 0           |         |
| 15 111100000000000000000000000000000000    | REA4135ES0002                                               | 2014-08-22 16:43:34.690 UTC | 56                             | 0 0           |         |
| 16 111100000000000000000000000000000000    | REA4135ES0002                                               | 2014-08-22 16:43:34.705 UTC | 52.8                           | 0 0           |         |
| 17 111100000000000000000000000000000000    | REA4135ES0002                                               | 2014-08-22 16:43:34.736 UTC | 79.2                           | 0 2           |         |
| 18 111100000000000000000000000000000000    | REA4135ES0002                                               | 2014-08-22 16:43:34.736 UTC | 58.4                           | 0 2           |         |
| 10 11110000000000000000000000000000000     | REA1135ES0002                                               | 2014 08 22 16-43-34 726 HTC | 70 /                           | <u>ni ni</u>  |         |
| Ready                                      |                                                             |                             |                                | 100% 🕞 💷 🛡    | • .::   |

## 8 PC Software Upgrade

#### 8.1 PC Demo Application Upgrade

User can visit the CSL website (<u>http://www.convergence.com.hk</u>) > Downloads & Support > CS468 to find the latest release software for upgrade of CSL Reader

| low www.convergence.com | hk/downloads-support                                                                                                    | -2/cs203/ |                                                                                                    |                                                          | ⊽ C <sup>i</sup> | 🔷 - default-        | search.net                               | Q                                  |
|-------------------------|----------------------------------------------------------------------------------------------------|-----------|----------------------------------------------------------------------------------------------------|----------------------------------------------------------|------------------|---------------------|------------------------------------------|------------------------------------|
|                         |                                                                                                    | ERGENCE   | "CSL pro<br>easy to use, an                                                                                                    | ducts are high performanc<br>d flexible for custom progr | oe,<br>amming."  | Seam                | :h                                       |                                    |
|                         | SOLUTIONS                                                                                                    | PRODUCTS  | CUSTOM SERVICES                                                                                                    | DOWNLOADS & SUPPORT                                      | PARTNERS         | NEWS                | ABOUT US                                 | CONTACT                            |
|                         | DOWNLOADS<br>• CS101<br>• CS203<br>• CS468<br>• CS468<br>• CS469<br>• CS461<br>• CS713<br>• CS778<br>• CG778<br>• CG778<br>• CG778<br>• CG700<br>• Cold Chain<br>• BAP ID Card<br>• Dual Moderal<br>• RTLS<br>• Accessories | PID Card  | Home + Downloads & Sup<br>C S203<br>Download and Supp<br>Download and Supp<br>For General Us<br>User's Manual<br>File<br>CS203ETHER Integrat | ed RFID Reader User's Manual                             | Late<br>4 St     | est Version         | Note<br>User's M<br>CS203E1<br>Integrate | anual for<br>IHER<br>d RFID Reader |
|                         |                                                                                                    |           | Installers<br>C# Native Single Read                                                                                                    | ler on Windows OS with User Inte                         | Late             | est Version<br>2014 | Note<br>Demo Ap                          | pp in C# Native,                   |

1

### 8.2 PC Demo Application Upgrade - For User

1. In the section "Demo App", check the latest version of Demo Application and download it.

| Installers                                                                                                    |                                                                                                    | Latest Version                                                                                                    | Note                                                                              |                                            |
|----------------------------------------------------------------------------------------------------|----------------------------------------------------------------------------------------------------|----------------------------------------------------------------------------------------------------|-----------------------------------------------------------------------------------|--------------------------------------------|
| C# Native Single Rea                                                                                                    | ader on Windows OS with User Interface                                                                                                    | Aug 2014                                                                                                    | Demo App in C# N<br>connects to 1 read                                            | ative,<br>Ier                              |
| C# Native Multi-Read<br>Prompt                                                                                             | ers on Windows OS using Command                                                                                                    | Aug 2014                                                                                                    | Demo App in C# N<br>connects to multip<br>readers                                 | ative,<br>Ie                               |
| Java Over C++ Single<br>Interface                                                                                          | Reader on Windows OS with User                                                                                                    | Jan 2014                                                                                                    | Demo App in Java<br>C++, connects to 1<br>reader                                  | Over                                       |
| Java Native (Low Lev<br>with User Interface                                                                                | el API) Multi-Readers on Windows OS                                                                                                    | Jan 2014                                                                                                    | Demo App in Java<br>Native, connects to<br>multiple readers                       | 0                                          |
| CSL Adaptor (Multi-R<br>OS in Java (Low Leve                                                                               | eaders) for Rifidi Edge Server on Window<br>I API)                                                                                                    | Jul 2014                                                                                                    | Adaptor for Rifidi E<br>Server, connects to<br>multiple readers                   | Edge                                       |
| C (Low Level API) Mu<br>Prompt                                                                                             | lti-Readers on Linux OS using Command                                                                                                    | Jul 2014                                                                                                    | Demo App in C on<br>Linux OS, connect:<br>multiple readers                        | s to                                       |
|                                                                                                    |                                                                                                    |                                                                                                    |                                                                                   |                                            |
| Special Notes                                                                                                    |                                                                                                    |                                                                                                    |                                                                                   |                                            |
| Special Notes<br>Files<br>Ethernet Connection                                                                              | Problems and Handling Methods                                                                                                    | Latest Version<br>Mar 2014                                                                                                    | Note                                                                              |                                            |
| Special Notes<br>Files<br>Ethernet Connection                                                                              | Problems and Handling Methods<br>"CSL products are high p<br>easy to use, and flexible for cus                                                                                                    | Latest Version<br>Mar 2014<br>Derformance,                                                                                            | Note                                                                              | ¥ in                                       |
| Special Notes Files Ethernet Connection CONVERGENCE SYSTEMS LIMITED                                                        | Problems and Handling Methods<br>"CSL products are high p<br>easy to use, and flexible for cus                                                                                                    | Latest Version<br>Mar 2014<br>Derformance,<br>stom programming                                                                        | Note                                                                              | ▶ în                                       |
| Special Notes Files Ethernet Connection CONVERGENCE SYSTEMS LIMITED ONS PRODUCTS                                           | Problems and Handling Methods<br>"CSL products are high p<br>easy to use, and flexible for cus<br>CUSTOM SERVICES DOWNLOADS & S                                                                                                    | Latest Version<br>Mar 2014<br>Derformance,<br>stom programming                                                                        | Note<br>D." Search<br>ERS NEWS AB                                                 |                                            |
| Special Notes Files Ethernet Connection CONVERGENCE SYSTEMS LIMITED ONS PRODUCTS LOAD & SUPPORT - LLER - CSHARP - E READER | Problems and Handling Methods<br>"CSL products are high p<br>easy to use, and flexible for cus<br>CUSTOM SERVICES DOWNLOADS & S<br>Home » Download & Support – Installer – CSha<br>Download & Support – Installer                                                                                            | Latest Version<br>Mar 2014<br>Derformance,<br>stom programming<br>support PARTNE<br>rp – Single Reader<br>– CSharp – Singl            | Note<br>D." Search<br>ERS NEWS AB                                                 | UT US CONT                                 |
| Special Notes Files Ethernet Connection CONVERGENCE SYSTEMS LIMITED ONS PRODUCTS LOAD & SUPPORT - LLER - CSHARP - E READER | Problems and Handling Methods<br>"CSL products are high p<br>easy to use, and flexible for cus<br>CUSTOM SERVICES DOWNLOADS & S<br>Home » Download & Support – Installer – CSha<br>Download & Support – Installer<br>C# Native Demo App – Single Re                                                          | Latest Version<br>Mar 2014<br>Derformance,<br>stom programming<br>support PARTNE<br>rp – Single Reader<br>– C Sharp – Single<br>eader | Note<br>D." Search<br>ERS NEWS AB                                                 | UT US CONT                                 |
| Special Notes Files Ethernet Connection CONVERGENCE SYSTEMS LIMITED ONS PRODUCTS LOAD & SUPPORT - LLER - CSHARP - E READER | Problems and Handling Methods<br>"CSL products are high p<br>easy to use, and flexible for cus<br>CUSTOM SERVICES DOWNLOADS & S<br>Home » Download & Support – Installer – CShar<br>Download & Support – Installer<br>C# Native Demo App – Single Re<br>Installer                                            | Latest Version<br>Mar 2014<br>Derformance,<br>stom programming<br>SUPPORT PARTNE<br>rp – Single Reader<br>– CSharp – Single<br>Pader  | Note<br>D." Search<br>ERS NEWS AB<br>Ie Reader<br>Version                         | UIT US CONT                                |
| Special Notes Files Ethernet Connection CONVERGENCE SYSTEMS LIMITED ONS PRODUCTS LOAD & SUPPORT - LLER - CSHARP - E READER | Problems and Handling Methods<br>"CSL products are high p<br>easy to use, and flexible for cus<br>CUSTOM SERVICES DOWNLOADS & S<br>Home » Download & Support – Installer – CSha<br>Download & Support – Installer<br>C# Native Demo App – Single Re<br>Installer<br>CSL RFID Demo App 3.1.88_InstallerOnly.2 | Latest Version<br>Mar 2014<br>Deerformance,<br>etom programming<br>SUPPORT PARTNE<br>rp – Single Reader<br>= CSharp – Single<br>eader | Note<br>D." Search<br>ERS NEWS AB<br>Ie Reader<br>Version<br>15 Aug 2014 (Latest) | Vote<br>CS Library 3.0.56<br>refease notes |

2. Uninstall the original Demo App previous installed in PC.

| Control Panel Home                    | Uninstall or change a program                                  |                               |
|---------------------------------------|----------------------------------------------------------------|-------------------------------|
| View installed updates                | To uninstall a program, select it from the list and then click | Uninstall, Change, or Repair. |
| Turn Windows features on or           |                                                                |                               |
| off                                   | Organize 🔻 Uninstall Change Repair                             |                               |
| Install a program from the<br>network | Name                                                           | Size                          |
|                                       | Corel WinDVD                                                   | 300 MB                        |
|                                       | 😽 Create Recovery Media                                        | 8.05 MB                       |
|                                       | Crystal Reports Basic for Visual Studio 2008                   | 173 MB                        |
|                                       | Crystal Reports Basic Runtime for Visual Studio 2008 (x64)     | 64.6 MB                       |
|                                       | CS Native Demo XP (VS2008)                                     | 1.75 MB                       |
|                                       | CS RFID Java Demo                                              | 1.66 MB                       |
|                                       | CS101 SerialComm Setup                                         | 48.0 KB                       |
|                                       | CS203 DEMO XP(VS2008)                                          | 908 KB                        |
|                                       | CS203 Java Multiple Reader Demo                                | 380 KB                        |
|                                       | CS203JavaMultipleReadersDemo                                   | 748 KB                        |
|                                       | CS468 Callback Demo CSNET35 MSI                                | 1.30 MB                       |

3. Unzip and install the latest Demo App.

| nize 🔻 🛛 🙀 Install 🔻                                                 | Share with 🔻 🛛 Burn 🔹 New folder     |                  |                   |          |
|----------------------------------------------------------------------|--------------------------------------|------------------|-------------------|----------|
| avorites                                                             | Name                                 | Date modified    | Туре              | Size     |
| Desktop                                                              | 👸 CS Native Demo XP Setup VS2008.msi | 15-08-2014 17:46 | Windows Installer | 1,101 KB |
| Dropbox                                                              | CSL RFID Demo Build 3.1.88.txt       | 15-08-2014 17:50 | Text Document     | 5 KB     |
| Recent Places<br>Downloads                                           | 🔯 setup.exe                          | 15-08-2014 17:46 | Application       | 362 KB   |
| braries<br>Documents <sub>E</sub><br>Music<br>Pictures<br>Subversion |                                      |                  |                   |          |

### 8.3 PC Demo Application Upgrade - For Developer

1. In the section "Software Development Kit", check the latest version of SDK and download it.

#### For Developer

#### Software Development Kit

| SDK                                                                         | Latest Version | Note                                                                                           |
|-----------------------------------------------------------------------------|----------------|------------------------------------------------------------------------------------------------|
| C# Native Single Reader on Windows OS with User Interface                   | Aug 2014       | Source Code,<br>Libraries, Binaries and<br>Reference Manual for<br>Single Reader in C#         |
| C# Native Multi-Readers on Windows OS using Command<br>Prompt               | Aug 2014       | Source Code,<br>Libraries, Binaries and<br>Reference Manual<br>for Multiple Readers in<br>C#   |
| Java Over C++ Single Reader on Windows OS with User<br>Interface            | Feb 2014       | Source Code,<br>Libraries, Binaries and<br>Reference Manual<br>for Single Reader in<br>Java    |
| Java Native (Low Level API) Multi-Readers on Windows OS with User Interface | Feb 2014       | Source Code,<br>Libraries, Binaries and<br>Reference Manual<br>for Multiple Readers in<br>Java |
| C (Low Level API) Multi-Readers on Linux OS using Command<br>Prompt         | Jul 2014       | Source Code for Multi-<br>Readers in C on Linux<br>OS                                          |

|             | /ERGENCE<br>MS LIMITED | "CS<br>at half t                                             | 101 reads twice as far<br>he price of competitors.' | í                      | Search                        |                                |                    |
|-------------|------------------------|--------------------------------------------------------------|-----------------------------------------------------|------------------------|-------------------------------|--------------------------------|--------------------|
| SOLUTIONS   | PRODUCTS               | CUSTOM SERVICES                                              | DOWNLOADS & SUPPORT                                 | PARTNERS               | NEWS A                        | BOUT US                        | CONTAC             |
|             | & SUPPORT -            | Home » Download & Supp                                       | ort – SDK – CSharp – SingleReade                    | ar<br>Na sta Da sada a |                               |                                |                    |
| SINGLEREAD  | (P –<br>DER            | Download & Supp<br>C# Native SDK -                           | oort – SDK – CSharp – S<br>Single Reader            | Singlekeadel           |                               |                                |                    |
| SINGLEREAD  | IP –<br>JER            | C# Native SDK -                                              | oort – SDK – CSharp – S<br>Single Reader<br>ent Kit | Ver                    | sion                          | Note                           |                    |
| SUR – CSHAN | (P -<br>Der            | C# Native SDK -<br>Software Developme<br>CSL RFID Demo Build | Single Reader<br>ent Kit<br>3.1.88.zlp              | Vers<br>15 A           | <b>sion</b><br>ug 2014 (Lates | Note<br>t) CS Libra<br>release | ry 3.0.58<br>notes |

| janize 🔻 🛛 🔚 Open | Include in library 👻 Share with 👻 | Burn New folder  |                    |       |
|-------------------|-----------------------------------|------------------|--------------------|-------|
| Favorites         | Name                              | Date modified    | Туре               | Size  |
| 📃 Desktop         | Documents                         | 17-10-2011 12:51 | File folder        |       |
| 😌 Dropbox         | 腸 Release Binaries                | 09-12-2013 17:46 | File folder        |       |
| 🔛 Recent Places   | 길 Release Libraries               | 25-01-2014 09:52 | File folder        |       |
| 📕 Downloads       | Je Source                         | 09-12-2013 17:29 | File folder        |       |
|                   | 🕞 CSL Demo Apps For VS2008.sln    | 03-12-2013 14:57 | Microsoft Visual S | 6 KB  |
| Libraries         | CSL Demo Apps For VS2008.suo      | 07-08-2014 10:21 | Visual Studio Solu | 96 KE |
| Documents         | CSL RFID Demo Build 3.1.88.txt    | 15-08-2014 17:50 | Text Document      | 5 KB  |

2. Unzip and check the "Release Libraries".

3. Copy the SDK Library folders inside the folder "Release Libraries" and replace the folders in "Release Libraries" in current Developer's project.

| and a part    | Share with 💌 Burn New fo | older            |             |      |
|---------------|--------------------------|------------------|-------------|------|
| Favorites     | Name                     | Date modified    | Туре        | Size |
| Desktop       | WindowsCE                | 01-11-2013 15:38 | File folder |      |
| Dropbox       | 🍌 WindowsXP              | 01-11-2013 15:59 | File folder | ]    |
| Recent Places |                          |                  |             |      |
| Downloads     |                          |                  |             |      |
|               |                          |                  |             |      |
| Libraries     |                          |                  |             |      |
| Documents     |                          |                  |             |      |
|               |                          |                  |             |      |
| Music         |                          |                  |             |      |

4. Open the Developer's project in Microsoft Visual Studio. Rebuild the project with latest SDK libraries.

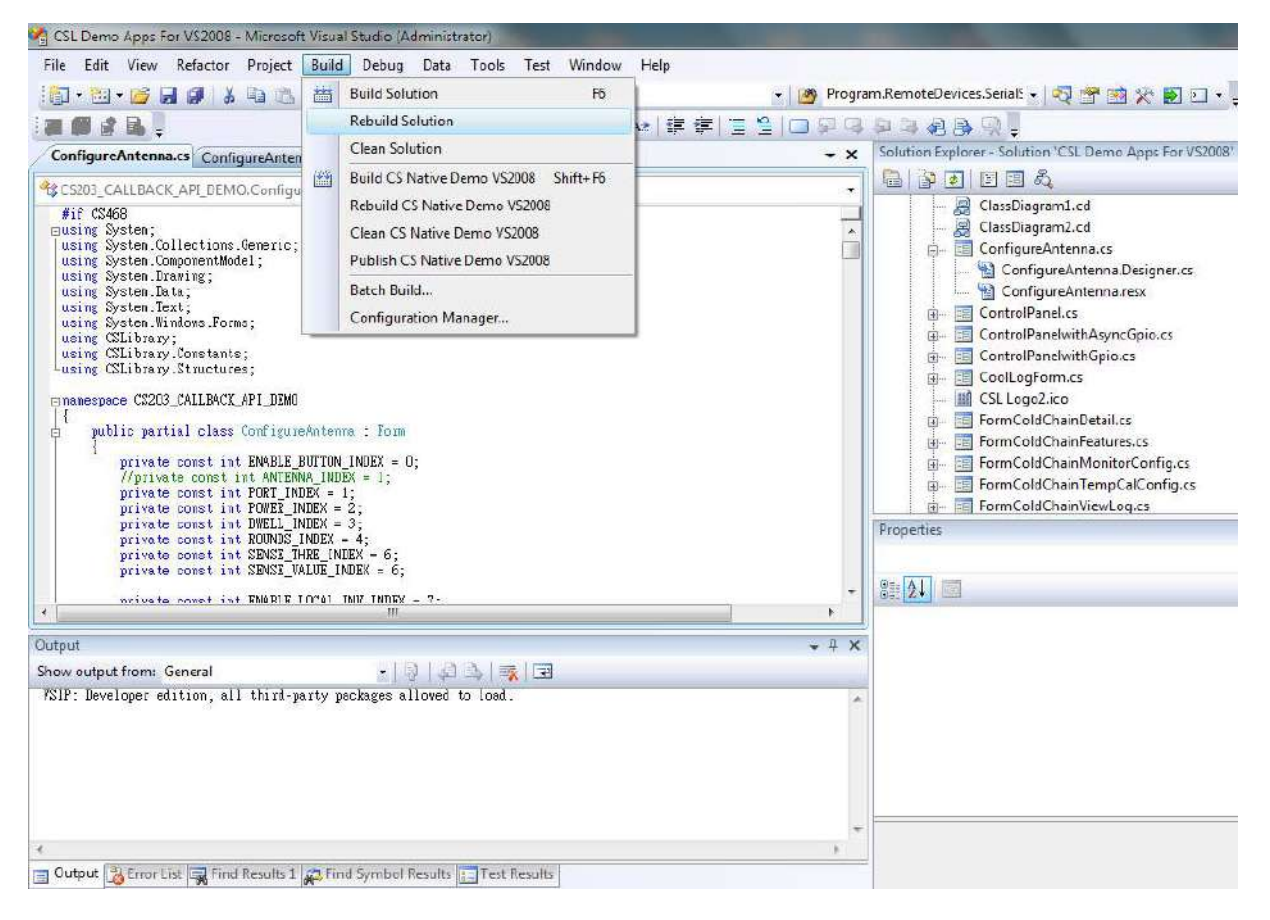

## 9 Software Development Kit for Developer

## 9.1 Introduction

This chapter will describe the details about the CS468 Software Development Kit for Developer. Software developers can refer to this demo program for programming

- High Level API and Low Level API
- C# / Java / C
- Single Reader / Mulit-Reader

## 9.2 **Program Structure**

The Demo Application folder consists of the following directories:

| CSL CALLBACK API CUST | Source code of the Multi-function Demo Application program (e.g. inventory, read and write etc) |
|-----------------------|-------------------------------------------------------------------------------------------------|
| CSL GPIO              | Source code to demonstrate the GPIO and IP setting function of the reader                       |
| CSLibrary             | All necessarily dll library files                                                               |
| DEMO                  | Installer of the Multi-function Demo Application program (e.g., inventory, read and write etc)  |
| Document              | User Documents: API Library manual, User Manual, etc.                                           |

## 9.3 Build Project Requirements

To run the CSL Demo application programs, the PC must have the following software installed:

1) Dot Net Framework 3.5 or above

It is available in Windows 7 or above and it is downloadable from Microsoft website.

The software can be downloaded from CSL website (http://www.convergence.com.hk/) > Downloads & Support area.

## SDK - "C# Native Single Reader on Windows OS with User Interface" and "C# Native Multi-Readers on Windows OS using Command Prompt":

To build demo application successfully, you need to install Microsoft Visual Studio 2008 (with Visual C# component) or above. For more detailed information, please go to Microsoft webpage (http://msdn.microsoft.com/en-us/vstudio/default.aspx).

## SDK - "Java Over C++ Single Reader on Windows OS with User Interface" and "Java Native (Low Level API) Multi-Readers on Windows OS with User Interface":

To build demo application successfully, you need to install NetBeans IDE and Java SE Development Kit 7 Update 51 or above. For more detailed information, please go to Oracle's webpage

(http://www.oracle.com/technetwork/java/javase/downloads/jdk-7-netbeans-download-432126.ht ml).

#### SDK - "C (Low Level API) Multi-Readers on Linux OS using Command Prompt":

To build demo application successfully, you need to install Ubuntu with GCC compiler. For more detailed information, please go to Ubuntu's webpage

(http://www.ubuntu.com/download/desktop).

## **10** Reader Firmware Upgrade

#### **10.1** Reader Connection

Before doing firmware upgrade, please ensure the reader is connected properly to PC via an **Ethernet Switch / Router** and can be operated using CSL Demo App provided. (e.g. run "Inventory" in CSL Demo App). DO NOT DIRECT CONNECT PC TO READER.

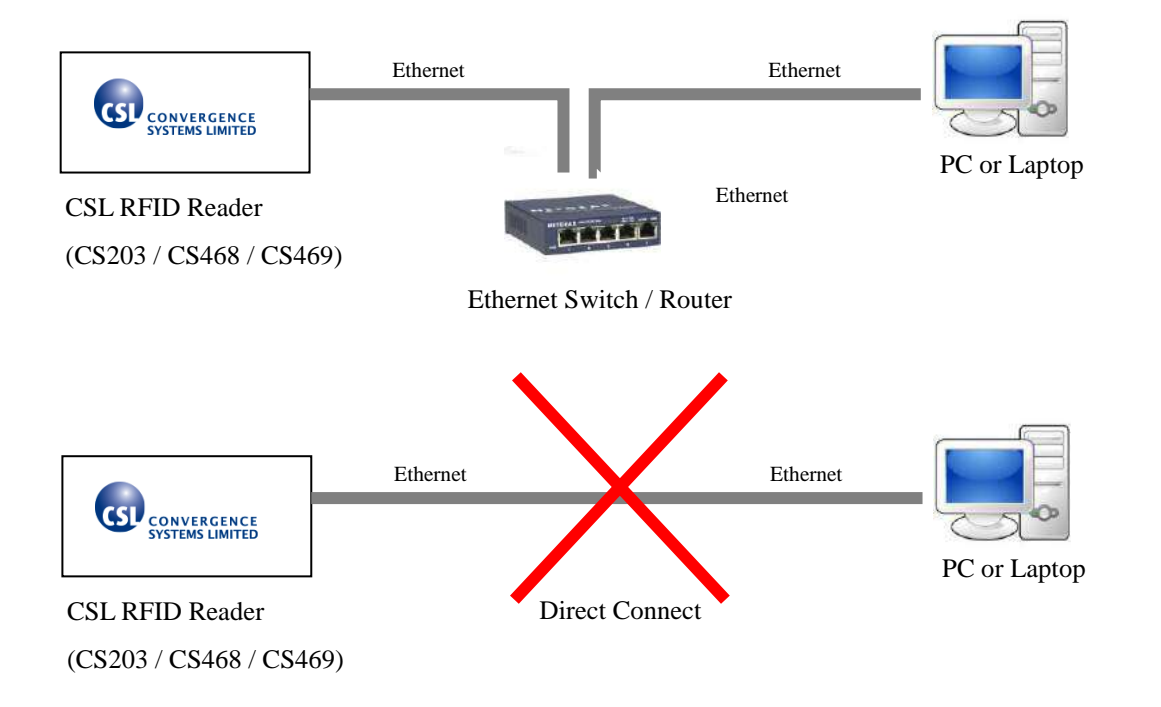

If the firmware upgrade fails during the process, user must POWER OFF and POWER ON the reader again before redoing firmware upgrade.

#### **10.2** Firmware Upgrade Procedure Overview

CSL CS203, CS468 and CS469 Readers have 1 RFID Processor and 1 Network Processor for RFID application and network application. The application firmware can be upgradable via PC software provided (RFID FwUpgrade X.X.XX.exe).

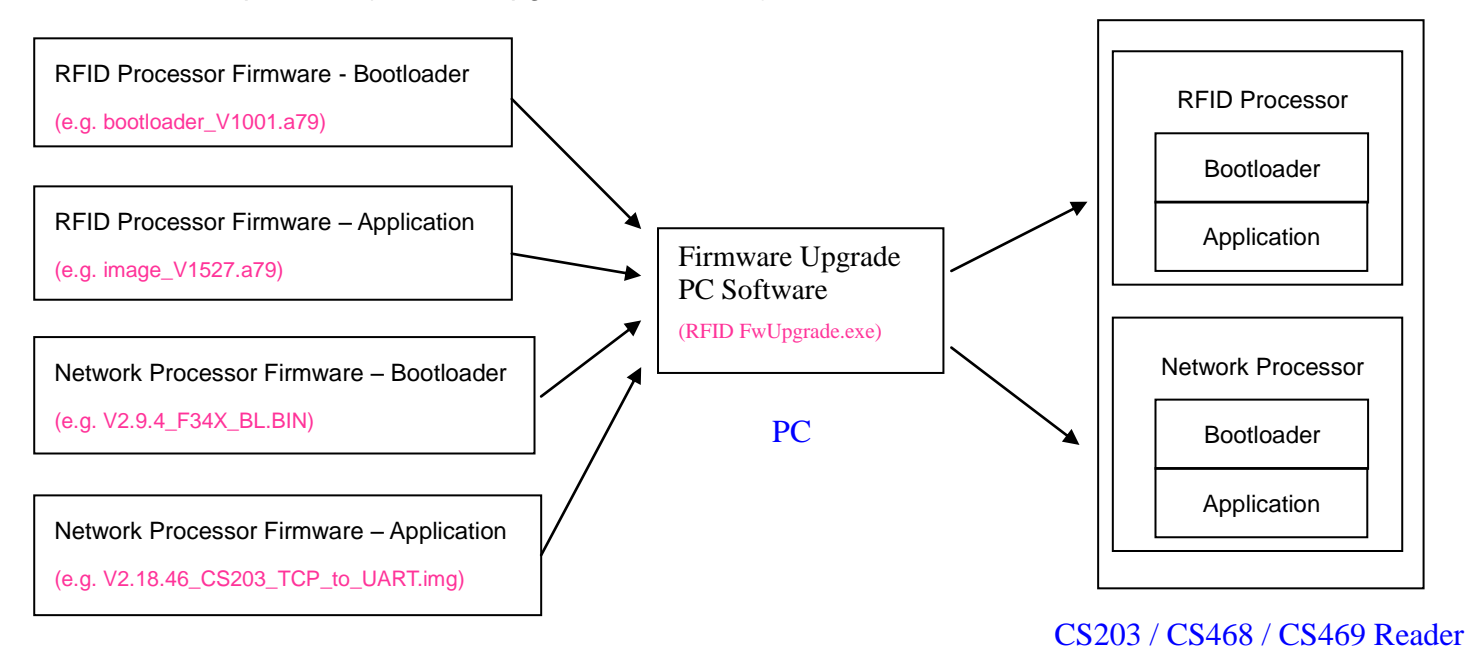

#### Firmware files

The Firmware Compatibility Table shows that current CSL RFID readers with RFID Application version 1.3.xx and v1.4.xx do not include RFID Bootloader. Therefore if user wants to do firmware upgrade of RFID Application from v1.3.xx / v1.4.xx to v1.5.xx, user must install the RFID Bootloader to the reader before upgrading the RFID Application to the latest version (v1.5.xx or after).

| RFID App | <b>RFID Bootloader</b> | Network Processor App | Network Processor Bootloader |
|----------|------------------------|-----------------------|------------------------------|
| v1.3.xx  | No Bootloader          | All, up to v2.18.46   | All, up to v2.9.4            |
| v1.4.xx  | No Bootloader          | All, up to v2.18.46   | All, up to v2.9.4            |
| v1.5.xx  | v1.0.00 / v1.0.01      | v2.18.46              | v2.9.4                       |

Firmware version for RFID Reader CS203 / CS468 / CS469

The flow diagram for Firmware Upgrade procedure

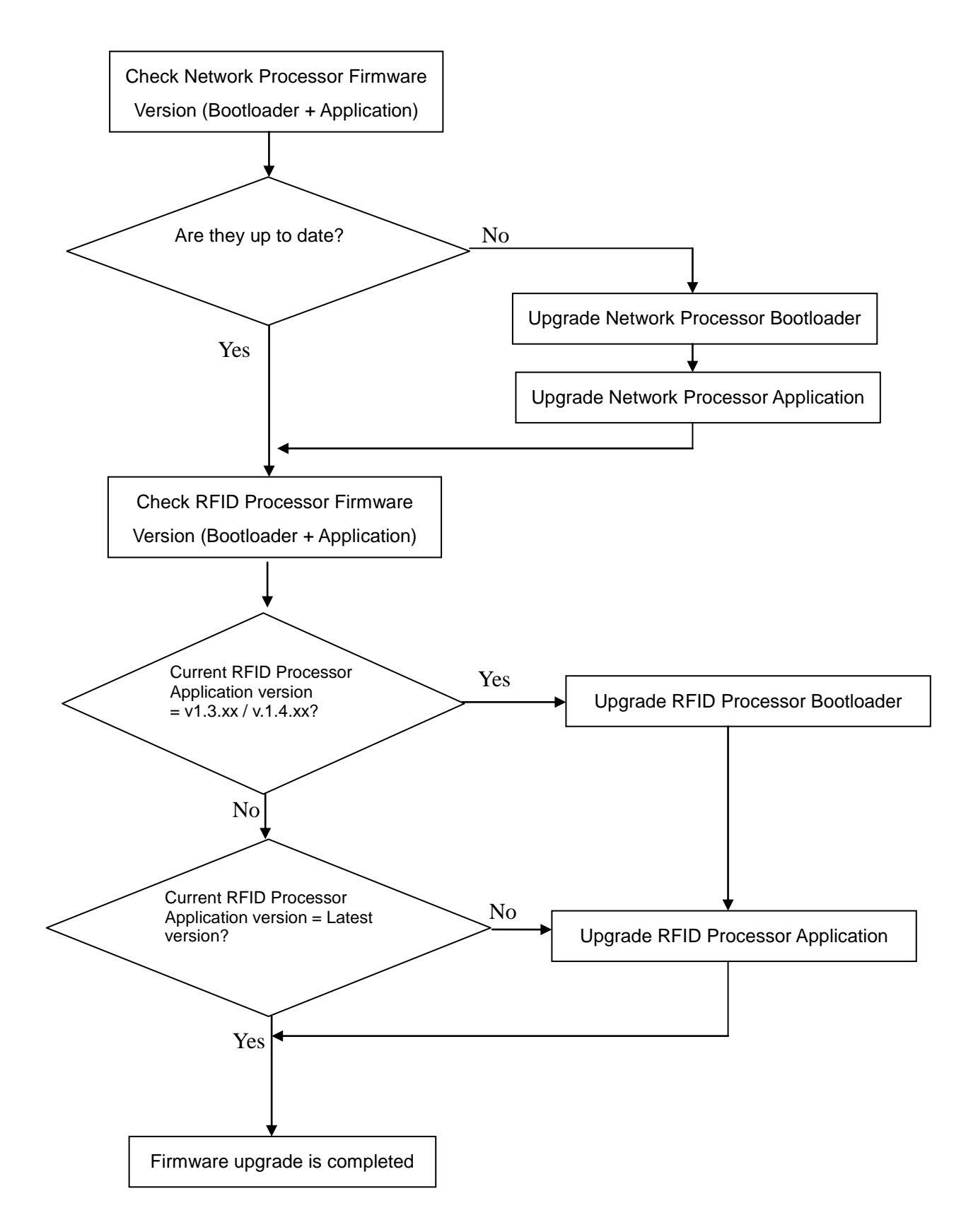

#### **10.3** Network Processor Firmware Upgrade Procedure

1. Please download the latest Firmware Upgrade tool from CSL website

(http://www.convergence.com.hk/download-support-firmware-upgrade-tool/). The latest

version is "RFID FwUpgrade2.0.27.zip".

 Download the latest bootloader and application firmware from "Firmware - Network Processor Bootloader" and "Firmware - Network Processor Application".

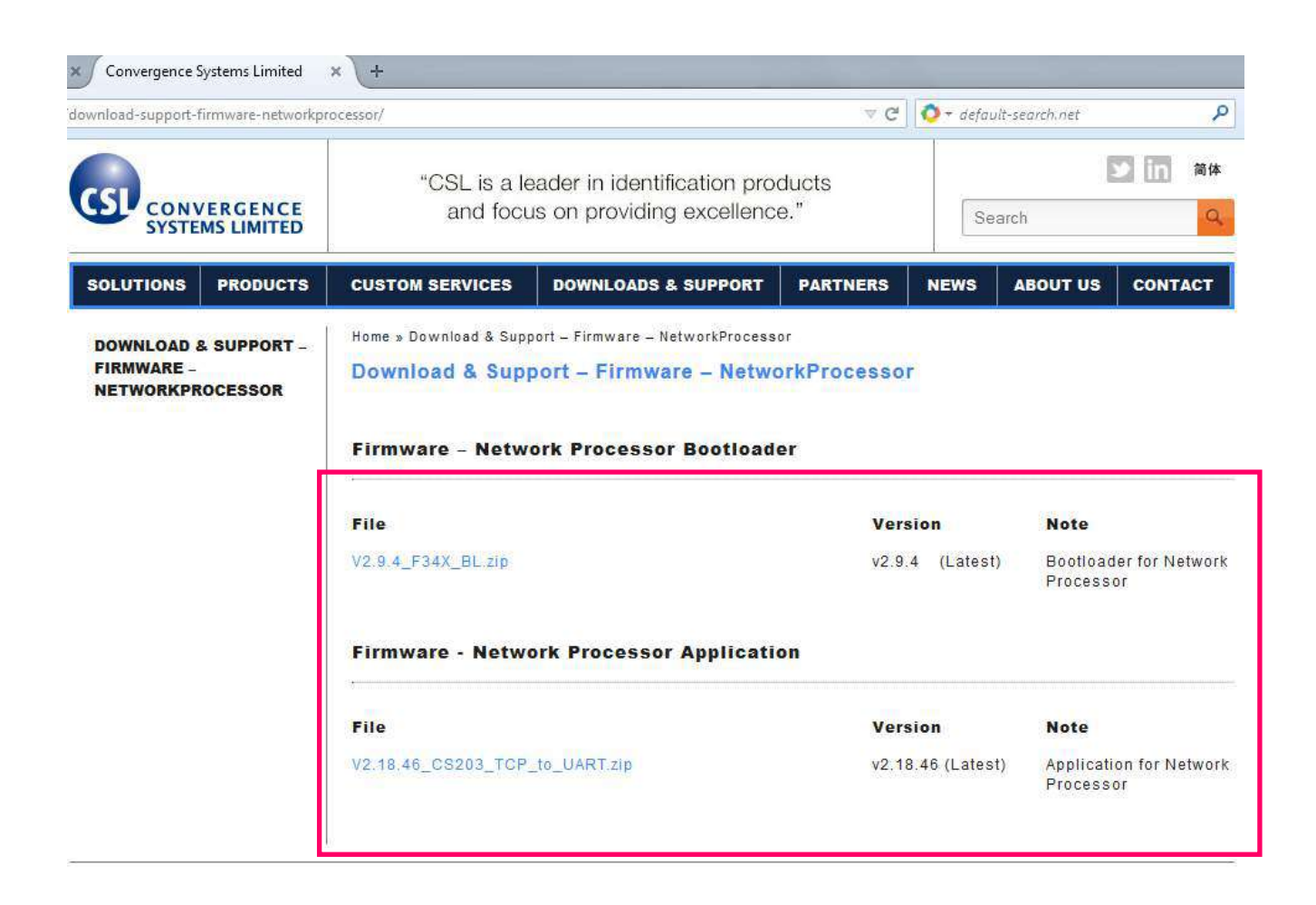

3. Unzip "RFID FwUpgrade2.0.27.zip".

Run "RFID FwUpgrade.exe" for CSL reader is connected to PC via USB or Ethernet.

"**RFID FwUpgrade\_Usb.exe**" is used for CSL reader is connected to PC via USB only. Do not connect via Ethernet when using "**RFID FwUpgrade\_Usb.exe**"

"**RFID FwUpgrade\_Net.exe**" is used for CSL reader is connected to PC via Ethernet only. Do not connect via USB when using "**RFID FwUpgrade\_Net.exe**"

#### Please run the exe file by double clicking the file within this directory only.

| )rganize 🔻 🛛 Include in lik                                      | orary 🔹 Share with 🔹 Burn | New folder       |                       |        |
|------------------------------------------------------------------|---------------------------|------------------|-----------------------|--------|
| Favorites                                                        | Name                      | Date modified    | Туре                  | Size   |
| Nesktop                                                          | SLibrary.dll              | 08-08-2014 11:36 | Application extension | 234 KB |
| 😌 Dropbox                                                        | SLibrary.Windows.dll      | 29-05-2012 16:17 | Application extension | 460 KB |
| 🖳 Recent Places                                                  | CSLupgrade.log            | 08-08-2014 14:41 | Text Document         | 1 KB   |
| 퉳 Downloads                                                      | 📰 RFID FwUpgrade Net.exe  | 08-08-2014 11:36 | Application           | 206 KB |
|                                                                  | RFID FwUpgrade Usb.exe    | 08-08-2014 11:36 | Application           | 205 KB |
| 📕 Libraries                                                      | RFID FwUpgrade.exe        | 08-08-2014 11:36 | Application           | 206 KB |
| Documents     Music     F     Pictures     Subversion     Videos |                           |                  |                       |        |
| Computer                                                         |                           |                  |                       |        |
| 🏭 Windows7_OS (C:)                                               |                           |                  |                       |        |
| OVD RW Drive (E:) L                                              |                           |                  |                       |        |
|                                                                  |                           |                  |                       |        |
| RFID Processo | r Firmware Upgrader 2.0.27 |                    | -                   |                |
|---------------|----------------------------|--------------------|---------------------|----------------|
|               |                            |                    |                     |                |
| ţ.            | Press "Search" button to s | search all CSL rea | ader in the same su | ıbnet          |
| ų)            | Network Interface Card     | Selected: Intel(R) | ) WiFi Link 1000 B  | GN             |
| Search        | 192.168.25.203             | Anngement          | Upgrade             | Appillenner    |
| Connect       | Direct Search              | Clear              | Marine Pilineense   | .19(tilloondin |

4. Click **[Search]** to check the target reader.

5. Click to select target device in the list. Click [Network Processor Bootloader].

| RFID Processor Firmware Upgrader 2.0.27 |                                                    |   |
|-----------------------------------------|----------------------------------------------------|---|
| C \$468-4 IN T B<br>Image V2.18.15      | <b>192.168.25.205</b><br>00.05.7B 82.02.85         |   |
|                                         |                                                    | 1 |
|                                         |                                                    |   |
|                                         |                                                    |   |
|                                         |                                                    |   |
| Press "Conn                             | ect" or "Assignment" or other buttons.             |   |
| Network Interface Card Sele             | ected: Intel(R) 82579LM Gigabit Network Connection | n |
| <b>Stop</b> 192.168.25.2                | 203 Assignment                                     | 2 |
| Connect Drect Search                    | Gear Network Processor Bootloade                   |   |

Copyright © Convergence Systems Limited, All Rights Reserved

6. Choose the latest Network Processor Bootloader file downloaded from website.

| Please choose Eboot update                                                                                       | ille                   |                         | -                    |               |             |
|----------------------------------------------------------------------------------------------------|------------------------|-------------------------|----------------------|---------------|-------------|
| 🔵 🗢 📙 « Downloads                                                                                                | NetworkProcessor       | <b>+</b> + <sub>2</sub> | Search N             | etworkProcess | or 🔎        |
| Organize 🔻 New folder                                                                                            |                        |                         |                      | •             | <b>1 0</b>  |
| 🔆 Favorites 📩                                                                                                    | Name                   | Date modifi             | ed                   | Туре          |             |
| Nesktop                                                                                                    | 🛓 V2.9.4_F34X_BL.BIN   | 07-08-2014              | 10:06                | VLC media f   | ile (.bin)  |
| <ul> <li>Secent Places</li> <li>Downloads</li> <li>■</li> <li>Libraries</li> <li>■</li> <li>Documents</li> </ul> |                        |                         | ~ 1                  |               |             |
| Music  Pictures  Subversion                                                                                      |                        |                         |                      |               |             |
| Computer                                                                                                    | 4                      |                         | /                    | - 2           |             |
| File <u>n</u> an                                                                                                 | re: V2.9.4_F34X_BL.BIN | ۲                       | BIN files (*<br>Open | (.bin)        | ▼<br>Cancel |

#### Click [Open] to confirm.

7. The Network Processor Bootloader update process starts.

RFID Processor Firmware Upgrader 2.0.27 15 CS468-4 INT B 192.168.25.205 Image V2 18 15 00 05 7B 82 02 85 Update Progress OK Total percent : 67/100 j) Press "Connect" or "Assignment" or other buttons. **i**) Network Interface Card Selected: Intel(R) 82579LM Gigabit Network Connection Upgrade 192.168.25.203 Assignment Search Cear Network Processor Bootloader Direct Search Connect

Press **[OK]** when firmware update process finished

Copyright © Convergence Systems Limited, All Rights Reserved

8. The background colour of the target reader in the list is changed from green to yellow.

Click to select the target reader again.

| RFID | Processor Firmware Upgrader 2.0.27               |                                                   |
|------|--------------------------------------------------|---------------------------------------------------|
| Fir  | <b>5468-4 INT B</b><br>mware Bootloader V2.9.4 ( | 92.168.25.205<br>00:05:7B:82:02:85                |
|      |                                                  |                                                   |
|      |                                                  |                                                   |
|      |                                                  |                                                   |
|      |                                                  |                                                   |
| I    | Press "Connect" or "As                           | signment" or other buttons.                       |
| (į)  | Network Interface Card Selected: Intel(          | R) 82579LM Gigabit Network Connection             |
|      | Stop 192.168.25.203                              | Upgrade<br>signment Network Processor Application |
| C    | Direct Search                                    | Cear Herwork Processore Bid Buallot               |

## 9. If original Network Processor App version is V2.18.4 or after, you can <u>IGNORE</u> this step and jump to next step.

If original Network Processor App version is old and is **V2.18.3 or before**, after upgrading the bootloader, the IP, subnet and Gateway table will be messed up. You need to correct that. Press **[Assignment]** button and change the incorrect IP, subnet and gateway back such that it will match your PC. After that, continue with the next step of installing the Network Processor App.

| RFID Processor Firmware I            | Upgrader 2.0.27                                                                                                    |                         |                   |
|--------------------------------------|----------------------------------------------------------------------------------------------------|-------------------------|-------------------|
| C S468-4 IN T B<br>Firmware Bootload | der V2.9.4 192.168.25.205<br>00:05:7B:82:02:85                                                                             |                         |                   |
|                                      | Assignment                                                                                                    |                         | Subnet Mask value |
| D                                    | Device Name CS4684 INT B<br>P 192 . 168 . 25 205                                                                           |                         |                   |
| G                                    | Sateway         192         168         255         2           rustedIP         0         0         0         0         0 |                         |                   |
|                                      | Trusted Enable                                                                                                    |                         |                   |
| ų l                                  | Assign                                                                                                    | uttons.                 |                   |
| Vetwork Interfa                      | ace Card Selected: Intel(R) 82579LM Gigab                                                                                  | it Network Connection   |                   |
| Stop 192                             | 2.168.25.203 Assignment Network                                                                                            | k Processor Application |                   |
| Connect Direc                        | d Search Clear Humand                                                                                                    | Housener Holdenoor      |                   |

- RFID Processor Firmware Upgrader 2.0.27 — — X CS468-4 INT B 192.168.25.205 irmware Bootloader V2.9.4 00:05:7B:82:02:85 (j) Press "Connect" or "Assignment" or other buttons. i Network Interface Card Selected: Intel(R) 82579LM Gigabit Network Connection Upgrade 192.168.25.203 Assignment Network P Clear Direct Search
- 10. Press [Network Processor Application]

11. Choose the latest Network Processor application file downloaded from CSL website. Click **[Open]** to confirm and start.

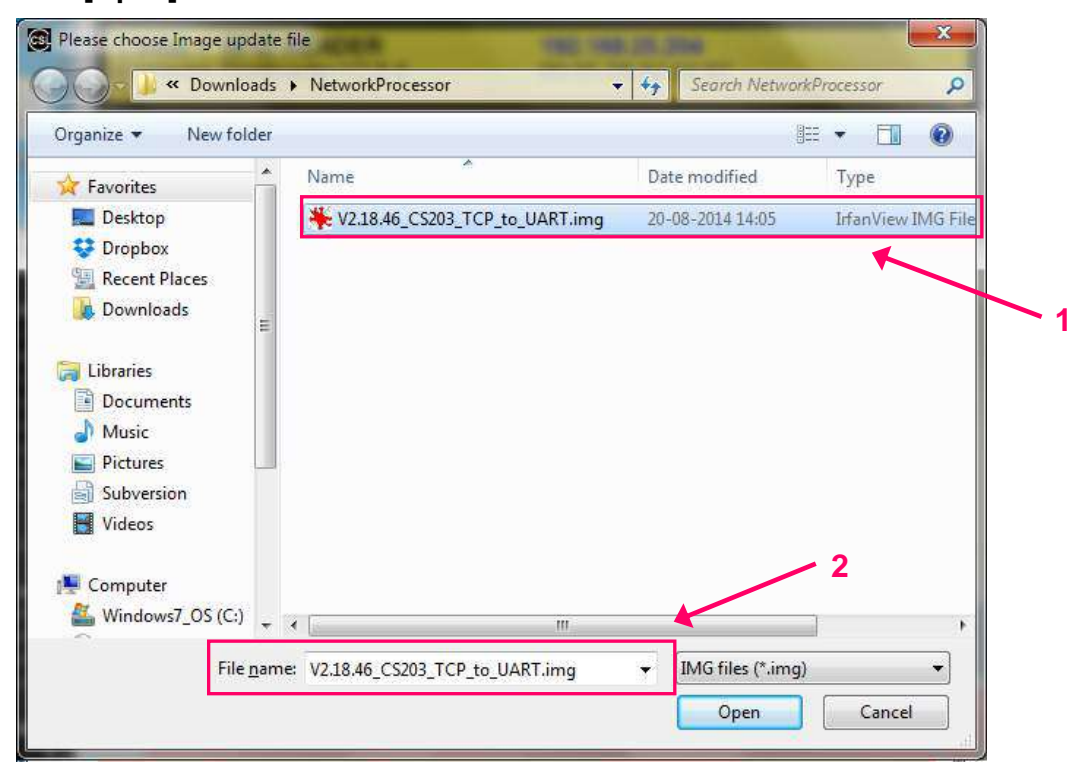

12. The Network Processor application update process starts.

Press [OK] when firmware update process finished.

|                   | Update Progress    |               |                     |                 |
|-------------------|--------------------|---------------|---------------------|-----------------|
|                   | Tablance           | 4.54/100      | OK                  |                 |
|                   |                    | t : 54/ IUU   |                     |                 |
| į)                | Press "Connect" of | or "Assignme  | nt" or other button | S.              |
|                   |                    | 1.6.000.0005  | 701 M Circohit Not  | work Connection |
| i) Network Interf | ace Card Selected: | Intel(R) 8257 | I SLIVI GIGabit Net | work Connection |

13. The Network Processor application firmware is updated to the latest version.

| C \$468-<br>Image V | <b>1 INT B</b><br>2 18 46                  | <b>192.168.</b><br>00.05.7B                                  | <b>25.205</b><br>82 02 85                             |
|---------------------|--------------------------------------------|--------------------------------------------------------------|-------------------------------------------------------|
|                     |                                            |                                                              |                                                       |
|                     |                                            |                                                              |                                                       |
|                     |                                            |                                                              |                                                       |
|                     |                                            |                                                              |                                                       |
|                     |                                            |                                                              |                                                       |
|                     |                                            |                                                              |                                                       |
| (i)                 | Droce "                                    | opport" or "Accorporation                                    | " or other buttons                                    |
| ţ)                  | Press "                                    | Connect" or "Assignmen                                       | " or other buttons.                                   |
| U Netr              | Press "<br>vork Interface Carc             | Connect" or "Assignmen<br>Selected: Intel(R) 82579           | " or other buttons.<br>PLM Gigabit Network Connection |
| U Netv              | Press "<br>vork Interface Card<br>192.168. | Connect" or "Assignmen<br>Selected: Intel(R) 82579<br>25.203 | " or other buttons.<br>PLM Gigabit Network Connection |

Copyright © Convergence Systems Limited, All Rights Reserved

## **10.4 RFID Processor Firmware Upgrade Procedure**

Use MUST upgrade the firmware of Network Processor to the latest version before upgrade firmware of RFID Processor. Please follow the chapter "Network Processor Firmware Upgrade Procedure" in this document to do firmware upgrade for Network Processor.

## 10.4.1 Procedure for CSL reader with RFID Processor App version 1.3.xx or 1.4.xx

 User must check the RFID Firmware version before doing RFID Firmware upgrade. If the RFID Firmware Vers is 1.5.xx, please refer to section "4.2 Procedure for CSL reader with RFID Firmware App 1.5.xx".

| IP = 192.168.25.20 | 9, MAC = REA4135ES0003    | X               |
|--------------------|---------------------------|-----------------|
| Inventory          | PC Side Version:          |                 |
| ReadWrite          | C# Native 3.0             | 3 1 4 2         |
| WriteAny           | CSLib Vers                | 3.0.23          |
| Geiger             | Reader Side Version:      |                 |
| Security           | RFID Firmware Vers        | 1.3.70          |
| occurry            | Network ProcBootLoader    | 2.9.03          |
| Kill               | Network Proc 8051 App     | 2.18.15         |
| C \$9010           | Frequency Profile : ETSI  |                 |
| ColdChain          | Fixed Frequency : 866.3 M | Hz              |
|                    | Profile : 2               |                 |
| Monza4QT           | Power: 300                |                 |
| G2iL/M             | Device Type: CS468INT     |                 |
| G2iL Func          |                           |                 |
| Set Interfac       |                           |                 |
| Temp Mon           |                           |                 |
| InvGPIOSyn         |                           |                 |
| InvGPIOAsyn        |                           |                 |
| Setup              |                           |                 |
| Exit               | CONVER<br>SYSTEMS I       | GENCE<br>IMITED |

2. Please download the latest Firmware Upgrade tool from CSL website. The latest version is

"RFID FwUpgrade2.0.27.zip".

3. Download the latest bootloader and application file for RFID Processor from "Firmware - RFID

Processor Bootloader" and "Firmware - RFID Processor Application".

| load-support-firmware-rfidproces                 | sor/                                                          |                                                            | ⊤ C                         | 🤣 🔹 defau                        | lt-search.net                             |                             |
|--------------------------------------------------|---------------------------------------------------------------|------------------------------------------------------------|-----------------------------|----------------------------------|-------------------------------------------|-----------------------------|
| CONVERGENCE<br>SYSTEMS LIMITED                   | "CSL pro<br>easy to use, and                                  | ducts are high performan<br>d flexible for custom prog     | ce,<br>ramming."            | Sea                              | arch                                      | y in si                     |
| DUTIONS PRODUCTS                                 | CUSTOM SERVICES                                               | DOWNLOADS & SUPPORT                                        | PARTNERS                    | NEWS                             | ABOUT US                                  | CONTACT                     |
| OWNLOAD & SUPPORT -<br>IRMWARE -<br>FIDPROCESSOR | Home » Download & Supp<br>Download & Supp                     | oort – Firmware – RFIDProcessor<br>port – Firmware – RFIDP | rocessor                    |                                  |                                           |                             |
|                                                  | Firmware - RFID                                               | Processor Bootloader                                       |                             |                                  |                                           |                             |
|                                                  | File                                                          |                                                            | Vers                        | sion                             | Note                                      |                             |
|                                                  | bootloader_V1001.a79                                          |                                                            | v1.0                        | 1 (Latest)                       | Only nee<br>firmware<br>v1.4.xx           | d if your<br>is v1.3.xx or  |
|                                                  |                                                               |                                                            |                             |                                  |                                           |                             |
|                                                  | Firmware - RFID                                               | Processor Application                                      |                             |                                  |                                           |                             |
|                                                  | Firmware - RFID                                               | Processor Application                                      | Ver                         | sion                             | Note                                      |                             |
|                                                  | Firmware - RFID<br>File<br>Image_V1527.a79                    | Processor Application                                      | <b>Ver</b> :<br>v1.5        | sion<br>27 (Latest)              | Note<br>Fix write                         | error                       |
|                                                  | Firmware – RFID<br>File<br>Image_V1527.a79<br>image_V1526.a79 | Processor Application                                      | <b>Ver</b><br>v1.5<br>v1.5. | <b>sion</b><br>27 (Latest)<br>26 | Note<br>Fix write<br>Add Ucon<br>encoding | error<br>de 7 parallel<br>) |

4. Unzip "RFID FwUpgrade2.0.27.zip".

Run "RFID FwUpgrade.exe" for CSL reader is connected to PC via USB or Ethernet.

"**RFID FwUpgrade\_Usb.exe**" is used for CSL reader is connected to PC via USB only. Do not connect via Ethernet when using "**RFID FwUpgrade\_Usb.exe**"

"**RFID FwUpgrade\_Net.exe**" is used for CSL reader is connected to PC via Ethernet only. Do not connect via USB when using "**RFID FwUpgrade\_Net.exe**"

Please run the exe file by double clicking the file within this directory only.

| rganize 🔻 🛛 Include in li                          | brary      Share with      Burn | New folder       |                       |        |
|----------------------------------------------------|---------------------------------|------------------|-----------------------|--------|
| Favorites                                          | Name                            | Date modified    | Туре                  | Size   |
| Nesktop                                            | 🚳 CSLibrary.dll                 | 08-08-2014 11:36 | Application extension | 234 KB |
| 😌 Dropbox                                          | 🚳 CSLibrary.Windows.dll         | 29-05-2012 16:17 | Application extension | 460 KB |
| 🖳 Recent Places                                    | CSLupgrade.log                  | 08-08-2014 14:41 | Text Document         | 1 KB   |
| 👃 Downloads                                        | 📧 RFID FwUpgrade Net.exe        | 08-08-2014 11:36 | Application           | 206 KB |
|                                                    | RFID FwUpgrade Usb.exe          | 08-08-2014 11:36 | Application           | 205 KB |
| Jibraries                                          | RFID FwUpgrade.exe              | 08-08-2014 11:36 | Application           | 206 KB |
| Music     F     Pictures     Subversion     Videos |                                 |                  |                       |        |
| Computer                                           |                                 |                  |                       |        |
| Windows7_OS (C:)                                   |                                 |                  |                       |        |
|                                                    |                                 |                  |                       |        |

- FILD Processor Firmware Upgrader 20.27

   Image: Constant of the second second s
- 5. Click Search to check the target reader

6. Choose target device in the list. Click [Connect] to connect to the target reader.

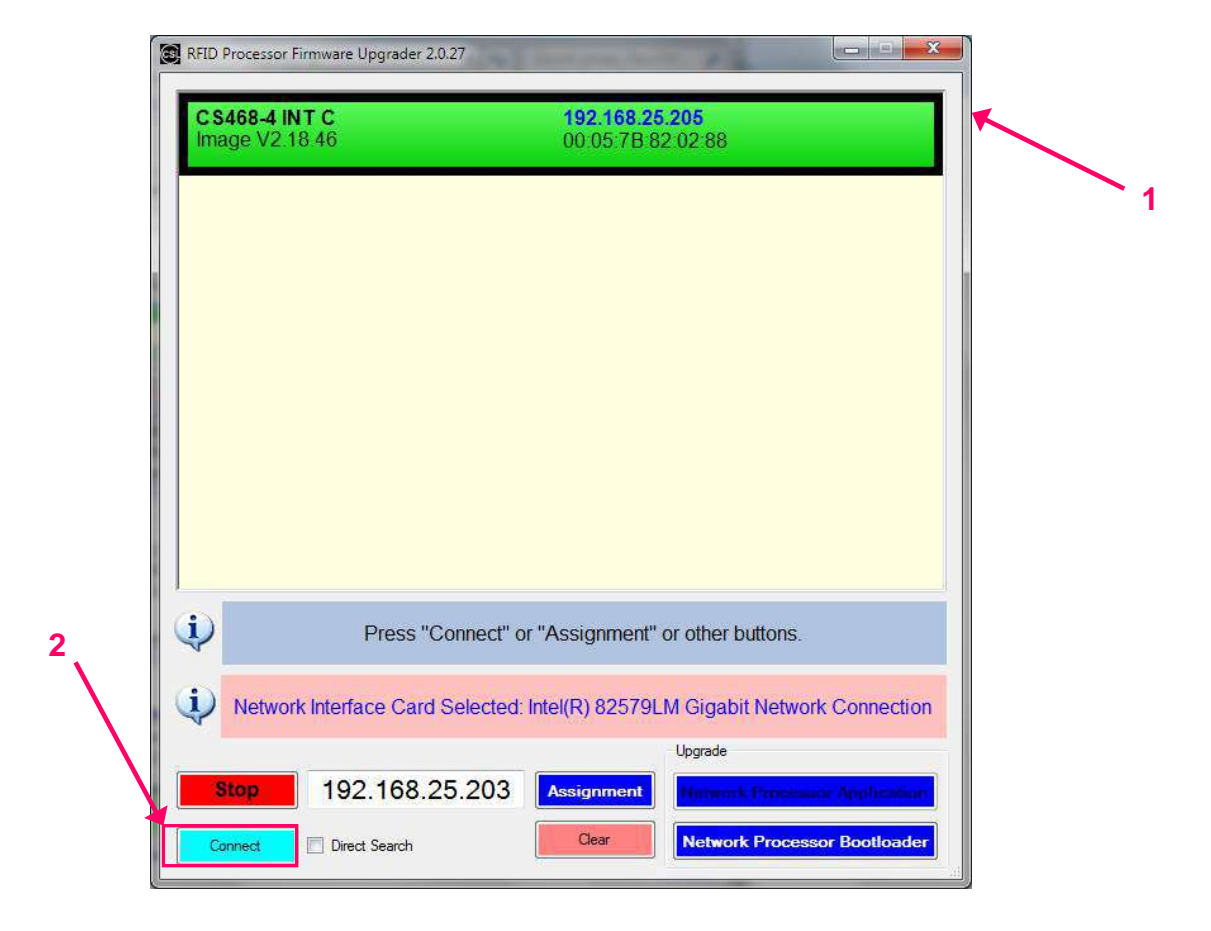

Copyright © Convergence Systems Limited, All Rights Reserved

7. Check the current version of the firmware. Click [Open].

| MESSAGE: RFID Fwupde    | ater version = 2.0.27                       |
|-------------------------|---------------------------------------------|
| MESSAGE: Device Type :  | = CS468IN1                                  |
| MESSAGE: Current firmwa | and Discount (UCD only to do not pourse off |
| MESSAGE: Set Reader to  | Network connection interface                |
| MESSAGE: Set Interface  | Success                                     |
| HEJONAL. JEL INCHOUS    | 50000000<br>5000000                         |
|                         |                                             |
|                         |                                             |
|                         |                                             |
|                         |                                             |
|                         |                                             |
|                         |                                             |
|                         |                                             |
|                         |                                             |
|                         |                                             |
|                         |                                             |
| Open                    | Start Update                                |

8. Choose the RFID bootloader firmware file "bootloader\_V1001.a79".

Click [Open] to confirm.

| 🔵 🗢 🔰 🕨 Steve Tsoi                                                    | Downloads      RFIDProcessor | ✓ 4y Search RFIDProcess                                    | or P     |   |
|-----------------------------------------------------------------------|------------------------------|------------------------------------------------------------|----------|---|
| Organize 👻 New folder                                                 |                              | 832 .                                                      | • 🔟 🔞    |   |
| 🔆 Favorites 🕺                                                         | Name                         | Date modified                                              | Туре     |   |
| Marktop                                                               | bootloader_V1001.a79         | 30-06-2014 10:41                                           | A79 File | • |
| <ul> <li>Dropbox</li> <li>Recent Places</li> <li>Downloads</li> </ul> | image_V1527.a79              | 20-06-2014 09:11                                           | A79 File |   |
| Libraries Documents Documents Music Pictures Subversion               |                              |                                                            |          |   |
| Videos                                                                |                              |                                                            |          |   |
| Windows7_OS (C:)                                                      | • [                          |                                                            | -        |   |
| File <u>n</u> an                                                      | e: bootloader_V1001.a79      | <ul> <li>✓ firmware files (*.a79)</li> <li>Open</li> </ul> | Cancel   |   |

9. Press [Start Update] to start firmware update process.

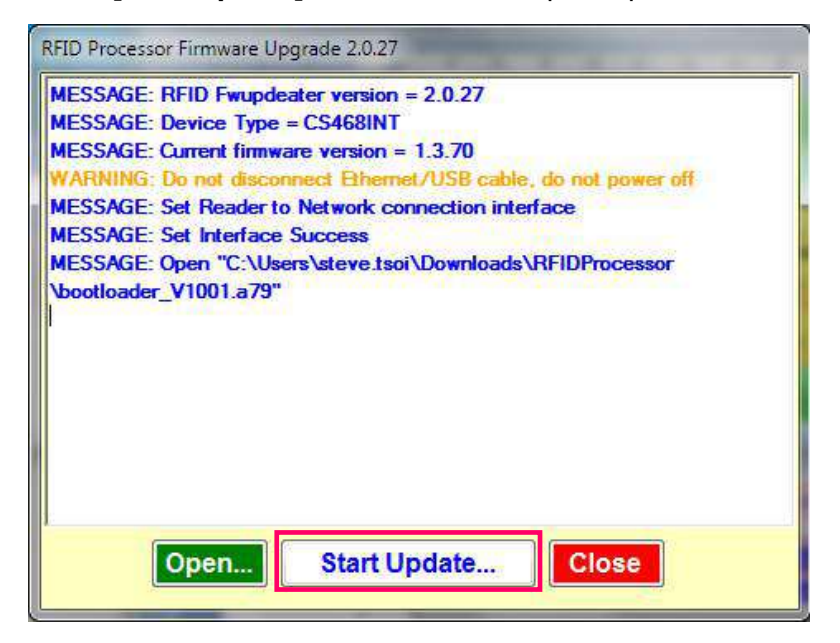

10. Wait until the firmware update process is finished.

#### DO NOT unplug the reader during the process.

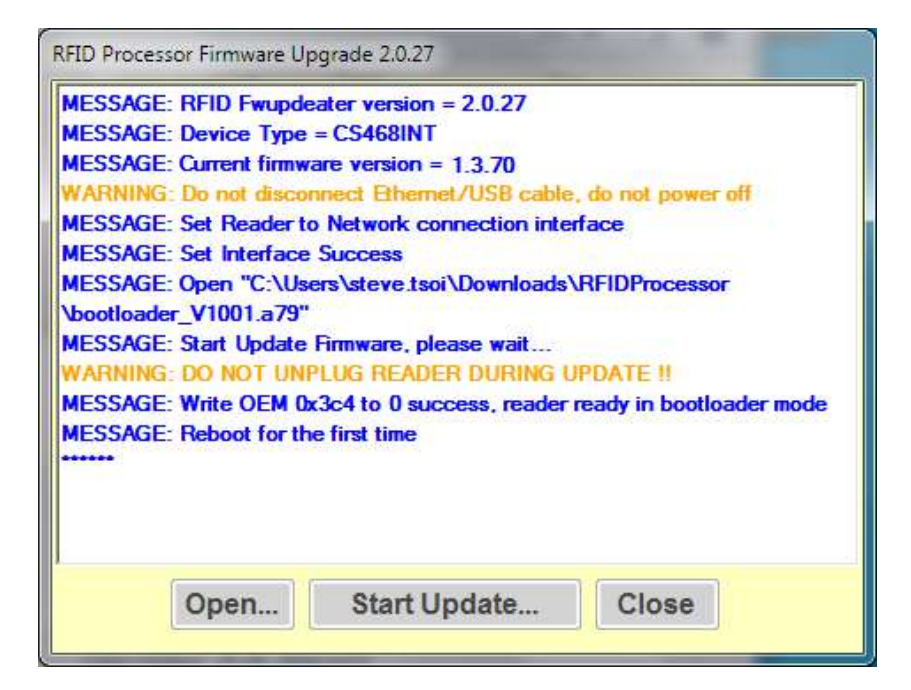

11. At the end of the firmware update process, click [Close] to exit the Firmware Upgrade

window.

| RFID Processor Firmware Upgrade 2.0.27                                                                                                    |   |
|----------------------------------------------------------------------------------------------------|---|
| WARNING: Do not disconnect Ethernet/USB cable, do not power off<br>MESSAGE: Set Reader to Network connection interface<br>MESSAGE: Set Interface Success | * |
| MESSAGE: Open "C:\Users\steve.tsoi\Downloads\RFIDProcessor<br>\bootloader_V1001.a79"                                                                     |   |
| MESSAGE: Start Update Firmware, please wait<br>WARNING: DO NOT UNPLUG READER DURING UPDATE !!                                                            |   |
| MESSAGE: Write OEM 0x3c4 to 0 success, reader ready in bootloader<br>mode<br>MESSAGE: Rehoot for the first time                                          | = |
| MESSAGE: Nonvolatile memory update on reader succeeded                                                                                                   |   |
| MESSAGE: Bootloader is in Network Mode<br>MESSAGE: OEM Address 0xA4 = 0x05 (CS468INT)                                                                    |   |
| MESSAGE: Please press "Close" button to finish.                                                                                                    | - |
| Open Start Update Close                                                                                                    |   |

12. Choose target device in the list. Click [Connect] to connect to the target reader.

| RFID Processor Firmwa            | re Upgrader 2.0.27   |                                  |                        | ×            |
|----------------------------------|----------------------|----------------------------------|------------------------|--------------|
| C S468-4 INT C<br>Image V2.18.46 |                      | <b>192.168.25</b><br>00:05:7B 82 | <b>.205</b><br>2.02:88 |              |
|                                  |                      |                                  |                        |              |
|                                  |                      |                                  |                        |              |
|                                  |                      |                                  |                        |              |
|                                  |                      |                                  |                        |              |
| 4                                | Press "Connect" o    | r "Assignment" (                 | or other buttons.      |              |
| Network Inte                     | rface Card Selected: | Intel(R) 82579L                  | M Gigabit Network      | Connection   |
| Stop 1                           | 92.168.25.203        | Assignment                       | Upgrade                | Application  |
| Connect D                        | irect Search         | Clear                            | Network Processo       | r Bootloader |

13. Check the current version of the firmware. If Current firmware version = 1.0.01, the

bootloader is successfully installed in previous steps.

To continue, click [Open].

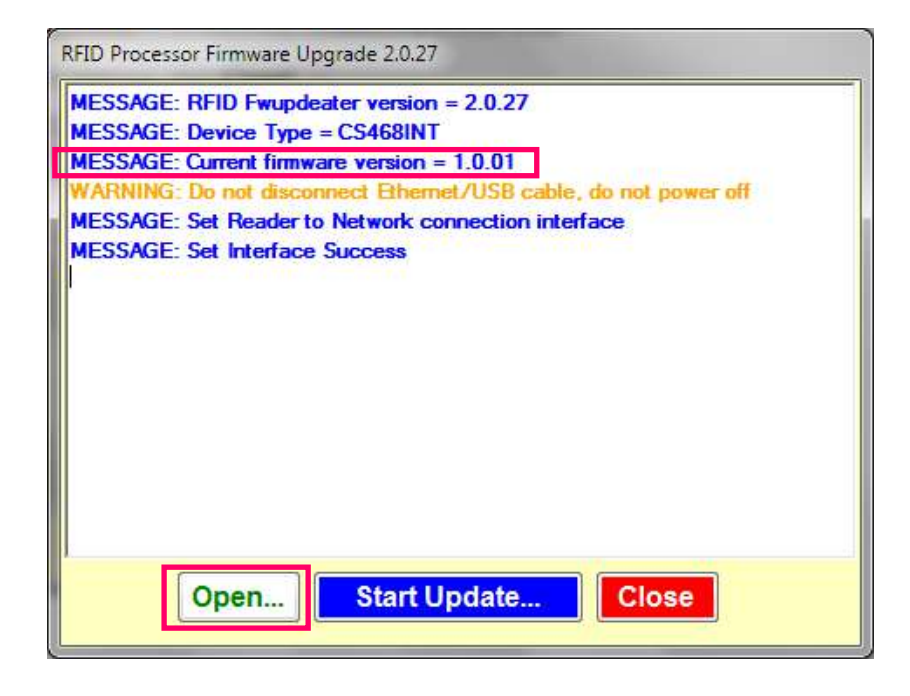

14. Choose the latest RFID Processor application file.

Click [Open] to confirm.

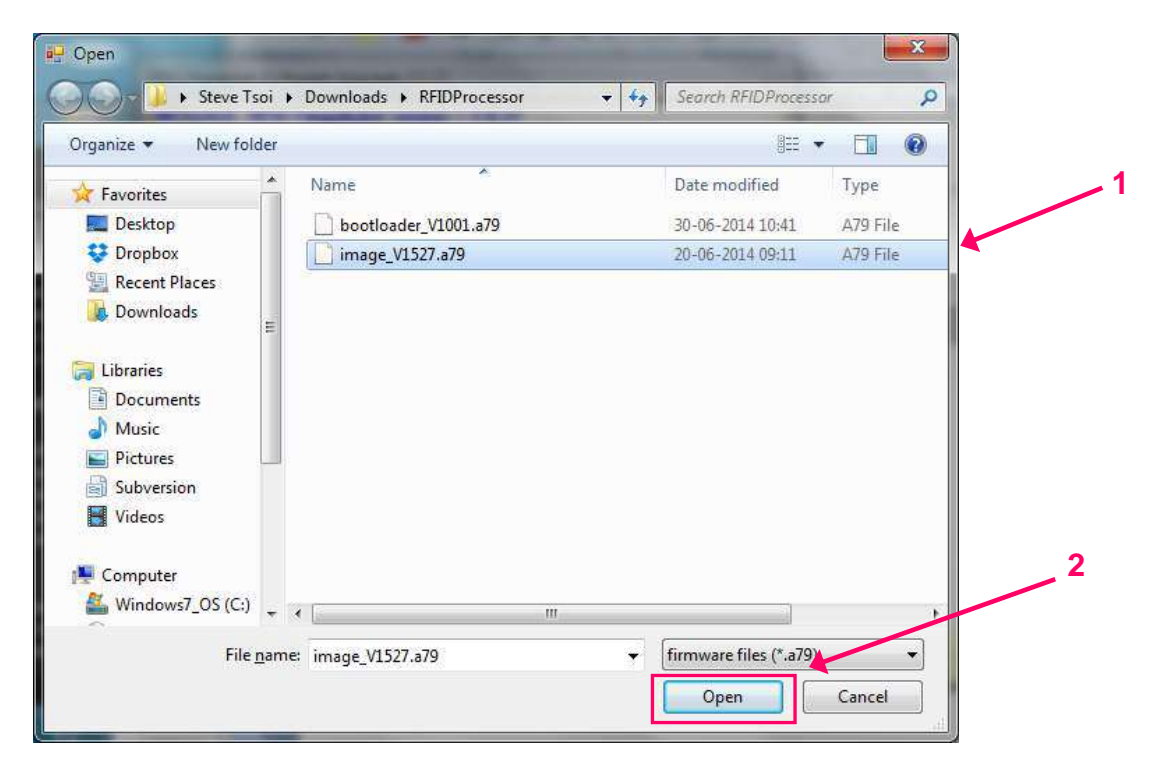

15. Press [Start Update] to start firmware upgrade process.

| RFID Processor Firmware Upgrade 2.0.27                             |
|--------------------------------------------------------------------|
| MESSAGE: RFID Fwupdeater version = 2.0.27                          |
| MESSAGE: Device Type = CS468INT                                    |
| MESSAGE: Current firmware version = 1.0.01                         |
| WARNING: Do not disconnect Ethernet/USB cable, do not power off    |
| MESSAGE: Set Reader to Network connection interface                |
| MESSAGE: Set Interface Success                                     |
| WARNING: Please select firmware file first MESSAGE: Open "C:\Users |
| \steve.tsoi\Downloads\RFIDProcessor\image_V1527.a79"               |
|                                                                    |
|                                                                    |
|                                                                    |
|                                                                    |
|                                                                    |
|                                                                    |
|                                                                    |
|                                                                    |
| Open Start Update Close                                            |
|                                                                    |

16. Wait until the firmware update process is finished.

## DO NOT unplug the reader during the process.

| RFID Processor Firmware Upgrade 2.0.27                                 |
|------------------------------------------------------------------------|
| MESSAGE: RFID Fwupdeater version = 2.0.27                              |
| MESSAGE: Device Type = CS468INT                                        |
| MESSAGE: Current firmware version = 1.0.01                             |
| WARNING: Do not disconnect Ethernet/USB cable, do not power off        |
| MESSAGE: Set Reader to Network connection interface                    |
| MESSAGE: Set Interface Success                                         |
| WARNING: Please select firmware file first MESSAGE: Open "C:\Users     |
| \steve.tsoi\Downloads\RFIDProcessor\image_V1527.a79"                   |
| MESSAGE: Start Update Firmware, please wait                            |
| WARNING: DO NOT UNPLUG READER DURING UPDATE !!                         |
| MESSAGE: Write OEM 0x3c4 to 0 success, reader ready in bootloader mode |
| MESSAGE: Reboot for the first time                                     |
|                                                                        |
|                                                                        |
|                                                                        |
|                                                                        |
| Open Start Undate Close                                                |
| open                                                                   |
|                                                                        |

17. At the end of the firmware update process, click [Close] to exit the Firmware Upgrade

window.

| RFID Processor Firmware Upgrade 2.0.27                                                                                                    |   |
|----------------------------------------------------------------------------------------------------|---|
| \steve.tsoi\Downloads\RFIDProcessor\image_V1527.a79"<br>MESSAGE: Start Update Firmware, please wait<br>WARNING: DO NOT UNPLUG READER DURING UPDATE !!<br>MESSAGE: Write OEM 0x3c4 to 0 success, reader ready in bootloader<br>mode<br>MESSAGE: Reboot for the first time                                                       |   |
| SSAGE: Reboot for the second time<br>MESSAGE: Write OEM 0x3c4 to 0x80000000 success, reader ready in<br>application mode<br>MESSAGE: Nonvolatile memory update on reader succeeded<br>MESSAGE: Bootloader is in Network Mode<br>MESSAGE: OEM Address 0xA4 = 0x05 (CS468INT)<br>MESSAGE: Please press "Close" button to finish. | E |
| Open Start Update Close                                                                                                    |   |

#### 18. Quit RFID FwUpgrade.

19. Open CSL C# Native Demo App. The updated firmware version can be checked.

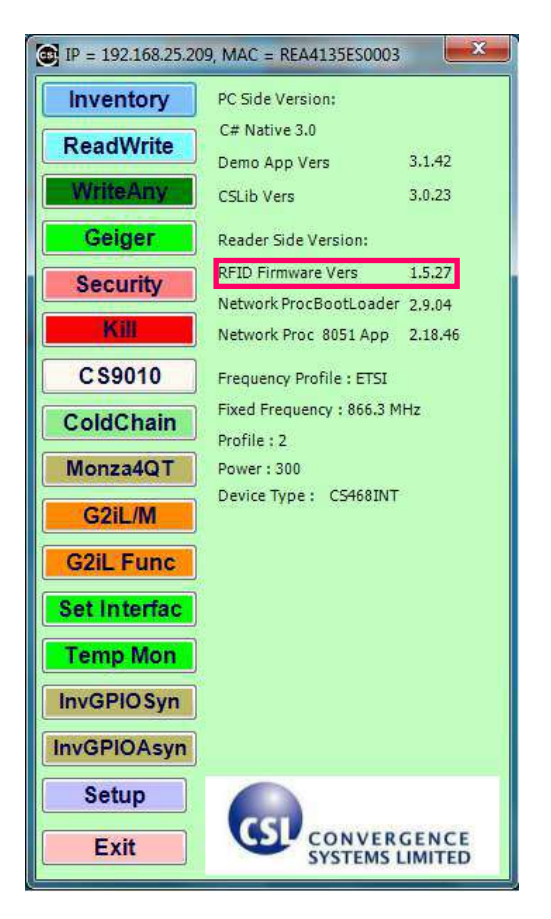

## 10.4.2 Procedure for CSL reader with RFID Processor App version 1.5.xx or after

1. User must check the RFID Firmware version before doing RFID Firmware upgrade. If the

RFID Firmware Vers is 1.3.xx and 1.4.xx, please refer to section "4.1 Procedure for CSL reader with RFID App version 1.3.xx and 1.4.xx )".

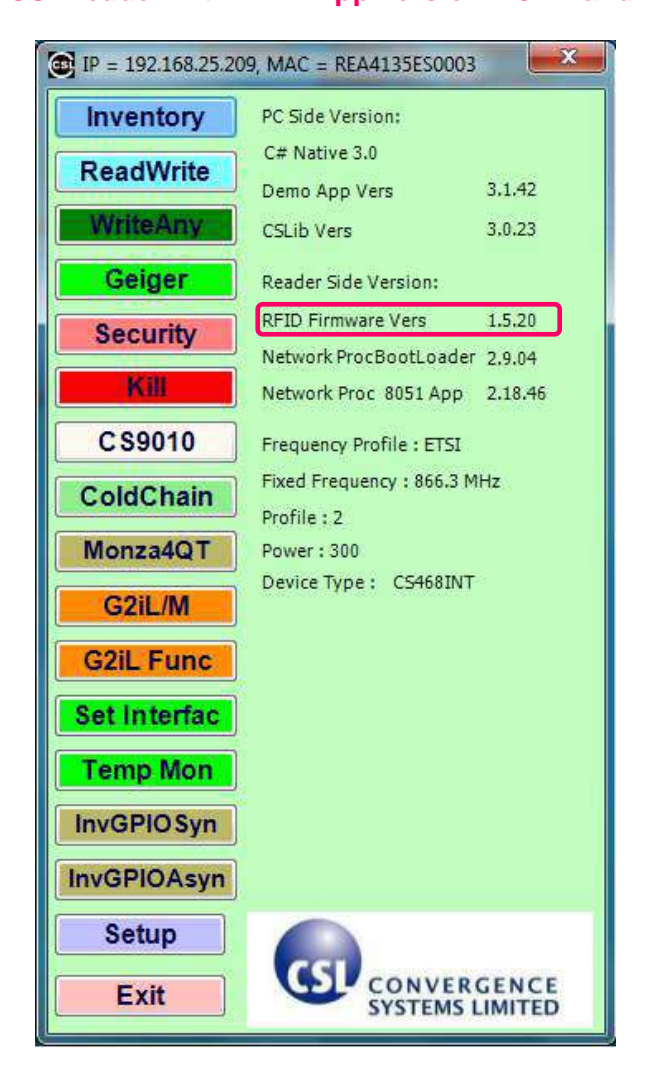

 Please download the latest Firmware Upgrade tool from CSL website. The latest version is "RFID FwUpgrade2.0.27.zip".  Download the latest bootloader and application file for RFID Processor from "Firmware - RFID Processor Bootloader" and "Firmware - RFID Processor Application".

| load-support-firmware-rfidprocess                   | sof/                                      |                                                            | ⊤ C'           | 🔷 * defau   | lt-search.net                   |                                            |
|-----------------------------------------------------|-------------------------------------------|------------------------------------------------------------|----------------|-------------|---------------------------------|--------------------------------------------|
| CONVERGENCE<br>SYSTEMS LIMITED                      | "CSL pro-<br>easy to use, and             | ducts are high performanc<br>I flexible for custom progra  | e,<br>amming." | Se          | arch                            | ¥ in äa<br>C                               |
| OLUTIONS PRODUCTS                                   | CUSTOM SERVICES                           | DOWNLOADS & SUPPORT                                        | PARTNERS       | NEWS        | ABOUT US                        | CONTACT                                    |
| DOWNLOAD & SUPPORT -<br>FIRMWARE -<br>RFIDPROCESSOR | Home » Download & Supp<br>Download & Supp | ort – Firmware – RFIDProcessor<br>port – Firmware – RFIDPr | ocessor        |             |                                 |                                            |
|                                                     | Firmware - RFID                           | Processor Bootloader                                       |                |             |                                 |                                            |
|                                                     | File                                      |                                                            | Vers           | ion         | Note                            |                                            |
|                                                     | bootloader_V1001.a79                      |                                                            | v1.0.          | 1 (Latest)  | Only nee<br>firmware<br>v1.4.xx | ed if your<br>Fis <mark>v</mark> 1.3.xx or |
|                                                     | Firmware - RFID                           | Processor Application                                      |                |             |                                 |                                            |
|                                                     | File                                      |                                                            | Vers           | ion         | Note                            |                                            |
|                                                     | image_V1527.a79                           |                                                            | v1.5.          | 27 (Latest) | Fix write                       | error                                      |
|                                                     | image_V1526.a79                           |                                                            | v1.5.          | 26          | Add Uco<br>encoding             | de 7 parallel<br>9                         |
|                                                     |                                           |                                                            |                |             |                                 |                                            |

4. Unzip "RFID FwUpgrade2.0.27.zip".

Run "RFID FwUpgrade.exe" for CSL reader is connected to PC via USB or Ethernet.

"**RFID FwUpgrade\_Usb.exe**" is used for CSL reader is connected to PC via USB only. Do not connect via Ethernet when using "**RFID FwUpgrade\_Usb.exe**"

"**RFID FwUpgrade\_Net.exe**" is used for CSL reader is connected to PC via Ethernet only. Do not connect via USB when using "**RFID FwUpgrade\_Net.exe**"

Please run the exe file by double clicking the file within this directory only.

| )rganize 🔻 Include in lit                          | orary 🔻 Share with 👻 Burn | New folder       |                       |        |
|----------------------------------------------------|---------------------------|------------------|-----------------------|--------|
| Favorites                                          | Name                      | Date modified    | Туре                  | Size   |
| Marktop                                            | SLibrary.dll              | 08-08-2014 11:36 | Application extension | 234 KB |
| 😌 Dropbox                                          | SLibrary.Windows.dll      | 29-05-2012 16:17 | Application extension | 460 KB |
| 🖳 Recent Places                                    | CSLupgrade.log            | 08-08-2014 14:41 | Text Document         | 1 KB   |
| 퉳 Downloads                                        | 📧 RFID FwUpgrade Net.exe  | 08-08-2014 11:36 | Application           | 206 KB |
|                                                    | 🔟 RFID FwUpgrade Usb.exe  | 08-08-2014 11:36 | Application           | 205 KB |
| 🗃 Libraries                                        | RFID FwUpgrade.exe        | 08-08-2014 11:36 | Application           | 206 KB |
| Music     E     Pictures     Subversion     Videos |                           |                  |                       |        |
| 💂 Computer                                         |                           |                  |                       |        |
| 🏭 Windows7_OS (C:)                                 |                           |                  |                       |        |
| DVD RW Drive (E:) L                                |                           |                  |                       |        |
|                                                    |                           |                  |                       |        |

| 1                |     |                                         |                                       |                              |                                                |                                          |                    |
|------------------|-----|-----------------------------------------|---------------------------------------|------------------------------|------------------------------------------------|------------------------------------------|--------------------|
|                  |     |                                         |                                       |                              |                                                |                                          |                    |
|                  |     |                                         |                                       |                              |                                                |                                          |                    |
|                  |     |                                         |                                       |                              |                                                |                                          |                    |
|                  |     |                                         |                                       |                              |                                                |                                          |                    |
|                  |     |                                         |                                       |                              |                                                |                                          |                    |
|                  |     |                                         |                                       |                              |                                                |                                          |                    |
|                  |     |                                         |                                       |                              |                                                |                                          |                    |
|                  |     |                                         |                                       |                              |                                                |                                          |                    |
|                  |     |                                         |                                       |                              |                                                |                                          |                    |
| į)               | Pre | ss "Search'                             | ' button to s                         | earch all C                  | SL reader i                                    | n the sam                                | e subnet           |
| (j)<br>(j)       | Pre | ss "Search'<br>letwork Inter            | ' button to s<br>face Card            | earch all CS<br>Selected: Ir | SL reader i<br>tel(R) WiFi                     | n the sam<br>Link 100                    | e subnet.<br>0 BGN |
| (j)<br>(j)       | Pre | ss "Search'<br>letwork Inter            | ' button to s<br>face Card            | earch all C:<br>Selected: In | SL reader i<br>tel(R) WiFi                     | n the sam<br>Link 100 <sup>.</sup>       | e subnet.<br>0 BGN |
| i)<br>i)<br>Sear | Pre | ss "Search'<br>letwork Inter<br>192.168 | ' button to s<br>face Card<br>.25.203 | earch all C<br>Selected: In  | SL reader i<br>tel(R) WiFi<br><sup>Upgra</sup> | n the sam<br>Link 100 <sup>.</sup><br>de | e subnet.<br>0 BGN |

5. Click Search to check the target reader

6. Choose target device in the list. Click [Connect] to connect to the target reader.

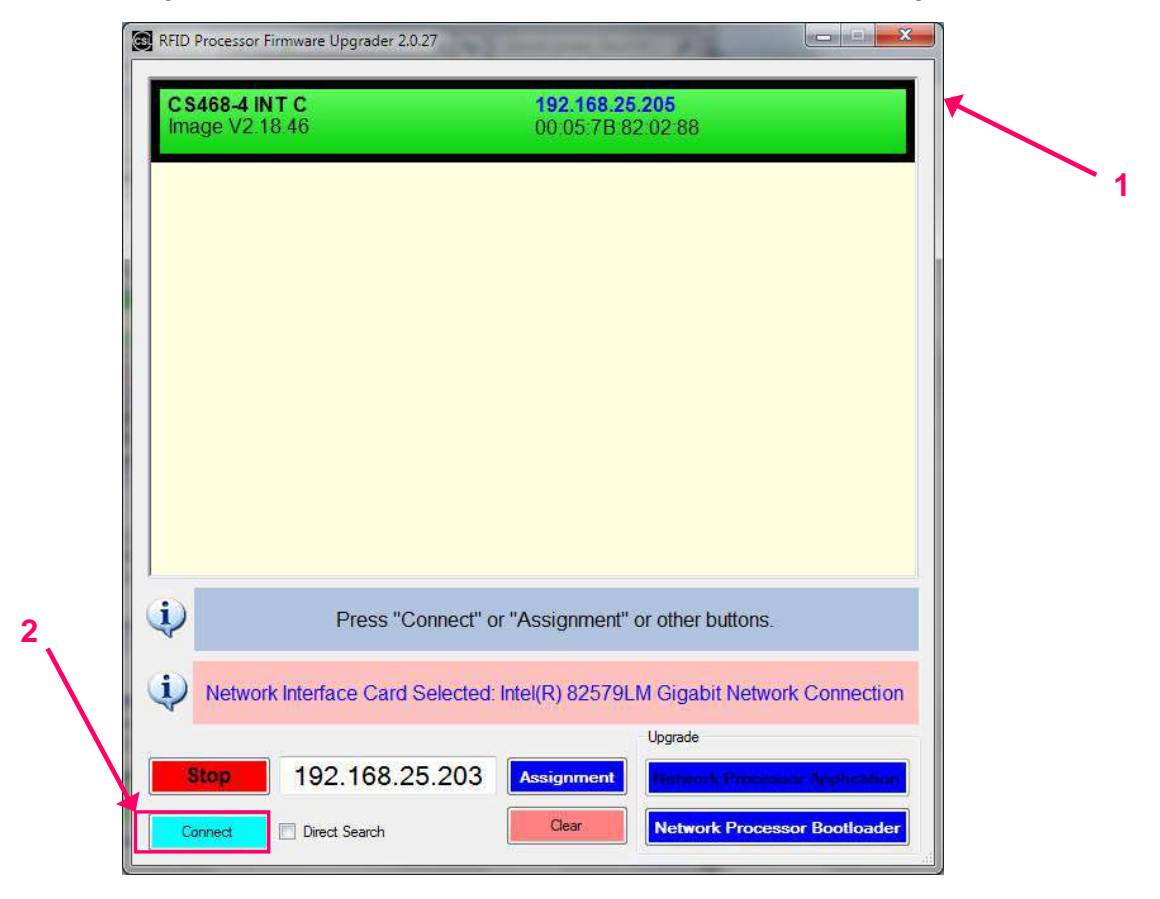

Copyright <sup>®</sup> Convergence Systems Limited, All Rights Reserved

7. Check the current version of the firmware. Click [Open].

| RFID Processor | Firmware Upg                | rade 2.0.27                   | -             |               |
|----------------|-----------------------------|-------------------------------|---------------|---------------|
| MESSAGE: R     | FID Fwupdea<br>evice Type = | ter version = 2.0<br>CS468INT | ).27          |               |
| MESSAGE: C     | urrent firmwar              | re version = 1.5.             | 20            |               |
| WARNING: D     | o not disconr               | nect Bhernet/U                | SB cable, do  | not power off |
| MESSAGE: S     | et Reader to                | Network connec                | tion interfac | e             |
| MESSAGE: S     | et interface S              | UCCESS                        |               |               |
| í.             |                             |                               |               |               |
| I              |                             |                               |               |               |
|                |                             |                               |               |               |
|                |                             |                               |               |               |
|                |                             |                               |               |               |
|                |                             |                               |               |               |
|                |                             |                               |               |               |
|                |                             |                               |               |               |
| 0              | Open                        | Start Upda                    | ite           | Close         |
|                |                             |                               |               |               |

8. If current bootloader firmware version is v1.0.01, go to Step 14.

If current bootloader firmware version is v1.0.00, choose the RFID bootloader firmware

file "bootloader\_V1001.a79".

Click [Open] to confirm.

| 🖳 Open                                                                                                    | the second second second second second second second second second second second second second second second s | the second second second second second second second second second second second second second second second s | ×        |
|----------------------------------------------------------------------------------------------------|----------------------------------------------------------------------------------------------------|----------------------------------------------------------------------------------------------------|----------|
| 🕞 🗢 🌙 🔸 Steve Tsoi 🔸                                                                                                    | Downloads + RFIDProcessor                                                                                      | ✓ 4 Search RFIDProcess                                                                                         | or P     |
| Organize 🔻 New folder                                                                                                    |                                                                                                    | Itt                                                                                                    |          |
| 🔆 Favorites                                                                                                    | Name                                                                                                    | Date modified                                                                                                  | Туре     |
| 🔜 Desktop                                                                                                    | bootloader_V1001.a79                                                                                           | 30-06-2014 10:41                                                                                               | A79 File |
| Propbox       Recent Places       Downloads                                                                                       | image_V1527.a79                                                                                                | 20-06-2014 09:11                                                                                               | A79 File |
| <ul> <li>☐ Libraries</li> <li>☐ Documents</li> <li>→ Music</li> <li>☐ Pictures</li> <li>☐ Subversion</li> <li>☑ Videos</li> </ul> |                                                                                                    |                                                                                                    |          |
| 🖳 Computer                                                                                                    |                                                                                                    |                                                                                                    |          |
| 🕌 Windows7_OS (C:) 👻 ∢                                                                                                    |                                                                                                    |                                                                                                    | ,        |
| File <u>n</u> ame:                                                                                                    | bootloader_V1001.a79                                                                                           | <ul> <li>✓ firmware files (*.a79)</li> <li>Open</li> </ul>                                                     | Cancel   |

9. Press [Start Update] to start firmware update process.

| MESSAGE: Device Type = CS468INT                                 |  |
|-----------------------------------------------------------------|--|
|                                                                 |  |
| MESSAGE: Current firmware version = 1.5.20                      |  |
| WARNING: Do not disconnect Ethernet/USB cable, do not power off |  |
| MESSAGE: Set Reader to Network connection interface             |  |
| MESSAGE: Set Interface Success                                  |  |
| MESSAGE. Upen C: Users steve.tsol Upownloads FIDFrocessor       |  |
| Wootlodder_vioo1.a/5                                            |  |
|                                                                 |  |
|                                                                 |  |
|                                                                 |  |
|                                                                 |  |
|                                                                 |  |
|                                                                 |  |
|                                                                 |  |
| Open Start Undate Close                                         |  |
| obert otare opulate Close                                       |  |

10. Wait until the firmware update process is finished.

## DO NOT unplug the reader during the process.

| FID Processor Firmware Upgrade 2.0.27                                                                                                    |
|----------------------------------------------------------------------------------------------------|
| MESSAGE: RFID Fwupdeater version = 2.0.27<br>MESSAGE: Device Type = CS468INT<br>MESSAGE: Current firmware version = 1.5.20<br>WARNING: Do not disconnect Ethemet/USB cable, do not power off<br>MESSAGE: Set Reader to Network connection interface<br>MESSAGE: Set Interface Success<br>MESSAGE: Open "C:\Users\steve.tsoi\Downloads\RFIDProcessor<br>\bootloader_V1001.a79"<br>MESSAGE: Start Update Firmware, please wait<br>WARNING: DO NOT UNPLUG READER DURING UPDATE !!<br>MESSAGE: Write OEM 0x3c4 to 0 success, reader ready in bootloader mode<br>MESSAGE: Reboot for the first time<br>***** |
| Open Start Update Close                                                                                                    |

11. At the end of the firmware update process, click [Close] to exit the Firmware Upgrade

window.

| RFID Processor Firmware Upgrade 2.0.27                                                                                                    |   |
|----------------------------------------------------------------------------------------------------|---|
| WARNING: Do not disconnect Ethernet/USB cable, do not power off<br>MESSAGE: Set Reader to Network connection interface<br>MESSAGE: Set Interface Success | * |
| MESSAGE: Open "C:\Users\steve.tsoi\Downloads\RFIDProcessor<br>\bootloader_V1001.a79"                                                                     |   |
| MESSAGE: Start Update Firmware, please wait<br>WARNING: DO NOT UNPLUG READER DURING UPDATE !!                                                            |   |
| MESSAGE: Write OEM 0x3c4 to 0 success, reader ready in bootloader<br>mode<br>MESSAGE: Reboot for the first time                                          | н |
| MESSAGE: Nonvolatile memory update on reader succeeded                                                                                                   |   |
| MESSAGE: Bootloader is in Network Mode<br>MESSAGE: OEM Address 0xA4 = 0x05 (CS468INT)                                                                    |   |
| MESSAGE: Please press "Close" button to finish.                                                                                                    | - |
| Open Start Update Close                                                                                                    |   |

12. Choose target device in the list. Click [Connect] to connect to the target reader.

| RFID Processor Firmwa            | re Upgrader 2.0.27   |                                   | - 12                   | ×            |
|----------------------------------|----------------------|-----------------------------------|------------------------|--------------|
| C S468-4 INT C<br>Image V2.18.46 |                      | 1 <b>92.168.25</b><br>00:05:7B 82 | <b>.205</b><br>2:02:88 |              |
|                                  |                      |                                   |                        |              |
|                                  |                      |                                   |                        |              |
|                                  |                      |                                   |                        |              |
|                                  |                      |                                   |                        |              |
| Ú)                               | Press "Connect" or   | r "Assignment" (                  | or other buttons.      |              |
| Network Inte                     | rface Card Selected: | Intel(R) 82579L                   | M Gigabit Network      | Connection   |
| Stop 1                           | 92.168.25.203        | Assignment                        | Upgrade                | - Apphention |
| Connect D                        | irect Search         | Clear                             | Network Processo       | r Bootloader |

13. Check the current version of the firmware. If Current firmware version = 1.0.01, the

bootloader is successfully installed in previous steps.

To continue, click [Open].

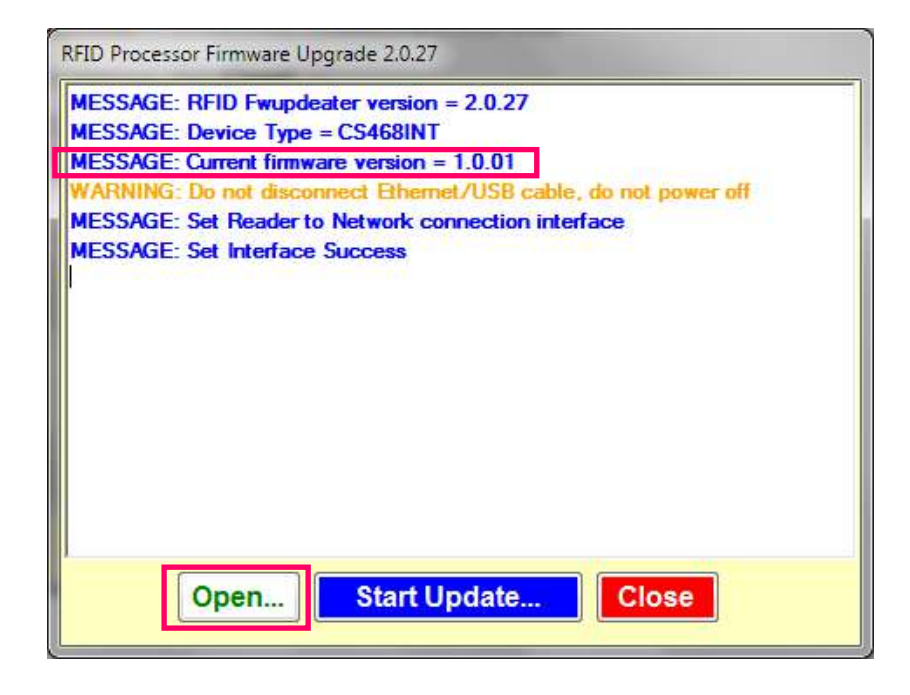

14. Choose the latest RFID Processor application file.

Click [Open] to confirm.

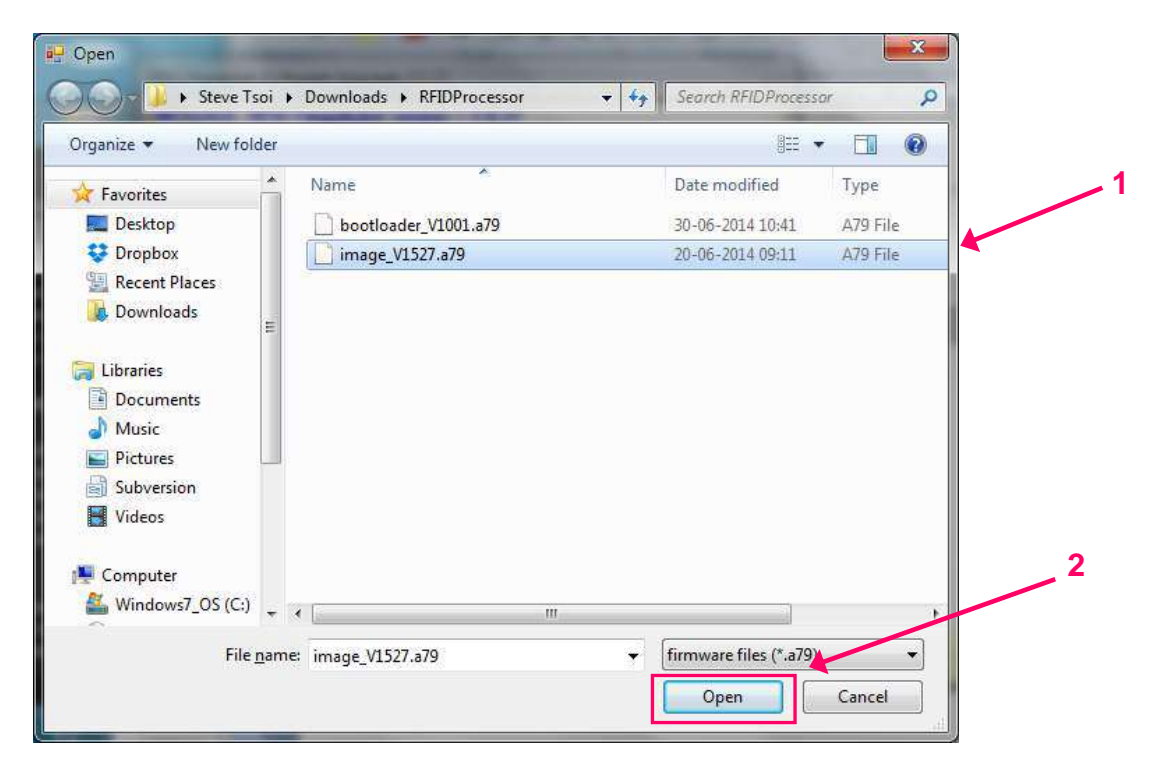

15. Press [Start Update] to start firmware upgrade process.

| FID Processor Firmware Upgrade 2.0.27                              |
|--------------------------------------------------------------------|
| MESSAGE: RFID Fwupdeater version = 2.0.27                          |
| MESSAGE: Device Type = CS468INT                                    |
| MESSAGE: Current firmware version = 1.0.01                         |
| WARNING: Do not disconnect Ethernet/USB cable, do not power off    |
| MESSAGE: Set Reader to Network connection interface                |
| MESSAGE: Set Interface Success                                     |
| WARNING: Please select firmware file first MESSAGE: Open "C:\Users |
| \steve.tsoi\Downloads\RFIDProcessor\image_V1527.a79"               |
|                                                                    |
|                                                                    |
|                                                                    |
|                                                                    |
|                                                                    |
|                                                                    |
|                                                                    |
|                                                                    |
| Open Start Lindate Close                                           |
| open Start opuate                                                  |
|                                                                    |

16. Wait until the firmware update process is finished.

## DO NOT unplug the reader during the process.

| RFID Processor Firmware Upgrade 2.0.27                                 |  |  |  |  |  |
|------------------------------------------------------------------------|--|--|--|--|--|
| MESSAGE: RFID Fwupdeater version = 2.0.27                              |  |  |  |  |  |
| MESSAGE: Device Type = CS468INT                                        |  |  |  |  |  |
| MESSAGE: Current firmware version = 1.0.01                             |  |  |  |  |  |
| WARNING: Do not disconnect Ethernet/USB cable, do not power off        |  |  |  |  |  |
| MESSAGE: Set Reader to Network connection interface                    |  |  |  |  |  |
| MESSAGE: Set Interface Success                                         |  |  |  |  |  |
| WARNING: Please select firmware file first.MESSAGE: Open "C:\Users     |  |  |  |  |  |
| \steve.tsoi\Downloads\RFIDProcessor\image_V1527.a79"                   |  |  |  |  |  |
| MESSAGE: Start Update Firmware, please wait                            |  |  |  |  |  |
| WARNING: DO NOT UNPLUG READER DURING UPDATE !!                         |  |  |  |  |  |
| MESSAGE: Write OEM 0x3c4 to 0 success, reader ready in bootloader mode |  |  |  |  |  |
| MESSAGE: Reboot for the first time                                     |  |  |  |  |  |
|                                                                        |  |  |  |  |  |
|                                                                        |  |  |  |  |  |
|                                                                        |  |  |  |  |  |
|                                                                        |  |  |  |  |  |
| Open Start Update Close                                                |  |  |  |  |  |
|                                                                        |  |  |  |  |  |

17. At the end of the firmware update process, click [Close] to exit the Firmware Upgrade

window.

| \eteve teni\Downloade\REIDProcessor\image V1527 a79"                      |     |
|---------------------------------------------------------------------------|-----|
| MESSAGE: Start Update Firmware, please wait                               |     |
| WARNING: DO NOT UNPLUG READER DURING UPDATE !!                            |     |
| MESSAGE: Write OEM 0x3c4 to 0 success, reader ready in bootloader<br>mode |     |
| MESSAGE: Reboot for the first time                                        |     |
|                                                                           | ME  |
| SSAGE: Reboot for the second time                                         | 100 |
| MESSAGE: Write OEM 0x3c4 to 0x80000000 success, reader ready in           |     |
| application mode                                                          |     |
| MESSAGE: Nonvolatile memory update on reader succeeded                    |     |
| MESSAGE: Bootloader is in Network Mode                                    |     |
| MESSAGE: Dem Address 0XA4 = 0X00 (C3466IN1)                               |     |
| MESSAUE. Hease press close button to milan.                               | -   |
|                                                                           |     |
|                                                                           |     |

#### 18. Quit RFID FwUpgrade.

19. Open CSL C# Native Demo App. The updated firmware version can be checked.

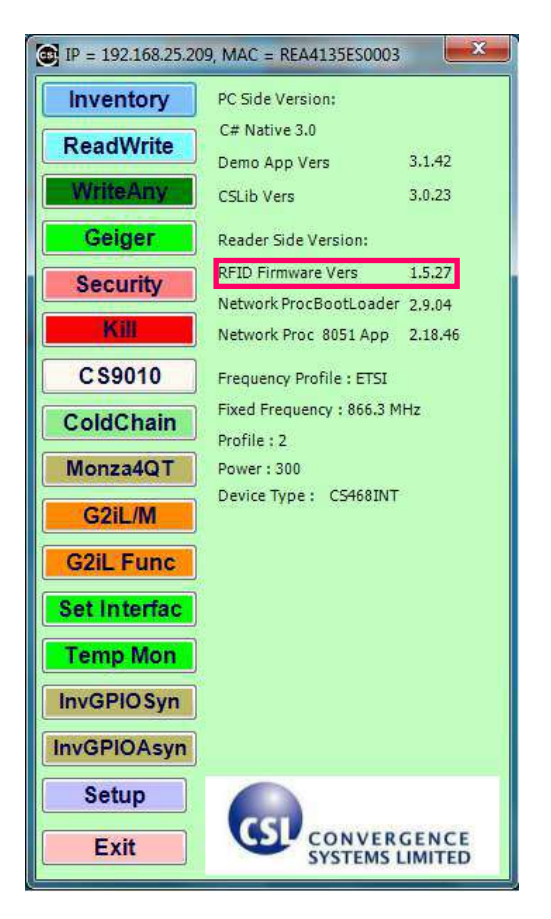

## 11 Regulatory Information

## 11.1 Federal Communications Commission (FCC) Compliance

This equipment has been tested and found to comply with the limits for a Class B digital device, pursuant to Part 15 of the FCC Rules. These limits are designed to provide reasonable protection against harmful interference in a residential installation. This equipment generates, uses and can radiate radio frequency energy and, if not installed and used in accordance with the instructions, may cause harmful interference to radio communications. However, there is no guarantee that interference will not occur in a particular installation. If this equipment does cause harmful interference to radio or television reception, which can be determined by turning the equipment off and on, the user is encouraged to try to correct the interference by one of the following measures:

- Reorient or relocate the receiving antenna.
- Increase the separation between the equipment and receiver.
- Connect the equipment into an outlet on a circuit different from that to which the receiver is connected.
- Consult the dealer or an experienced radio/TV technician for help.

FCC Caution: Any changes or modifications not expressly approved by the party responsible for compliance could void the user's authority to operate this equipment.

This device complies with Part 15 of the FCC Rules. Operation is subject to the following two conditions: (1) This device may not cause harmful interference, and (2) this device must accept any interference received, including interference that may cause undesired operation.

This equipment complies with FCC radiation exposure limits set forth for an uncontrolled environment. This equipment should be installed and operated with minimum distance 20cm between the radiator & your body.

This device and its antenna(s) must not be co-located or operating in conjunction with any other antenna or transmitter. This product must be installed by a professional technician/installer.

# **Appendix A. RFID Basics**

Passive tag RFID technology involves the reader, the antenna and the tag.

The reader sends out energy in the relevant frequency band to the antenna via RF cables, and the antenna radiates the energy out. This energy impinges on an RFID tag.

The RFID tag consists of an antenna coupled to an RFID IC. This IC converts the AC voltage it receives at the antenna port to DC voltage that in turn is used to empower the digital circuit inside.

The digital circuit then turns on and off some components connected to the antenna port, thereby changing its scattering behavior, in a pre-designed clock rate.

This changing of antenna port parameters then causes a "modulation" of the back-scattered RF energy.

This modulated back-scattered energy is detected by the reader and the modulation is captured and analyzed.

# Appendix B. Operation Profiles and Gen2 Parameters

## <u>Link Profile</u>

Different modulation profile can be selected by the user for different situation. In CS468-3 (Japan) and CS468-1 (ETSI) readers, only profiles 0, 2, 3 and 5 are selectable. The default setting is profile 2. It is also the recommended setting for most of the common applications.

| Profile               | 0       | 1        | 2        | 3        | 4       | 5        |
|-----------------------|---------|----------|----------|----------|---------|----------|
| <b>R-T</b> Modulation | DSB-ASK | DSB-ASK  | PR-ASK   | PR-ASK   | DSB-ASK | PR-ASK   |
| Tari (µs)             | 25.00   | 12.50    | 25.00    | 25.00    | 6.25    | 25.00    |
| R-T speed (kbps)      | 40      | 80       | 40       | 40       | 160     | 40       |
| PIE                   | 2:1     | 2:1      | 1.5:1    | 1.5:1    | 1.5:1   | 1.5:1    |
| Pulse Width (uS)      | 12.50   | 6.25     | 12.50    | 12.50    | 3.13    | 12.50    |
| T-R LF (kbps)         | 40      | 160      | 250      | 300      | 400     | 250      |
| T-R Modulation        | FM0     | Miller-2 | Miller-4 | Miller-4 | FM0     | Miller-2 |
| Divide Ratio          | 8       | 8        | 64/3     | 64/3     | 8       | 64/3     |
| T-R Data Rate         | 40      | 80       | 62.5     | 75       | 400     | 125      |
| (kbps)                |         |          |          |          |         |          |

## **Q-Value**

Q-value is a parameter that a reader uses to regulate the probability of Tag response. A reader commands Tags in an inventory round to load a Q-bit random (pseudo-random) number into their slot counter; the reader may also command Tags to decrement their slot counter. Tags reply when the value in their slot counter (i.e. their slot) is zero. Q is an integer in the range (0, 15); the corresponding Tag-response probabilities range from  $2^0 = 1$  to  $2^{-15} = 0.000031$ .

It is usually recommended to set a Q-value that have the corresponding number of slots larger than the exact maximum number of Tags to be read by the reader. For example, if there are 40 tags to be read by the reader, the Q-value is configured to 6, in which  $2^{Q} = 2^{6} = 64 > 40$ .

In CS468, it consists of four main inventory algorithm (one fixed Q and three variable Q). The variable Q algorithms differ in their mechanism for adjusting the Q values at the end of each round. It also provides routines for the four tag access functions (read, write, kill and lock).

## 8) Fixed Q (Generic) Algorithm

- Fixed Q value
- Basis for all inventory algorithms.
- Optionally executes rounds until no tags are read.
- Optionally retries a rounds "n" times.
- Optionally flips A/B flag at end of round

This algorithm runs all inventory rounds with a single Q value. In this algorithm an inventory cycle consists of one or more rounds, each of which will attempt to read every slot. The number of slots to search is given by 2Q. For example, a Q of 7 will cause the algorithm to search 128 slots on each round. One word of caution, if the time it takes to run the round is greater that the frequency hop time (and the session is 0) or antenna dwell time, the round will never complete.

- 9) Dynamic Q Algorithm (1)
- Q adjusts up or down at the end of each round.
- Executes repeated rounds until no tags are read when Q = Q minimum.
- Uses Qstart,Qmax and Qmin parameters to control the range of Q.
- MaxReps to limit time spent at each Q value.
- HighThres and LowThres to control how Q will adjust.

In algorithm 1, the value of Q is dynamically adjusted based on the periodic evaluation of the relative frequency of RN16 timeouts vs EPC timeouts.

Each round is comprised of a Query and up to MaxReps queryReps.

The value of Q for the subsequent round is determined by the results of the current round. If the number of RN16 timeouts is greater than the number of EPC timeouts multiplied by thresHi, Q is decremented (presumed empty slots outnumber presumed collisions). If the number of RN16 timeouts is less than the number of EPC time outs times thresLo, Q is incremented (presumed collisions outnumber presumed empty slots). If the number of RN16 time outs falls between those two values, Q remains unchanged.

An inventory cycle is comprised of one or more inventory rounds, and is terminated when a round is executed with Q = 0 and no tags read.

10) Dynamic Q Algorithm (2) - Dynamic Q Adjust

- Almost identical to algorithm 1.
- Same control interface as algorithm 1.
- Uses QueryAdjust command to modify Q value

Algorithm 2 is identical to algorithm 1 with the sole exception that a queryAdjust command is used to adjust the value of Q rather than a query command.

Read rate performance is increased relative to algorithm 1 because a) the query Adjust command is shorter, and b) new rounds are not initiated each time the value of Q changes, reducing the frequency of duplicate tag reads in the course of an inventory cycle.

Note though that algorithm 1 may deliver superior performance when reading small fast moving (or changing) tag populations due to the increased frequency with which query Commands are issued.

11) Dynamic Q Algorithm (3) – Dynamic Q Thresh

- New Q adjustment algorithm.
- Uses Qstart,Qmax and Qmin parameters to control the range of Q.
- QueryReps are not limited to a maximum number on a round.
- Single threshold multiplier used to control Q adjustment.
- QueryAdjust command used to modify Q value as in Algorithm 2.

In algorithm 3, the value of Q is adjusted based on the continuous evaluation of the relative frequency of RN16 timeouts vs EPC timeouts.

An inventory cycle consists of a single round initiated by a Query command.

Following the query command, up to  $((2^{A}Q)-1)$  queryRep commands are issued.

If in the course of operation the number RN16 timeouts exceeds the adjusted number of EPC timeouts by a calculated threshold, the value of Q is decremented (presumed empty slots outnumber presumed collisions). If the adjusted number of EPC timeouts exceeds the number of RN16 timeouts by a calculated threshold, the value of Q is incremented (presumed collisions outnumber presumed empty slots). While the relative number of RN16 time outs vs the adjusted number of EPC time outs falls within the threshold, Q is unchanged.

When the value of Q changes, or if all slots under the current Q value have been inventoried, the slot counters of the participating tag population is refreshed using a queryAdjust command. The calculated threshold equals the current value of Q times a multiplier (set by default to 1).

The EPC timeout count is adjusted by Rtot, the ratio of (EPC timeout / RN16 timeout).

An inventory cycle is terminated when all slots have been checked with Q = Qmin and no tags have been read.

Read rate performance is increased relative to algorithm 2 because a) Q remains unchanged while well matched to the population, b) Q value is changed more quickly when it is not well matched, and c) on the average, fewer queryAdjust commands are issued.

#### **Session**

An inventory process comprising a reader and an associated Tag population. A reader chooses one of four sessions and inventories Tags within that session. The reader and associated Tag population operate in one and only one session for the duration of an inventory round. For each session, Tags maintain a corresponding inventoried flag. Sessions allow Tags to keep track of their inventoried status separately for each of four possible time-interleaved inventory processes, using an independent inventoried flag for each process.

#### **Inventories flag (Flag)**

A flag that indicates whether a Tag may respond to a reader. Tags maintain a separate inventoried flag for each of four sessions; each flag has symmetric A and B values. Within any given session, reader typically inventory Tags from A to B followed by a re-inventory of Tags from B back to A (or vice versa).

# **Appendix C. RF channels**

| Region            | Frequency Range | # of     | Channels (MHz)                               |
|-------------------|-----------------|----------|----------------------------------------------|
|                   | (MHz)           | channels |                                              |
| Australia (AU)    | 920 - 926       | 10       | 920.75, 921.25, 921.75, 922.25, 922.75,      |
|                   |                 |          | 923. 25, 923. 75, 924. 25, 924. 75, 925. 25, |
| Brazil 1 (BR1)    | 915 - 928       | 24       | 915.75, 916.25, 916.75, 917.25, 917.75,      |
|                   |                 |          | 918.25, 918.75, 919.25, 919.75, 920.25,      |
|                   |                 |          | 920.75, 921.25, 921.75, 922.25, 922.75,      |
|                   |                 |          | 923. 25, 923. 75, 924. 25,                   |
|                   |                 |          | 924. 75, 925. 25, 925. 75, 926. 25, 926. 75, |
|                   |                 |          | 927. 25,                                     |
| Brazil 2 (BR2)    | 902 - 907       | 33       | 902. 75, 903. 25, 903. 75, 904. 25, 904. 75, |
|                   | 915 - 928       |          | 905. 25, 905. 75, 906. 25, 906. 75, 915. 75, |
|                   |                 |          | 916. 25, 916. 75, 917. 25, 917. 75, 918. 25, |
|                   |                 |          | 918.75, 919.25, 919.75, 920.25, 920.75,      |
|                   |                 |          | 921.25, 921.75, 922.25, 922.75, 923.25,      |
|                   |                 |          | 923. 75, 924. 25, 924. 75, 925. 25, 925. 75, |
|                   |                 |          | 926.25, 926.75, 927.25,                      |
| China (CN)        | 920 - 925       | 10       | 920. 625, 920. 875, 921. 125, 921. 375,      |
|                   |                 |          | 921.625, 921.875, 922.125, 922.375,          |
|                   |                 |          | 922. 625, 922. 875, 923. 125, 923. 375,      |
|                   |                 |          | 923. 625, 923. 875, 924. 125, 924. 375,      |
| ETSI, G800        | 865 - 868       | 4        | 865.70, 866.30, 866.90, 867.50,              |
| Hong Kong (HK)    | 920 - 925       | 8        | 920. 75, 921. 25, 921. 75, 922. 25, 922. 75, |
| Singapore (SG)    |                 |          | 923.25, 923.75, 924.25,                      |
| India (IN)        | 865 - 868       | 3        | 865.70, 866.30, 866.90,                      |
| Japan (JP)        | 952 - 954       | 7        | 952.40, 952.60, 952.80, 953.00, 953.20,      |
|                   |                 |          | 953.40, 953.60,                              |
| Korea (KR)        | 910 - 914       | 19       | 910. 20, 910. 40, 910. 60, 910. 80, 911. 00, |
|                   |                 |          | 911.20, 911.40, 911.60, 911.80, 912.00,      |
|                   |                 |          | 912. 20, 912. 40, 912. 60, 912. 80, 913. 00, |
|                   |                 |          | 913.20, 913.40, 913.60, 913.80,              |
| Malaysia (MY)     | 919 – 924       | 8        | 919.75, 920.25, 920.75, 921.25, 921.75,      |
|                   |                 |          | 922. 25, 922. 75, 923. 25,                   |
| South Africa (ZA) | 915 - 919       | 16       | 915.7, 915.9, 916.1, 916.3, 916.5, 916.7,    |
|                   |                 |          | 916.9, 917.1, 917.3, 917.5, 917.7, 917.9,    |

|             |           |    | 918.1, 918.3, 918.5, 918.7,                  |
|-------------|-----------|----|----------------------------------------------|
| Taiwan (TW) | 922 - 928 | 12 | 922. 25, 922. 75, 923. 25, 923. 75, 924. 25, |
|             |           |    | 924. 75, 925. 25, 925. 75, 926. 25, 926. 75, |
|             |           |    | 927.25, 927.75,                              |
| USA (FCC)   | 902 - 928 | 50 | 902.75, 903.25, 903.75, 904.25, 904.75,      |
|             |           |    | 905. 25, 905. 75, 906. 25, 906. 75, 907. 25, |
|             |           |    | 907. 75, 908. 25, 908. 75, 909. 25, 909. 75, |
|             |           |    | 910. 25, 910. 75, 911. 25, 911. 75, 912. 25, |
|             |           |    | 912. 75, 913. 25, 913. 75, 914. 25, 914. 75, |
|             |           |    | 915. 25, 915. 75, 916. 25, 916. 75, 917. 25, |
|             |           |    | 917. 75, 918. 25, 918. 75, 919. 25, 919. 75, |
|             |           |    | 920. 25, 920. 75, 921. 25, 921. 75, 922. 25, |
|             |           |    | 922. 75, 923. 25, 923. 75, 924. 25, 924. 75, |
|             |           |    | 925. 25, 925. 75, 926. 25, 926. 75, 927. 25  |

## **Appendix D. Common Mistakes**

- 1. The CS468 comes ex-factory with a standard IP address (192.168.25.203). When the user first opens the unit from the box, the user must use a laptop with an IP address in the same subnet (192.168.25.x) to connect to the CS468. The user can also use the DEMO APP program to search for the CS468 and figure out its IP address. Once connected, then the user can change the IP address on the CS468. Once that is done, the CS468 can be deployed in the actual site.
- 2. If you need to connect the CS468 to a router/switch and use the Power-over-Ethernet (PoE) function of CS468, make sure that the router/switch you use is PoE-enabled.
- 3. When you use the CS468 Demo Application Program, make sure that the port number TCP 1515, 1516 and UDP 3040, 3041 are opened (or turn off any firewall on the network). These ports are used for the auto-discovery of the readers in the network.

## **Appendix E. Technical Support**

System integrators setting up the CSL CS468 16-Port Reader may encounter some problems. To quickly solve that, they are welcome to send the symptoms and configuration files back to techsupport@convergence.com.hk for support. Please send the following:

- 1) CS468 Factory Serial Number best to take a photo of the label at the back of the reader and send the photo to CSL technical support team
- 2) Final firmware versions of reader
- 3) Final library version on PC side
- 4) Brief description of problems
- 5) Screen capture of problems or error messages on PC with time
- 6) Screen capture of command window doing "netstat -na" command
- 7) Screen capture of command window doing "ipconfig" command
- 8) Screen capture of Windows Task Manager "Processes" window
- 9) Screen capture of Windows Task Manager "Applications" window
- 10) Screen capture of Windows Task Manager "Performance" window
- 11) Photos of the overall site (if that can be released)

Send the above sets of data to <a href="mailto:techsupport@convergence.com.hk">techsupport@convergence.com.hk</a>